HES-SO / Ecole d'ingénieurs de Genève Laboratoire d'informatique industrielle

# Mise en œuvre de la carte MESH

Yann Sagon

Historique Yann Sagon Yann Sagon F. Rusco Y. Sagon

02 avril 0815 avril 0827 janvier 09 modifications yottaOS ajout de la partie transmission de donnée ajout description serveur et réseau général

 $\frac{\textcircled{\mbox{$\bigcirc$}}}{\mbox{$http://eig.unige.ch/lii$}}$ 

30 janvier 2009

# Table des matières

| 1        | Intro | oduction 5                                                                                                    |
|----------|-------|----------------------------------------------------------------------------------------------------|
|          | 1.1   | Carte MESH                                                                                                    |
|          | 1.2   | YottaOS                                                                                                    |
|          | 1.3   | Communication avec la carte MESH                                                                                                    |
|          |       | 1.3.1 JTAG                                                                                                    |
|          |       | 1.3.2 BS232 6                                                                                                    |
|          | 14    | Chaîne de compilation 6                                                                                                    |
|          | 1.5   | Environnement de développement                                                                                                    |
|          | 1.6   | Vue d'ensemble   6                                                                                                    |
| <b>2</b> | Mise  | en oeuvre rapide 8                                                                                                    |
| 3        | Prés  | entation et installation des outils logiciels nécessaires 9                                                                                               |
|          | 3.1   | LPC2000 Flash utility                                                                                                    |
|          | 3.2   | Adaptateur Amontec JTAGKey-tiny 10                                                                                                    |
|          | 3.3   | OpenOCD                                                                                                    |
|          |       | 3.3.1 Présentation $\ldots \ldots \ldots \ldots \ldots \ldots \ldots \ldots \ldots \ldots \ldots \ldots \ldots \ldots \ldots \ldots \ldots \ldots \ldots$ |
|          |       | 3.3.2 Installation                                                                                                    |
|          |       | 3.3.3 Configuration de OpenOCD                                                                                                    |
|          |       | 3.3.4 Création d'un raccourci Microsoft Windows                                                                                                    |
|          |       | 3.3.5 Lancement de OpenOCD depuis Microsoft Windows                                                                                                    |
|          |       | 3.3.6 Lancement de OpenOCD depuis Eclipse                                                                                                    |
|          | 3.4   | YAGARTO GNU ARM toolchain                                                                                                    |
|          | 3.5   | Java                                                                                                    |
|          | 3.6   | Environnement de développement intégré 15                                                                                                    |
| 4        | Prog  | rammation 16                                                                                                    |
|          | 4.1   | Eclipse                                                                                                    |
|          |       | 4.1.1 Lancement                                                                                                    |
|          |       | 4.1.2 Création d'un projet 16                                                                                                    |
|          |       | 4.1.3 Compilation                                                                                                    |
|          |       | 4.1.4 Création d'un profil de débuggage 19                                                                                                    |
|          |       | 4.1.5 Envoie de messages de déverminage denuis la cible MESH 21                                                                                           |
|          |       | 4.1.6 Lancement d'une session de débuggage 21                                                                                                    |
|          |       | 4.1.7 Codes d'arrairs lors de la session de débuggage 22                                                                                                  |
|          |       | 4.1.7 Coulds a circuits fors de la session de debuggage                                                                                                   |
|          |       | 4.1.6 Drapeaux optioneis                                                                                                    |
| <b>5</b> | Intég | gration avec <i>Esterel</i> 23                                                                                                    |
|          | 5.1   | Préambule                                                                                                    |
|          | 5.2   | Création d'un programme <i>Esterel</i>                                                                                                    |
|          |       | 5.2.1 Création d'un automate $\dots \dots \dots \dots \dots \dots \dots \dots \dots \dots \dots \dots \dots \dots \dots \dots \dots \dots \dots$          |
|          |       | 5.2.2 Génération du code $C$                                                                                                    |

|    | 5.3  | Inclusion des fichiers d'entête dans le programme principal                                                           |
|----|------|----------------------------------------------------------------------------------------------------|
|    | 5.4  | Implémentation des fonctions de sorties de l'automate 25                                                              |
|    | 5.5  | Intégration de l'automate <i>Esterel</i> dans <i>YottaOS</i>                                                          |
|    |      | 5.5.1 Modifications dans le fichier $C$ principal $\ldots \ldots \ldots \ldots \ldots \ldots \ldots \ldots \ldots 25$ |
|    |      | 5.5.2 Modification à apporter au fichier Makefile                                                                     |
|    |      |                                                                                                    |
| 6  | Util | isation de la mémoire supplémentaire 27                                                                               |
|    | 6.1  | Préambule                                                                                                    |
|    |      | 6.1.1 Assignation des broches                                                                                         |
|    | 6.2  | Temps d'accès                                                                                                    |
|    | 6.3  | Mémoire statique                                                                                                    |
|    |      | 6.3.1 Caractéristique                                                                                                 |
|    |      | 6.3.2 Configuration                                                                                                   |
|    | 64   | Edition de liens 28                                                                                                   |
|    | 6.5  | Téléchargement du code                                                                                                |
|    | 6.6  | Mémoire flash                                                                                                    |
|    | 0.0  | 6.6.1 Caractéristiques 20                                                                                             |
|    |      | 6.6.2 Conformation 20                                                                                                 |
|    |      | 0.0.2 Configuration                                                                                                   |
|    |      | b.b.3 Acces a la memoire flash                                                                                        |
| 7  | Car  | trâle et promoverier de le certe mech                                                                                 |
| 1  |      | trole et programmation de la carte mesi   51                                                                          |
|    | 1.1  | Preambule                                                                                                    |
|    | 7.2  | Communication RS232                                                                                                   |
|    | 7.3  | Communication JTAG                                                                                                    |
| 0  | ъл   |                                                                                                    |
| 8  |      | 1016 radio 35                                                                                                    |
|    | 8.1  | Preambule                                                                                                    |
|    | 8.2  | Communication avec la <i>carte MESH</i>                                                                               |
|    | 8.3  | Fonctionnement du module radio                                                                                        |
|    | 8.4  | Paramètres importants                                                                                                 |
|    |      | 8.4.1 channel duration $\ldots \ldots \ldots \ldots \ldots \ldots \ldots \ldots \ldots \ldots \ldots \ldots 36$       |
|    | 8.5  | Configuration du module radio                                                                                         |
|    |      |                                                                                                    |
| 9  | Yot  | <i>taOS</i> 38                                                                                                    |
|    | 9.1  | Tâches         38                                                                                                    |
|    | 9.2  | Piles de service et IRQ                                                                                               |
|    | 9.3  | Prise en charge des interruptions                                                                                     |
|    | 9.4  | Temps                                                                                                    |
|    |      | 9.4.1 Transfert série                                                                                                 |
|    | 9.5  | Modifications apportées à YottaOS                                                                                     |
|    |      |                                                                                                    |
| 10 | ME   | SH serveur 41                                                                                                    |
|    | 10.1 | Préambule                                                                                                    |
|    | 10.2 | Interfaces principales                                                                                                |
|    | 10.3 | Structures de données 41                                                                                              |
|    | 10.0 | Throads 44                                                                                                    |
|    | 10.4 | 10.4.1  Démonstrations of a constraint  44                                                                            |
|    |      | 10.4.1 Demanage du serveur                                                                                            |
|    |      | 10.4.2 Nouveau noeud sur le reseau mesn                                                                               |
|    |      | 10.4.5 Connexion d'un utilisateur                                                                                     |
|    |      | 10.4.4 Operation planifiée                                                                                            |
|    | 10.5 | Application de test                                                                                                   |
|    | 10.6 | Protocole de transmission                                                                                             |
|    |      | 10.6.1 Préambule                                                                                                    |
|    |      | 10.6.2 Format des paquets détaillé pour les applications mesh                                                         |
|    |      |                                                                                                    |

| 10.7 Structure des fichiers                                                                                                    | 52        |
|----------------------------------------------------------------------------------------------------|-----------|
| 11 Passerelle mesh $\langle - \rangle$ Ethernet                                                                                           | 55        |
| 11 1 Préambule                                                                                                    | 55        |
| 11.2 Préparation d'une passerelle                                                                                                    | 55        |
| 11.2.1 NSLU2                                                                                                    | 55        |
| 11.2.1 Installation de OpenWRT                                                                                                    | 55        |
| 11.2.2 Instantation de OpenWRT                                                                                                    | 56        |
|                                                                                                    | 50        |
| 12 transmission de données                                                                                                    | <b>58</b> |
| 12.1 Pile IP                                                                                                    | 58        |
| 12.1.1 Serial Line IP                                                                                                    | 58        |
| 12.1.2 Analyse d'une trame                                                                                                    | 59        |
| 12.1.3 Performance                                                                                                    | 61        |
| 12.1.4 Adapation $\ldots$ $\ldots$ $\ldots$ $\ldots$ $\ldots$ $\ldots$ $\ldots$ $\ldots$ $\ldots$ $\ldots$                                | 62        |
| 12.2 Ajout d'une application uip                                                                                                    | 62        |
|                                                                                                    |           |
| 13 Taches YottaOS nécessaires                                                                                                    | 63        |
| 13.1 Préambule                                                                                                    | 63        |
| 13.2 Transmission série                                                                                                    | 63        |
| 13.3 Transmission radio                                                                                                    | 64        |
| 13.4 Les tâches nécessaire aux deux type de noeuds                                                                                        | 64        |
| 13.5 Tâches d'acquisitions $\ldots$ $\ldots$ $\ldots$ $\ldots$ $\ldots$ $\ldots$ $\ldots$ $\ldots$ $\ldots$ $\ldots$                      | 68        |
| 13.6 Tâches diverses $\ldots$ $\ldots$ $\ldots$ $\ldots$ $\ldots$ $\ldots$ $\ldots$ $\ldots$ $\ldots$ $\ldots$                            | 68        |
| 14 Deserve much                                                                                                    | co        |
| 14 Reseau mesn                                                                                                    | 69<br>60  |
| 14.1 Preambule                                                                                                    | 09<br>70  |
| 14.2 Elements a disposition                                                                                                    | 70        |
| 14.2.1 Carte mesh                                                                                                    | 70        |
| 14.2.2 Carte passerelle                                                                                                    | (1        |
| 14.2.3 Element serveur $\dots$                                                                                                    | 71        |
| 14.3 Emission de donnees sans requete                                                                                                    | (1        |
| $14.3.1 \text{ Alarme} \dots \dots \dots \dots \dots \dots \dots \dots \dots \dots \dots \dots \dots \dots \dots \dots \dots \dots \dots$ | 12        |
| 14.3.2 Mise a jour de vu metres                                                                                                    | 72        |
| 14.4 Transmission de données à la démande                                                                                                 | 72        |
| 14.4.1 Application de contrôle                                                                                                    | 73        |
| 15 Applications MESH                                                                                                    | 74        |
| 15.1 Liste                                                                                                    | 74        |
| 15.2 Liaison entre III et carte                                                                                                    | 74        |
| 15.2 ECG                                                                                                    | 74        |
| 15.4 Velo                                                                                                    | 74        |
| 15.4 Velo                                                                                                    | 75        |
| 15.6 uIP_MESH                                                                                                    | 76        |
| 19.0 un - Milbhi                                                                                                    | 10        |
| 16 Adressage et applications                                                                                                    | 77        |
| 16.1 Preambule                                                                                                    | 77        |
| 16.2 Id mesh                                                                                                    | 77        |
| 16.3 configuration $\ldots$                                                                                                    | 77        |
| 16.4 Réseau RF                                                                                                    | 78        |
| 16.5 Réseau                                                                                                    | 78        |
| 16.6 Applications                                                                                                    | 78        |
| 16.6.1 Activation application                                                                                                    | 78        |
|                                                                                                    |           |

| 17 | sync           | chrnoisation temporelle                    | <b>79</b> |
|----|----------------|--------------------------------------------|-----------|
|    | 17.1           | Préambule                                  | 79        |
|    | 17.2           | Real time clock (RTC)                      | 79        |
|    | 17.3           | Network time protocol                      | 79        |
| 18 | Opt            | imisations                                 | 80        |
|    | 18.1           | Accès à la mémoire flash interne           | 80        |
|    | 18.2           | Taille de la pile de service               | 80        |
| 19 | Pro            | blèmes                                     | 81        |
|    | 19.1           | Eclipse                                    | 81        |
|    | 10.1           | 19.1.1 Chemin Cygwin <=> Microsoft Windows | 81        |
|    |                | 1912 Suspend and Resume                    | 81        |
|    | 19.2           | Esterel                                    | 81        |
|    | 19.2           | Désactivation JTAG                         | 82        |
|    | 19.0           | Module radio                               | 82        |
|    | 19.1           | Problèmes                                  | 82        |
|    | 10.0           |                                            | -         |
| Bi | bliog          | raphie                                     | 83        |
| т; | sto d          | os impros                                  | 85        |
| LI | ste u          | es mages                                   | 00        |
| In | $\mathbf{dex}$ |                                            | 87        |
| Α  | Ann            | nexe                                       | 87        |
|    | A.1            | Problèmes résolus                          | 87        |
|    |                | A.1.1 YottaOS                              | 87        |
|    | A.2            | OpenOCD                                    | 87        |
|    |                | A.2.1 RAM                                  | 87        |
|    |                | A.2.2 FLASH                                | 88        |
|    | A.3            | Linker                                     | 89        |
|    |                | A.3.1 Exécution en FLASH                   | 89        |
|    |                | A.3.2 Exécution en RAM                     | 92        |
|    | A.4            | Makefile                                   | 95        |
|    | A.5            | GDB                                        | 102       |
| в  | Eler           | nents obsolets 1                           | 03        |
| -  | B.1            | Préambule                                  | 103       |
|    | B 2            | Interconnexions entre différents appareils | 103       |
|    | B.3            | Protocoles de transmissions                | 103       |
|    | 10.0           | B 3.1 Paquet TCP/IP                        | 103       |
|    |                | B.3.2 Commandes                            | 105       |
|    |                |                                            | ~ ~       |

### Chapitre 1

## Introduction

#### 1.1 Carte MESH

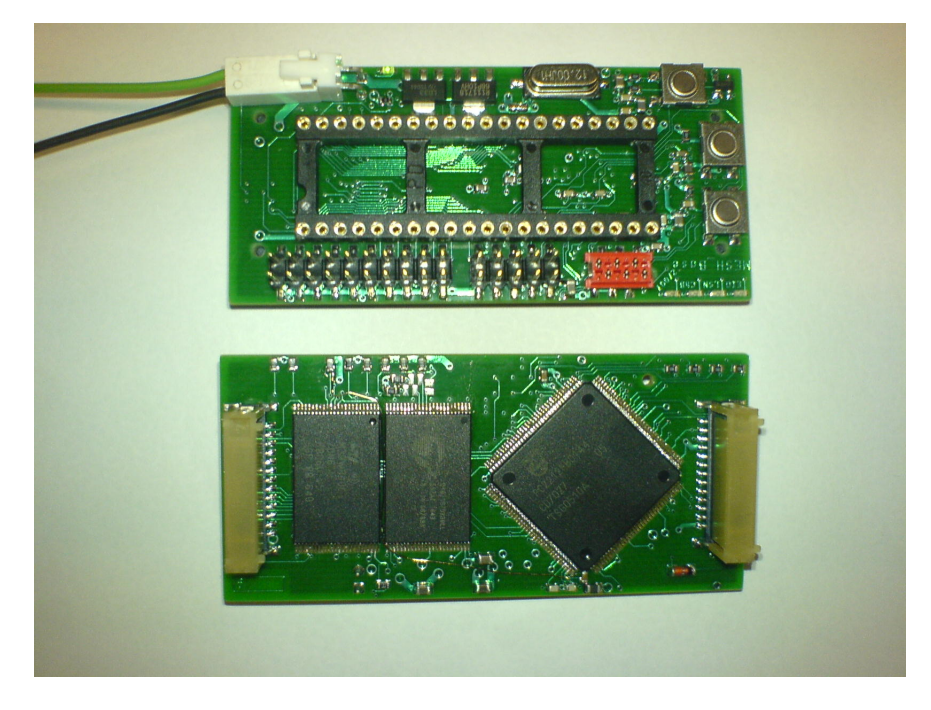

FIGURE 1.1 – Version LPC2212 de la carte  $M\!ESH$ 

La carte MESH (figure 1.1) est une petite carte développée au LSN[2] pour les besoins du projet RASMAS/MESH. Deux modèles existent, le plus performant dispose d'un processeur ARM de la famille LPC22XX pouvant accéder à de la mémoire flash et statique supplémentaire présente sur la carte et dispose également de la possibilité de connecter une mémoire 8 bits sur son port d'extension. La mémoire statique est le modèle CY62167DV30 qui a une taille de deux méga octets, tandis que la mémoire flash est le modèle M29W640FB qui apporte un espace de stockage de huit méga octets. Le plus petit modèle dispose quand à lui d'un processeur ARM de la famille LPC21XX et aucun ajout de mémoire additionnelle n'est possible. Ce dernier modèle ne dispose que de 16Kb de mémoire statique et de 128Kb de mémoire flash.

#### 1.2 YottaOS

Dans le cadre du projet RASMAS/MESH un petit OS préemptif nommé YottaOS à été crée et mis à disposition par l'institut MIS. Les explications fournies dans ce document sont basées sur cet OS. Outre la documentation de YottaOS[4], le code source est également bien documenté. Il est par ailleurs fourni avec des exemples. YottaOS ne sera donc pas détaillé ici, mais uniquement son utilisation avec la carte MESH.

#### 1.3 Communication avec la carte MESH

#### 1.3.1 JTAG

La communication entre un PC et la *carte MESH* est effectuée au travers du port JTAG 20pins de la *carte MESH* avec un adaptateur Amontec JTAGKey-tiny. Le logiciel utilisé pour effectuer la liaison entre l'adaptateur Amontec JTAGKey-tiny et le PC est OpenOCD[11].

#### 1.3.2 RS232

Outre la communication utilisant le port JTAG, il est également possible de communiquer entre un PC et la *carte MESH* à travers le port série 6pin de la *carte MESH*. Attention, il est nécessaire d'utiliser un adaptateur de tension afin d'être compatible avec un port série de PC. Le logiciel utilisé pour communiquer avec la cible par ce biais est fourni par *NXP*. Il s'agit de *LPC2000 Flash utility*[9].

#### 1.4 Chaîne de compilation

La chaîne de compilation choisie est la chaîne classique *GNU* GCC, AS, LD et autres Binutils. Cette chaîne de compilation à l'avantage d'être largement utilisée et de ce fait il est plus aisé d'obtenir du support depuis de nombreux sites communautaires. Le code source de la chaîne est également disponible et modifiable selon les besoins.

#### 1.5 Environnement de développement

L'environnement de développement proposé est le programme *Eclipse* auquel le greffon CDT est adjoint. Ce dernier permet de prendre en charge le langage C et C++.

#### 1.6 Vue d'ensemble

La figure 1.2 montre une vue d'ensemble du processus de communication entre un PC et la carte MESH.

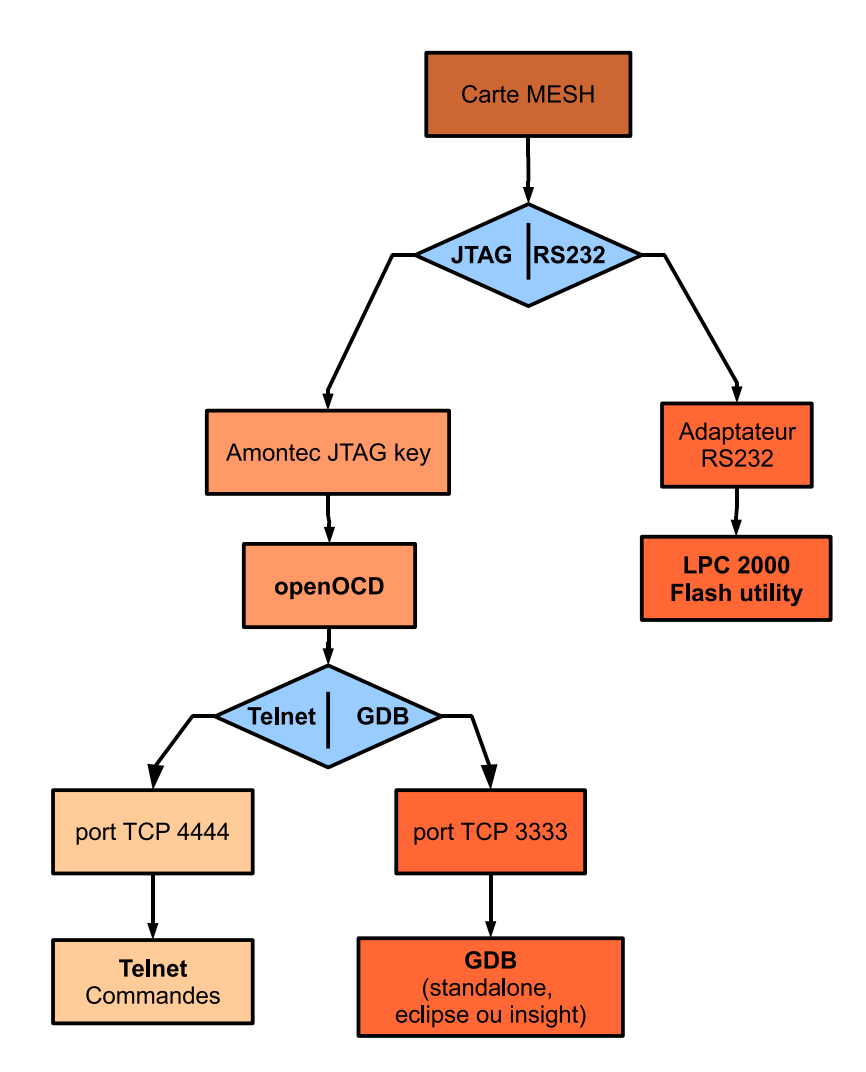

FIGURE 1.2 – Processus de communication PC-MESH

### Chapitre 2

# Mise en oeuvre rapide

Une documentation rédigée au format microsoft help est disponible à l'adresse suivante : https://wiki.lii.eig.ch/index.php/Projet\_Rasmas#Documentation

Chapitre 3

# Présentation et installation des outils logiciels nécessaires

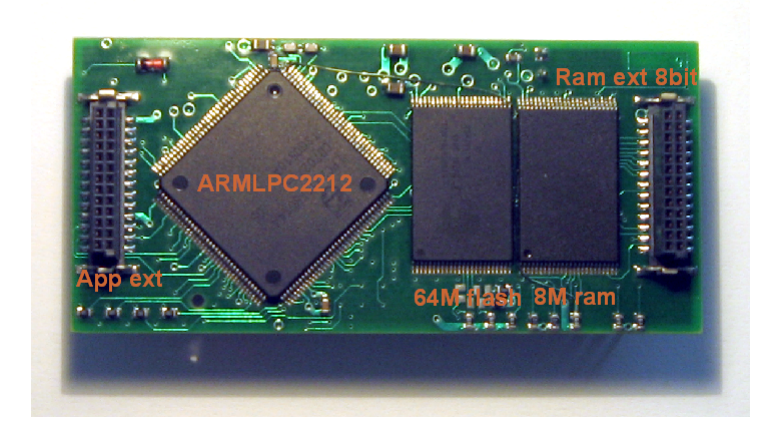

FIGURE 3.1 – Dos de la carte MESH

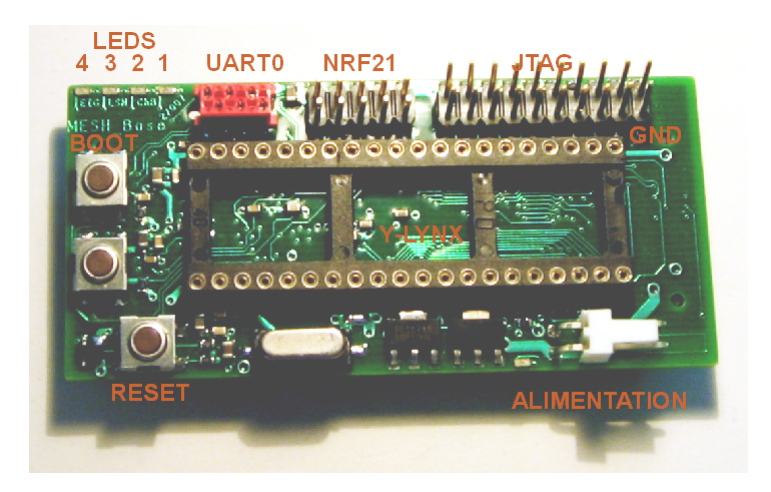

FIGURE 3.2 – Face de la carte MESH

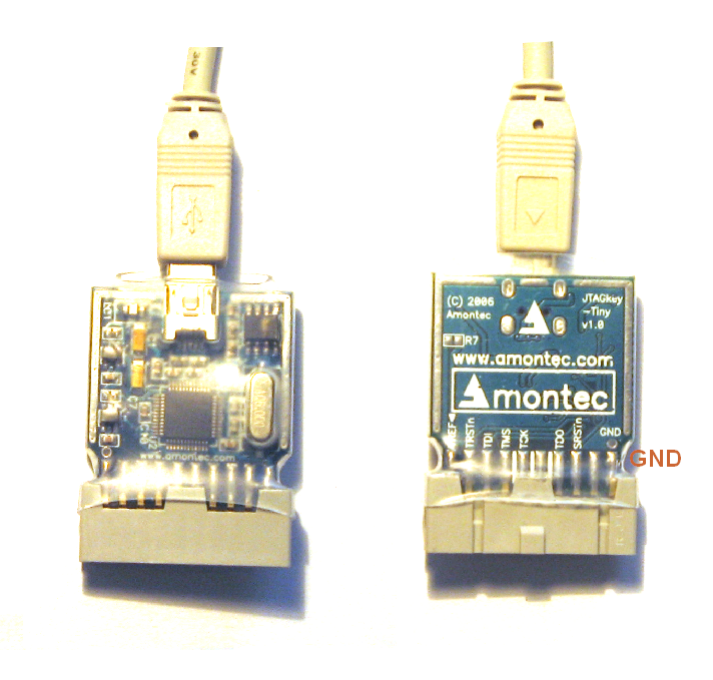

FIGURE 3.3 – Adaptateur Amontec JTAGKey-tiny

#### 3.1 LPC2000 Flash utility

La société Philips (NXP) fournit gratuitement le programme *LPC2000 Flash utility* qui permet de flasher la mémoire de la *carte MESH* en utilisant son premier port série (UARTO (fig. 3.2).

Le programme LPC2000 Flash utility peut être téléchargé sur le site de NXP[9]. Son installation ne pose pas de problèmes et n'est donc pas détaillée dans ce document.

#### 3.2 Adaptateur Amontec JTAGKey-tiny

Le pilote de l'adaptateur Amontec JTAGKey-tiny (fig. 3.3) est librement téléchargeable depuis le site internet de Amontec[1]. A noter qu'il n'y a pas de version spécifique pour le modèle tiny de l'adaptateur, il suffit donc de prendre la version prévue pour le modèle standard de l'adaptateur. Commencer par installer le pilote, puis connecter l'adaptateur. Lorsque l'adaptateur est détecté par Microsoft Windows, se référer aux figures 3.4, 3.5 et 3.6. Ceci va installer le canal A de l'adaptateur. Refaire la même manipulation pour le canal B.

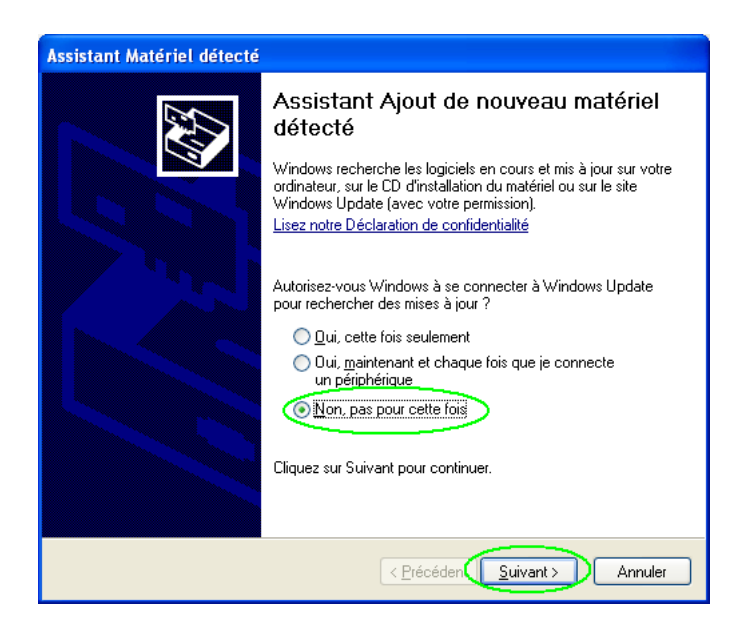

FIGURE 3.4 – Détection du périphérique

| Assistant Matériel détecté                                                                                                    |  |  |
|----------------------------------------------------------------------------------------------------|--|--|
| Choisissez vos options de recherche et d'installation                                                                                                    |  |  |
| Rechercher le meilleur pilote dans ces emplacements.                                                                                                    |  |  |
| Utilisez les cases à cocher ci-dessous pour limiter ou étendre la recherche par défaut qui<br>inclut les chemins d'accès locaux et les médias amovibles. Le meilleur pilote trouvé sera<br>installé. |  |  |
| Rechercher dans les médias amovibles (disquette, CD-ROM)                                                                                                    |  |  |
| ☐ Inclure cet emplacement dans la recherche :                                                                                                    |  |  |
| C:\Program Files\amontec\itagkey_utils_060307                                                                                                    |  |  |
| ○ Ne pas re <u>c</u> hercher. Je vais choisir le pilote à installer.                                                                                                    |  |  |
| Choisissez cette option pour sélectionner le pilote de périphérique à partir de la liste.<br>Windows ne garantit pas que le pilote sélectionné sera le plus performant pour votre<br>périphérique.   |  |  |
|                                                                                                    |  |  |
| < Précédent Suivant > Annuler                                                                                                    |  |  |

FIGURE 3.5 – Emplacement du pilote

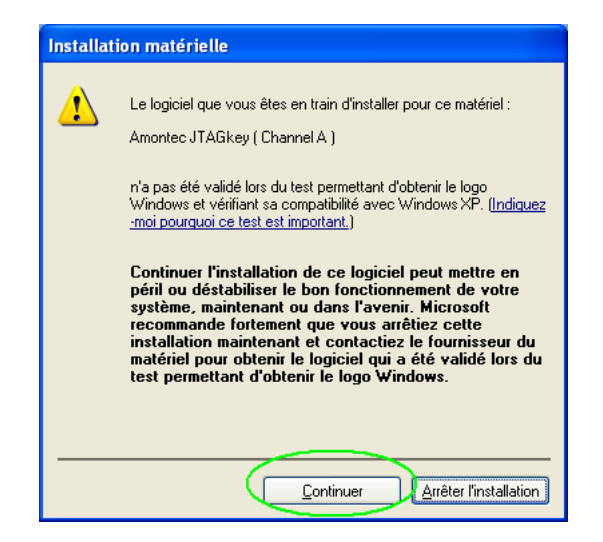

FIGURE 3.6 – Validation du choix

#### 3.3 OpenOCD

#### 3.3.1 Présentation

OpenOCD[11] est un logiciel qui sert à déverminer un programme sur une cible matériel, à programmer cette dernière ainsi qu'à tester la scrutation des frontières (boundary scan). Il sert d'interface entre la cible matériel et le programme de déverminage (GDB). OpenOCD permet de télécharger du code sur une cible matériel en mémoire statique ou en mémoire flash.

#### 3.3.2 Installation

OpenOCD est disponible pour la plateforme Microsoft Windows sur le site de Yagarto[6]. La version actuelle est la re141-rc01 re204-rc01. Lancer l'installation et se référer à la figure 3.7

| 🕏 OpenOCD 2007re141 Setup                                                                                              |                                                                                                    |  |  |
|----------------------------------------------------------------------------------------------------|----------------------------------------------------------------------------------------------------|--|--|
|                                                                                                    | hoose Components<br>Choose which features of OpenOCD 2007re141 you want to<br>nstall.                                 |  |  |
| Check the components you want to install and uncheck the components you don't want to install. Click Next to continue. |                                                                                                    |  |  |
| Select components to install:                                                                                          | OpenOCD     Make utils     Driver     Amontec JTAGkey Utils 060307     egnite Turtelizer 2     eVerve Ltd. Signalyzer |  |  |
| Space required: 3.5MB                                                                                                  | Position Your mouse over a component to see its description.                                                          |  |  |
| OpenOCD 2007re141                                                                                                    | < Back Next > Cancel                                                                                                  |  |  |

FIGURE 3.7 – Choix des pilotes de OpenOCD

#### 3.3.3 Configuration de OpenOCD

La configuration de *OpenOCD* est dépendante de la cible. La configuration est effectuée dans un fichier externe. La configuration permettant de communiquer avec la *carte MESH* est décrite dans le listing A.1 en annexe. La configuration nécessaire au flashage de la mémoire de la *carte MESH* est décrite dans le listing A.2 en annexe. Ce dernier fichier nécessite un script lui indiquant comment flasher la *carte MESH* qui est disponible en annexe (listing A.3). Adapter si nécessaire le listing A.2 afin de spécifier l'emplacement de ce script.

#### 3.3.4 Création d'un raccourci Microsoft Windows

Le plus simple pour exécuter *OpenOCD* est de créer un raccourci *Microsoft Windows*. Voir la figure 3.8 pour les paramètres importants. Adapter ces paramètres le cas échéant.

| Propriétés de openocd-ftd2xx                                                                |
|---------------------------------------------------------------------------------------------|
| Général Raccourci Options Police Disposition Couleurs Compatibilité                         |
| openocd-ftd2xx                                                                              |
| Type de cible : Application                                                                 |
| Emplacement : _ bin                                                                         |
| <u>Cible</u> ("C:Program Files/openocd-2007re141/bin/openocd-ftd2xx.exe" -f openocd_ram.ctg |
| Démarrer dans : C.\config_openocd                                                           |
| Iouche de Aucun                                                                             |
| E <u>x</u> écuter : Fenêtre normale                                                         |
| Commentaire :                                                                               |
| Rechercher la cible)                                                                        |
|                                                                                             |
|                                                                                             |
|                                                                                             |

FIGURE 3.8 – Création d'un raccourci pour OpenOCD

#### 3.3.5 Lancement de OpenOCD depuis Microsoft Windows

Lors du lancement de *OpenOCD*, le pare-feu (fig. 3.8) de *Microsoft Windows* peut éventuellement se déclencher. Ceci est normal car *OpenOCD* a besoin de deux sockets réseau en local sur les ports 3333 et 4444. Choisir débloquer pour que *OpenOCD* fonctionne normalement.

| <ul> <li>Alerte de sécurité Windows</li> <li>Pour vous aider à protéger votre ordinateur, le Pare-feu<br/>Windows a bloqué certaines fonctionnalités de ce programme.</li> </ul>                                                                                              |
|----------------------------------------------------------------------------------------------------|
| Voulez-vous continuer à bloquer ce programme ?                                                                                                    |
| Maintenir le blogage Débloquer<br>Maintenir le blogage et me redemander ultérieurement                                                                                                    |
| Pour plus de sécurité, le Pare-feu Windows bloque actuellement l'acceptation des<br>connexions Internet ou réseau pour ce programme. Si vous faites confiance à ce<br>programme ou à son éditeur, vous pouvez le débloquer. <u>Quand puis-je débloquer un<br/>programme ?</u> |

FIGURE 3.9 – Pare-feu de Microsoft Windows

#### 3.3.6 Lancement de OpenOCD depuis Eclipse

OpenOCD peut être lancé directement depuis *Eclipse*. Choisir *External Tools* dans le menu *Run* de *Eclipse*. La figure 3.10 montre les points importants.

| External Tools                                                             |                                                                                                    |
|----------------------------------------------------------------------------|----------------------------------------------------------------------------------------------------|
| Create, manage, and run cor<br>Run a program                               | nfigurations                                                                                                    |
| Ype filter text         Program         OpenOCD         Emplacement du fic | Name:       OpenOCD         Man       Refresh         Civrogram Files\openocd-2007re141\bin\openocd-ftd2xx.exe         Civrogram Files\openoCD       Browse Workspace         Workipa Directory:         Civrore_mesh\dev\config_openocd         Browse Workspace       Browse File System         Variables         Arguments:         -f lpc2xxx_jtagkey.cfg         Variables         Variables         Variables         Reserved |
| 0                                                                          | <u>R</u> un Close                                                                                                    |

FIGURE 3.10 – Lancement de OpenOCD depuis Eclipse

#### 3.4 YAGARTO GNU ARM toolchain

L'installation de YAGARTO GNU ARM toolchain fournit la chaîne de compilation nécessaire ainsi que le dévermineur GDB et une interface à ce dernier, *Insight*. Si la chaîne de compilation ne sera utilisée que avec cette cible, il est possible de ne pas installer la partie *big endian* de YAGARTO GNU ARM toolchain (fig. 3.11).

| 🗑 YAGARTO 4.1.1 Setup                                                                                                  |                                                                                                    |  |
|----------------------------------------------------------------------------------------------------|----------------------------------------------------------------------------------------------------|--|
| Chu<br>Ch                                                                                                    | pose Components<br>loose which features of YAGARTO 4.1.1 you want to install.                                       |  |
| Check the components you want to install and uncheck the components you don't want to install. Click Next to continue. |                                                                                                    |  |
| Select components to install:                                                                                          | Binutils-2.17     Wewlib-1.14.0     Wite Endian     GCC-4.1.1     Monthe-6.5.5     Add YAGARTO to the PATH variable |  |
| Space required: 152.8MB                                                                                                |                                                                                                    |  |
| YAGARTO 4,1,1                                                                                                    | < Back Next > Cancel                                                                                                |  |

FIGURE 3.11 - Sélection des composants de YAGARTO GNU ARM toolchain

Attention, la chaîne de compilation fournie sur le site de Yagarto n'est pas compatible avec les chemins au format unix. Une version compatible avec les chemins unix est disponible sur le site de  $GNU \ ARM \ toolchain[8]$ .

#### 3.5 Java

L'IDE utilisé (sec. 3.6) nécessite la présence d'un runtime Java[13]. Son installation ne pose pas de problème et n'est pas détaillée. Pour référence, la version 6 de Java est installée lors de la rédaction du document.

#### 3.6 Environnement de développement intégré

Un IDE (Integrated Development Environment) est fourni sur le site de Yagarto [5]. Il s'agit en fait de l'environemment *Eclipse* préconfiguré avec le greffon *Zillin CDT* qui est spécialement adapté au débuggage de logiciels en langage C ou C++ et adapté à l'embarqué. Son installation ne pose pas de problème et n'est pas détaillée. Un point est néanmoins important. Il faut s'assurer de ne pas utiliser d'espace dans le chemin constituant l'espace de travail (workspace) d'*Eclipse*.

### Chapitre 4

# Programmation

#### 4.1 Eclipse

#### 4.1.1 Lancement

*Eclipse* a besoin d'un espace de travail dédié et demande de le spécifier lors du lancement (fig. 4.1). Attention à spécifier un emplacement ne contenant pas d'espaces ou de caractères spéciaux.

| 🖶 Workspace Launcher 🛛 🛛 🗙                                                                                                  |  |  |
|----------------------------------------------------------------------------------------------------|--|--|
| Select a workspace                                                                                                    |  |  |
| Eclipse Platform stores your projects in a folder called a workspace.<br>Choose a workspace folder to use for this session. |  |  |
| Workspace Browse                                                                                                    |  |  |
| Use this as the default and do not ask again                                                                                |  |  |

FIGURE 4.1 – Sélection de l'espace de travail

#### 4.1.2 Création d'un projet

Pour créer un nouveau projet, aller dans le menu File et cliquer sur *new* puis sur *project*. Voir ensuite les figures 4.2, 4.3 et 4.4.

#### 4.1.3 Compilation

| 🖨 New Project                                                                              |        |  |
|--------------------------------------------------------------------------------------------|--------|--|
| Select a wizard<br>Create a new C Project which uses a simple makefile.                    |        |  |
| Wizards:<br>type filter text                                                               |        |  |
| C C Managed Moke C Project C Standard Make C Project C C C C C C C C C C C C C C C C C C C |        |  |
|                                                                                            | ٢      |  |
| () < Back (Next >) Einish                                                                  | Cancel |  |

FIGURE 4.2 – Création d'un nouveau projet

| 🖨 New Project                                                                | X      |
|------------------------------------------------------------------------------|--------|
| C/Make Project<br>Create a New C Project using 'make' to build it            | G      |
| Project name rasmas<br>Use default location<br>Location: C:/workspace/rasmas | Browse |
| ⑦ < Back Next > Einish                                                       | Cancel |

FIGURE 4.3 – Choix de l'emplacement et du nom du projet

| 🖨 New Project 🛛 🔀                                                                             |
|-----------------------------------------------------------------------------------------------|
| C/Make Project Settings                                                                       |
| Define the project and 'make' builder settings                                                |
| Set the scanner configuration discovery options for this project                              |
| Projects Make Builder Environment Error Parsers Binary Parser Discovery Options C/C++ Indexer |
| Automate discovery of paths and symbols                                                       |
| Report path detection problems                                                                |
| Discovery profile: GCC per project scanner info profile 💌                                     |
| Discovery profile options                                                                     |
| Enable build output scanner info discovery                                                    |
| Load build output from file                                                                   |
| Browse Variables                                                                              |
| Enable generate scanner info command                                                          |
| Complier invocation command                                                                   |
| arm-elf-gcc Browse                                                                            |
|                                                                                               |
|                                                                                               |
| ⑦ < <u>Back</u> Next > Einish Cancel                                                          |

FIGURE 4.4 – Choix du compilateur

Une fois le projet crée, Eclipse propose de passer en perspective C/C++ (fig. 4.5, accepter ce changement.

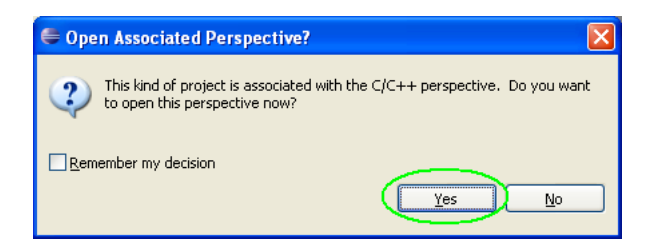

FIGURE 4.5 – Changement de perspective

En cliquant avec le bouton droit sur le projet, il est possible d'importer des fichiers existant dans le projet (fig. 4.6 et 4.7).

| 🖨 Import                                                                                                    |        |
|----------------------------------------------------------------------------------------------------|--------|
| Select<br>Import resources from the local file system into an existing<br>project.                                                                               | Ľ      |
| Select an import source:<br>type filter text                                                                                                    |        |
| General<br>General<br>General<br>Control Stating Projects into Workspace<br>General<br>File System<br>File System<br>File System<br>CI/C++<br>CVS<br>CVS<br>Team |        |
| ⑦ < Back Next > Einish                                                                                                    | Cancel |

FIGURE 4.6 – Type d'importation

| 🖨 Import                                                                                                    |                 |             |
|----------------------------------------------------------------------------------------------------|-----------------|-------------|
| File system<br>Import resources from the local file system.                                                                                                    | ĺ               |             |
| From directory: Z:\rasmas\Yotta                                                                                                    | Brov            | vse         |
| Image: Constraint of the sector of the sector of the se |                 |             |
| Filter Types       Select All       Deselect All         Into folder:       rasmas         Options       Options         Overwrite existing resources without warning         Oreate complete folder structure         Oreate selected folders only                                                                                                    | Broy            | <u>y</u> se |
| ⑦                                                                                                    | Next > Finish C | ancel       |

FIGURE 4.7 – Choix des fichiers

#### 4.1.4 Création d'un profil de débuggage

Afin de débugger, le plus simple est d'avoir un exécutable ARM prévu pour être mis en mémoire et non en flash. Autrement, il est nécessaire de flasher l'exécutable préalablement sur la cible, ce qui n'est pas adapté à du code en développement. De plus, seul deux points d'arrêt matériel sont à disposition. Il n'est en effet pas possible d'utiliser les points d'arrêt software lors de l'exécution en mémoire flash. Il faut commencer par créer un nouveau profile de débuggage en cliquant sur *Debug.*. dans le menu *Run.* Se baser sur la figure 4.8 pour créer le profile. Ensuite Indiquer à *Eclipse* quel débugger utiliser (fig. 4.9) puis entrer les commandes nécessaires à l'initialisation de la cible ainsi qu'au téléchargement du code en mémoire (fig. 4.10). Pour plus de détails concernant ce dernier point, se référer à la section A.5 des annexes.

| 🖨 Debug                   |                  |
|---------------------------|------------------|
| Create, manage, and run ( | configurations   |
|                           | Nahe: TestKernel |
| <                         | Apply Reyert     |
| 0                         | Debug Close      |

FIGURE 4.8 – Création d'un profile de débuggage

| 🖨 Debug                                                                                                    |                                                                                                    |
|----------------------------------------------------------------------------------------------------|----------------------------------------------------------------------------------------------------|
| Create, manage, and run                                                                                                    | configurations                                                                                                    |
| Ype filter text       C       C/C++ Attach to Local       C       C/C++ Local Applicatic       C       C/C++ Postmortem de       Impedded debug (Cyg       Impedded debug (Nati       Impedded debug (Nati       Impedded debug (Nati       Impedded debug (Nati | Name:       TestKernel         Main       Debugger         Debugger:       Embedded GDB         Debugger Options       Itop on startup at:         Main       GDB debugger:         arm-elf-gdb       Browse         GDB command file:       Browse |
|                                                                                                    | Apply Revert                                                                                                    |
| 0                                                                                                    | Debug Close                                                                                                    |

FIGURE 4.9 – Choix du débugger

| 🖶 Debug                                                                                                    |                                                                                                    |              |  |
|----------------------------------------------------------------------------------------------------|----------------------------------------------------------------------------------------------------|--------------|--|
| Create, manage, and ru                                                                                                    | in configurations                                                                                                    | Ş.           |  |
| Ype filter text         C C/C++ Attach to L(         C C/C++ Local Applic         C C/C++ Postmorter         - ₹C Embedded debug ((         - ₹C Embedded debug ((         - ₹C Embedded debug (t         - ₹C Embedded debug (t         - ₹C Embedded debug (t         - ₹C Embedded debug (t | Name:       Budibike         Main State       Commands         Initialize' commands       Common         Iarget remote localhost:3333       Première ligne du fichier init.gdb         Run' commands       Main Vacuum Commands         monitor sleep 1000       Toutes les autres         monitor mdw 0xFFE00000       Toutes les autres         monitor mdw 0xFFE00008       Local |              |  |
| Filter matched 7 of 9 items                                                                                                    | break main     A ajouter       Continue     Apply       Rey       Debug                                                                                                    | ert<br>Close |  |

FIGURE 4.10 – Commandes d'initialisation de la cible

#### 4.1.5 Envoie de messages de déverminage depuis la cible MESH

Lors d'une session de déverminage, il est possible d'envoyer des messages à travers le canal DCC du processeur ARM, donc par le bias du port JTAG. L'avantage est de laisser libre les deux ports séries pour un autre usage. Pour mettre en oeuvre ce moyen de communication, il faut

#### 4.1.6 Lancement d'une session de débuggage

Afin d'effectuer un débuggage en mémoire sur la cible, il faut préalablement exécuter OpenOCD (sec. 3.3.5)puis sélectionner le profil de débuggage précédement crée (section 4.1.4). Cliquer sur Debug afin de commencer la session de débug. Eclipse va commencer par télécharger le code sur la cible puis va s'arrêter sur la première instruction composant la fonction main. La figure 4.11 montre un aperçu des possibilitées de debug offertes par Eclipse en conjonction avec GDB.

| 🖨 Debug - YottaOS.c - Eclipse Platform                                                                                                    |                                                                                                 |
|----------------------------------------------------------------------------------------------------|-------------------------------------------------------------------------------------------------|
| Ele Edit Refactor Navigate Search Run Project Window Help                                                                                                    |                                                                                                 |
| i ≝ • 🔢 🚔   👼 i 🍫 • Ø • 🎭 • i 🎥 🖋 i 📾 • i 🖢 i 🖓 • 🏷 ↔ • ↔ •                                                                                                    | 😰 🏇 Debug 👋                                                                                     |
| 🌾 Debug 🛿 🥂 🔌 🦓 🕪 🗉 🔳 🖉 🔍 💀 🖉 🖶 🗮 👘 🍸 🗖                                                                                                    | 🕪 Variables 🛛 Breakpoints Registers Modules 👘 🍀 🖿 💭                                             |
| E Q OpenOCD [Program]                                                                                                    | Name Value                                                                                      |
| C:\Program Files\openocd-2007re141\bin\openocd-ftd2xx.exe                                                                                                    | 🗷 📌 data 0x00000000                                                                             |
| E FC TestUART [Embedded debug (Native)]                                                                                                    | 66 <sup>9</sup> dataSize                                                                        |
| Embedded GDB (12.06.07 10:53) (Suspended)                                                                                                    | 04 <sup>9</sup> deviceDesciptorIndex                                                            |
| Inread [U] (buspended: breakpoint htt.)                                                                                                    | B + buffer 0x40002cb8                                                                           |
| 5 OSPOLOAN() at (cygurve(c)dev_rasmas/TottaOS(tottaOS(tottaOS(t)de2 0x40000406))<br>at monomist() at (cygurve(c)dev_rasmas/Tact108T)main c;61 0x40000466                                                                                                    | i ➡ Data Ux40002cd0                                                                             |
| 3 Task Helio() at \cycganies(clasy_asinas(restUART)main.c:151 0x40001020                                                                                                    | Ma Tuta n                                                                                       |
| 2 monprint() at \cygdrive\c\dev_rasmas\TestUART\main.c:63 0x40001000                                                                                                    | ToputPtr 0x40002cd0                                                                             |
| 1 <symbol available="" is="" not=""> 0x40002c48</symbol>                                                                                                    | OutputPtr 0x40002cd0                                                                            |
| arm-elf-gdb (12.06.07 10:53)                                                                                                    | (v) BufferSize                                                                                  |
| C:\dev_rasmas\TestUART\main.elf (12.06.07 10:53)                                                                                                    | <                                                                                               |
|                                                                                                    | 0x40002cd0 "Hello\016\302\345\335\215\245\365Y"                                                 |
|                                                                                                    |                                                                                                 |
|                                                                                                    |                                                                                                 |
|                                                                                                    |                                                                                                 |
| 🕼 Makefile 🕼 main.c 🕩 YottaOS.h 🖸 YottaOS.c 🗙                                                                                                    | Outline 🗟 Disassembly 🛛                                                                         |
| ** limit is the number of bytes in the user buffer or in the kernel buffer and the series of the series of the ser | 0x40000420 <0SPutUart+188>: b 0x400003e4 <0SPutUart+128>                                        |
| thuffer_\TroutDtr = idetell.                                                                                                    | 0x40000424 <0SPutUart+192>: mov r6, #0 ; 0x0                                                    |
| IncCircularBufferPointer(buffer->InnutPtr):                                                                                                    | /* Allow interrupts from the UART once it finishes the prev                                     |
| dataWrite++;                                                                                                    | ** Note that this can be immediate if the last transmission                                     |
| 3                                                                                                    | ** later if the UARI is busy sending a byte. */                                                 |
| again:                                                                                                    | *(iopescriptor->Harawareinterruptinablekegister)  = UX2;                                        |
| bufferItemsOld = buffer->BufferItems;                                                                                                    | 0x4000040c (05Putlert+168): ldrb r3 [r2]                                                        |
| bufferItemsNew = bufferItemsOld + dataWrite;                                                                                                    | 0x400000410 <0SPutUart+172>: orr r3, r3, #2 : 0x2                                               |
| CAS(&buffer->BufferItems,bufferItemsOld,bufferItemsNew,again);                                                                                                    | 0x40000414 <0SPutUart+176>: strb r3, [r2]                                                       |
| /* Allow interrupts from the UART once it finishes the previous send ope                                                                                                    | eratic 0x40000418 <osputuart+180>: b 0x40000428 <osputuart+196></osputuart+196></osputuart+180> |
| ** Note that this can be immediate if the last transmission has already                                                                                                    | finis )                                                                                         |
| ** later if the UARI is busy sending a byte. */                                                                                                    | return dataWrite;                                                                               |
| (IDDESCIPTOL=>MardwareInterruptzhablekegister)  = 0x2;                                                                                                    | ) /* end of OSPutUart */                                                                        |
| return dataWrite:                                                                                                    | 0x40000428 <03PutUart+196>: mov r0, r6                                                          |
| } /* end of OSPutUart */                                                                                                    | 0x4000042c <0SPutUart+200>: 1dmia sp!, (r4, r5, r6, r7, r8, pc)                                 |
| Hendif /* UART_IO */                                                                                                    | 0x40000430 <05Put0art+204>: andmi r2, r0, r12, ror #19                                          |
|                                                                                                    |                                                                                                 |
|                                                                                                    |                                                                                                 |
| Console Tasks 1 Memory                                                                                                    | 🗋 🛃 🖬 🗸 🖓 🖬                                                                                     |
| Monitors 🕂 🙀 🙀 Renderings                                                                                                    | ÷ ×                                                                                             |
| 0x40002cd0 <hex> 0x40002cd0 : 0x40002cD0 <asci< th=""><td>I&gt;</td></asci<></hex>                                                                                                    | I>                                                                                              |
|                                                                                                    | - F                                                                                             |
| 40002CD0 Hell on Åå ÝTWÖ                                                                                                    | YODO                                                                                            |
| 40002CE0 Dk⊡D DDm€ Ó00Df                                                                                                    | 000                                                                                             |
| 40002CF0 EDŠ DXÖÅ °DDO                                                                                                    | D{CB                                                                                            |
| 40002D00 [00- Äz=8 Ès00                                                                                                    | ÷_ÚS                                                                                            |
| 40002D10 p,Df 0000 0-00                                                                                                    | 0°«0                                                                                            |
| 40002D20 D-□0 D-□0 D-00 D-00                                                                                                    | ) 000                                                                                           |
| 40002D30 rld! YOOO Olo                                                                                                    | Worl                                                                                            |
| 1 <b>n</b> °                                                                                                    | Writable Smart Insert 1062 : 1                                                                  |

FIGURE 4.11 – Session de débuggage avec  ${\it Eclipse}$ 

#### 4.1.7 Codes d'erreurs lors de la session de débuggage

Si une erreure a lieu, c'est à dire qu'un des handler autre que interrupt et service est atteint, les leds de la cible mesh clignotent a intervalle régulier.

| 1 | = | undefined instruction | (one blinks   | long pause) |
|---|---|-----------------------|---------------|-------------|
| 2 | = | prefetch abort        | (two blinks   | long pause) |
| 3 | = | data abort            | (three blinks | long pause) |
| 4 | = | swi handler           | (four blinks  | long pause) |

#### 4.1.8 Drapeaux optionels

\_EXTERNAL\_MEMORY\_ ASM Si défini, active la mémoire externe de la cible MESH \_DEBUG\_ C Si défini, ne met pas le CPU en mode veille.

# Chapitre 5 Intégration avec *Esterel*

#### 5.1 Préambule

Esterel[7] est un langage de programmation réactif synchrone, particulièrement adapté à la programmation matériel. Un programme *Esterel* peut être converti en langage VHDL ou C afin d'être synthétisé sur une FPGA ou intégré dans un programme existant. L'environnement de développement de choix est *Esterel Studio*. Ce dernier permet de créer un programme *Esterel* de façon textuel et/ou graphique (sync charts). Une première approche de développement du protocole de transmission de la carte mesh non utilisé en définitive est modélisée en langage *Esterel*. Cette documentation n'explique pas le fonctionnement d'*Esterel*. Le lecteur peut se référer au livre *Programmation synchrone de systèmes réactifs avec* Esterel *et les Syncharts*[15] qui représente une base très complète concernant le développement avec *Esterel*.

#### 5.2 Création d'un programme Esterel

#### 5.2.1 Création d'un automate

La figure 5.1 représente deux automates simples dans l'environnement de développement faisant usage de la notion de parallélisme offerte par *Esterel*. La figure 5.2 montre quant à elle la déclaration des signaux d'entrées/sorties qui interagissent avec le programme.

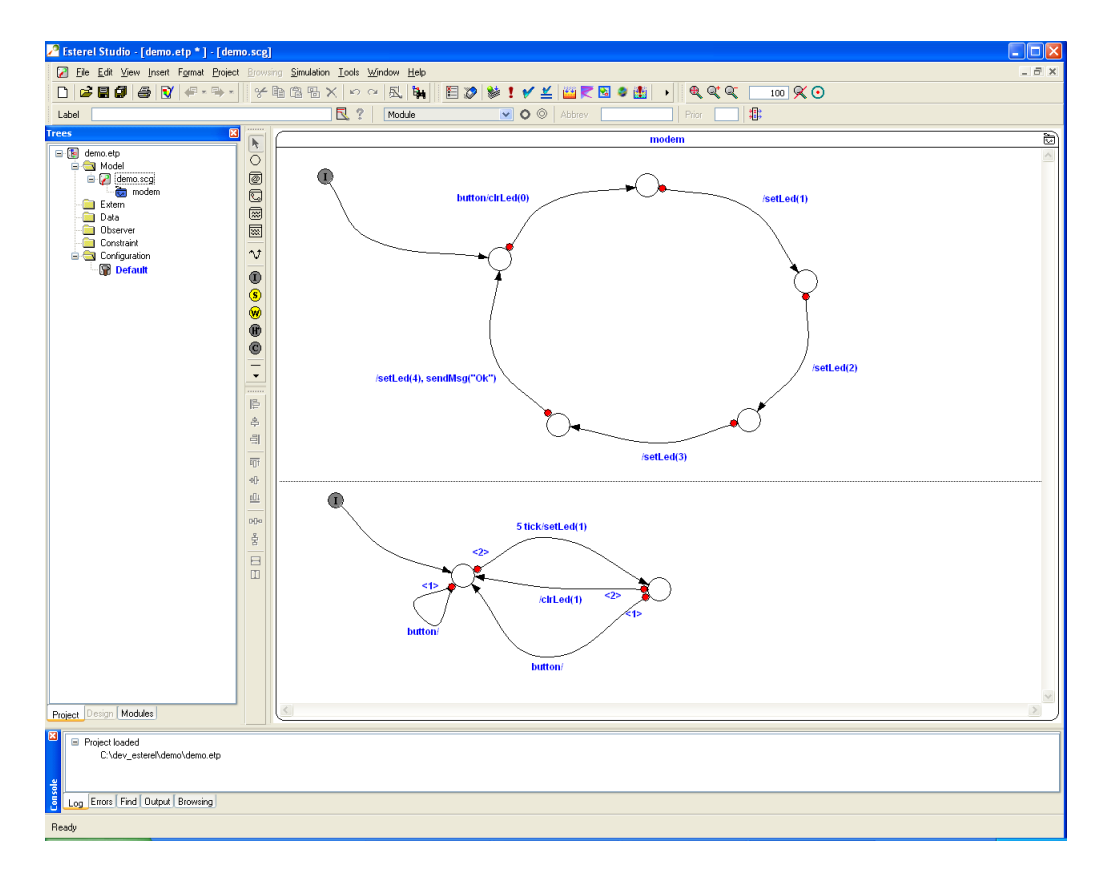

FIGURE 5.1 – Ecran principal d'Esterel

| 🔎 Interface Declaration: modem                   |                                                  |
|--------------------------------------------------|--------------------------------------------------|
| <u>F</u> ile <u>E</u> dit                        |                                                  |
| 🚰 🖶 🎒 🏀 🗠 🗠 🛛 courie                             | r new 💉 12 💌                                     |
| <pre>k************************************</pre> | **************************************           |
| <pre>%%%%%%%%%%%%%%%%%%%%%%%%%%%%%%%%%%%%</pre>  | 2 de la CIDIE ********************************** |
|                                                  | <pre>% si 0 =&gt; toutes les leds</pre>          |
| 🖉 🗸 Apply                                        | X <u>C</u> ancel                                 |

FIGURE 5.2 – Déclaration de l'interface Esterel

#### 5.2.2 Génération du code C

Une fois le programme simulé et testé, il est nécessaire de générer le code équivalent en langage C. Ceci est réalisé en sélectionnant *Generate code* dans le menu *Project* de *Esterel Studio*. Le code

généré par *Esterel* se trouve dans le répertoire indiqué ci-dessous :

chemin\_de\_base\_du\_projet\Default\code\

Il est constitué de fichiers suivants :

nom\_du\_module.c
nom\_du\_module\_strl.h

Le fichier .c contient l'automate esterel, tandis que le fichier .h contient le prototype des fonctions formant l'API de l'automate *Esterel*.

#### 5.3 Inclusion des fichiers d'entête dans le programme principal

L'inclusion du fichier d'entête dans le programme C ou C++ à destination de la carte MESH est effectuée grâce aux lignes suivantes, ceci pour un automate Esterel nommé demo.

```
/* Include pour Esterel */
#include "demo_strl.h"
#include "demo.h" //si existant
```

1

#### 5.4 Implémentation des fonctions de sorties de l'automate

Il est nécessaire d'implémenter le code des prototypes des fonctions de sorties présents dans le fichier d'entêtes demo\_esterel.h. Le prototype de ces fonctions est automatiquement généré par *Esterel* suivant l'interface (voir figure 5.2) du module utilisé. En l'occurrence, dans le cas du module *demo*, il y a trois signaux valués en sortie et un signal non valué en entrée. Le listing suivant montre un exemple d'implémentation de ces trois fonctions.

```
void demo_0_sendMsg(string str){
    monprint(str, 2);
}
void demo_0_setLed(unsigned_int_type val){
    setLed(val);
}
void demo_0_clrLed(unsigned_int_type val){
    clrLed(val);
}
```

#### 5.5 Intégration de l'automate *Esterel* dans *YottaOS*

#### 5.5.1 Modifications dans le fichier C principal

La fonction de réaction de l'automate doit être sollicitée à interval régulier. Dans l'exemple, elle est appelée chaque milliseconde dans une tâche *YottaOS*. Il est nécessaire de s'assurer que le traitement de chacune des transitions composant l'automate est réalisable durant ce temps. Le cas échéant, le comportement du programme sera indéterminé. Le listing suivant montre une tâche *YottaOS* qui appelle la fonction de réaction de l'automate, et prend en compte l'appuie du bouton 2 de la *carte MESH*.

```
void Task_Demo(void){
    if(buttonState){ // le bouton a ete appuye
        demo_I_button(); // notification a l'automate
        buttonState = FALSE; // quitancement du bouton
}
```

```
demo(); //reaction de l'automate
    OSEndTask();
}
```

#### 5.5.2 Modification à apporter au fichier Makefile

Il faut ajouter le fichier demo.c dans la liste des objets à compiler au fichier Makefile. Dans celui qui est fourni en exemple, il s'agit de la ligne suivante :

```
SRC = functions.c \
$(YOTTA)YottaOS.c \
$(YOTTA)common.c \
$(TARGET).c \
$(ESTEREL)demo.c
```

### Chapitre 6

# Utilisation de la mémoire supplémentaire

#### 6.1 Préambule

La *carte MESH* est déclinée en deux versions (sec. 1.1). Ce chapitre donne la marche à suivre afin d'activer la mémoire statique et la mémoire flash présente sur la *carte MESH* disposant du processeur LPC22xx. Ce dernier dispose d'un contrôleur de mémoire pouvant gérer jusqu'à quatre bancs de mémoires.

Le contrôleur de mémoire est paramétrable grâce au registre PINSEL2 qui spécifie comment les mémoires sont connectés physiquement au processeur ainsi qu'aux registres BCFG0-3 qui spécifient les paramètres de temps d'accès et largeur de bus de donnée de chaque banc de mémoire.

#### 6.1.1 Assignation des broches

L'assignation des broches est commune à tout les bancs de mémoires. Elle est effectuée grâce au registre PINSEL2 – 0xE002C014. Il suffit d'écrire à l'adresse de ce registre la valeur 0x0F814114. Pour comprendre pourquoi, se référer à la description du registre PINSEL2 dans le manuel utilisateur du LPC22xx.

#### 6.2 Temps d'accès

A finir :

$$30MHz \implies 33\mu s/clk$$
$$60MHz \implies 16\mu s/clk$$
$$t_m = 45ns \implies 2clk$$

| no bank | memoire      | adresse de base |
|---------|--------------|-----------------|
| 0       | flash        | 0x8000 0000     |
| 1       | -            | -               |
| 2       | static ram   | 0x8200 0000     |
| 3       | ext 8bit ram | 0x8300 0000     |

TABLE 6.1 – Bancs de mémoires

#### 6.3 Mémoire statique

#### 6.3.1 Caractéristique

La mémoire statique présente sur la *carte MESH* est le modèle CY62167DV30[3] de *Cypress*. Il s'agit d'une mémoire de 16Mbit (1M x 16) de haute performance. Elle dispose d'un mode d'économie d'énergie qui s'active lorsque les lignes d'adresses ne sont pas modifiées durant un certain laps de temps.

#### 6.3.2 Configuration

La configuration associée à la mémoire statique présente sur la *carte MESH* se fait en modifiant le registre BCFG2 – 0xFFE00008 avec la valeur 0x10001420. Pour comprendre pourquoi, se référer à la description du registre BCFG2 dans le manuel utilisateur du LPC22xx.

#### 6.4 Edition de liens

Il est nécessaire de d'indiquer au *linker* l'adresse des nouvelles zones mémoires. Ceci s'effectue dans un des fichiers de script de ld (lst. A.6 ou A.4 en annexe). Toutes les sections mis à part .init vont dans la mémoire supplémentaire. La section .init contient les vecteurs d'interruptions qui doivent se trouver à l'adresse de base de la mémoire interne ou à l'adresse 0x0 (dépend de la valeur du registre MEMMAP) ainsi que la partie nécessaire à l'initialisation du processeur ARM.

#### MEMORY

```
{
    ram : org = 0x40000000, len = 16k
    /* ajout memoire externe */
    ram\_ext : org = 0x82000000, len = 2m
}
```

#### 6.5 Téléchargement du code

Il est nécessaire d'activer la mémoire supplémentaire avant de télécharger le code sur la *carte MESH*. Pour cela il faut exécuter les deux lignes suivantes depuis *GDB*.

```
monitor mww 0xFFE00008 0x10001420
monitor mww 0xE002C014 0x0F814114
```

Le plus simple est de les ajouter comme paramètres à *Eclipse* (fig. 4.10 sec. 4.1.4).

#### 6.6 Mémoire flash

#### 6.6.1 Caractéristiques

La mémoire flash présente sur la *carte MESH* est le modèle M29W640FT70N6E de ST. Il s'agit d'une mémoire flash de 64Mbit ayant une vitesse de 70ns. La mémoire dispose de 135 blocs d'une taille de 8KB et de 64KB (fig. 6.1). Les blocs peuvent être protégés et déprotégés par groupe de quatre afin de prévenir un effacement accidentel. La mémoire flash dispose également d'un bloc de donnée étendu d'une taille de 256B qui peut-être protégé de manière non réversible. La mémoire flash peut-être configurée en mode x8 ou x16 pour l'accès aux données. Sur la *carte MESH* elle est configurée en mode x16 (broche BYTE haute).

| Fonction                 | BCFG0           | BCFG2             | BCFG3             |
|--------------------------|-----------------|-------------------|-------------------|
|                          | (mémoire flash) | (mémoire statique | (mémoire 8bit ex- |
|                          |                 | externe)          | terne)            |
| IDCY                     | 0               | 3                 | 0                 |
| WST1                     | 2               | 3                 | 2                 |
| RBLE <sup><i>a</i></sup> | 1               | 1                 | 1                 |
| WST2                     | 1               | 2                 | 1                 |
| WPERR                    | 0               | 0                 | 0                 |
| WP                       | 0               | 0                 | 0                 |
| BM                       | 0               | 0                 | 0                 |
| MW                       | 1               | 1                 | 0                 |

TABLE 6.2 – Configuration des bancs de mémoire

 $a\!.$  Attention, si pas à 1, la ligne write enable n'est pas activée lors d'une écriture

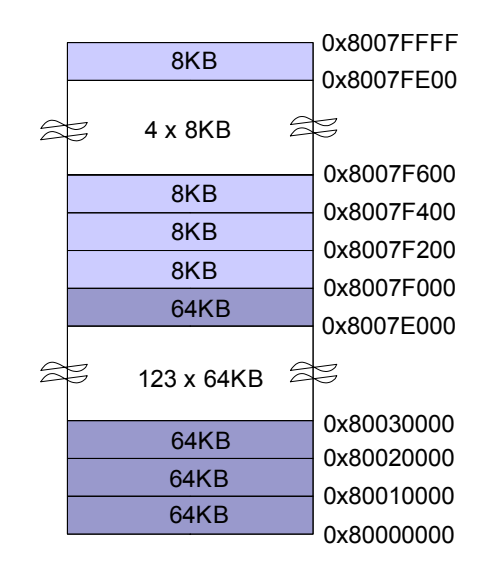

FIGURE 6.1 – Organisation de la mémoire flash

#### 6.6.2 Configuration

L'activation de la mémoire flash est effectué à l'aide de deux registres : BCFGO et PINSEL2. Le tableau ci-dessous détaille le contenu du registre BCFGO

#### 6.6.3 Accès à la mémoire flash

La lecture d'une donnée dans la mémoire flash est effectuée suivant le même procédé que pour une mémoire statique traditionnelle. L'écriture d'une donnée est par contre très différente. La mémoire flash dispose d'un interpréteur de commande. Ce dernier analyse chaque écriture effectuée sur le bus de la mémoire. Une commande consiste en l'écriture de plusieurs octets à des adresses spécifiques. Le tableau 6 de la documentation de la mémoire flash décrit les différentes commandes possibles. Le code suivant permet de lire l'identificateur de la mémoire flash :

```
0x555 = 0xAA // première écriture
0x2AA = 0x55 // deuxième écriture
0x555 = 0x90 // troisième écriture
id = ADRESSE_DE_BASE // (0x8000 0000)
```

Il faut noter que les adresses doivent être décalée de un à gauche  $(0x555 \blacksquare 1)$  car le bus d'adresse de la mémoire flash est décalé de 1 entre le processeur et la mémoire flash (fig. 6.2

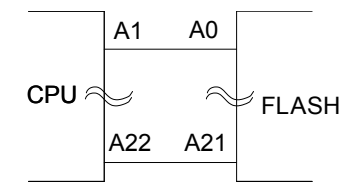

FIGURE 6.2 – Bus d'adresse entre la mémoire flash et le cpu

Des primitives pour utiliser la mémoire flash externe d'une carte Olimex[10] sont adaptées à la mémoire flash présente sur la *carte MESH*.

### Chapitre 7

# Contrôle et programmation de la carte mesh

#### 7.1 Préambule

La carte mesh peut être programmée soit par le biais de son premier port série, soit par son connecteur JTAG. La programmation par le port JTAG est beaucoup plus rapide mais peut être impossible dans certains cas. En effet le port JTAG de la carte peut-être désactivé de façon logicielle, la seule méthode de programmation encore possible est par le port série.

#### 7.2 Communication RS232

Il est possible de programmer la mémoire statique ou FLASH en utilisant le programme LPC2000 Flash utility[9] fourni par NXP (ex Philips). Afin de pouvoir connecter la carte MESH au port série d'un PC, il faut démarer la carte MESH dans le mode programmation sérielle. Pour ce faire, appuyer sur le bouton Boot série (fig. 7.2) puis appuyer sur le bouton Reset. Relâcher alors le bouton Reset puis à son tour le bouton Boot série. Exécuter le programme et entrer les paramètres adéquats (fig. 7.1) et démarer également la carte MESH en mode programmation sérielle. Si la communication est effective, le fait de cliquer sur le bouton Read device ID va afficher diverses informations sur la cible. Il est alors possible de manipuler la mémoire statique ou flash. A noter que le programme accepte uniquement un fichier de programmation au format Intel hex.

| S LPC2000 Flash Utility                                                                           |                                                                                                    |  |
|---------------------------------------------------------------------------------------------------|----------------------------------------------------------------------------------------------------|--|
| File         Buffer         Help           DHIDS         LPC2000 Flash Utility         V2.2.0     |                                                                                                    |  |
| Flash Programming<br>Filename:                                                                    | Erase / Blank Communication Connected To Port: Data Connected To Port: COM1: COM1: C |  |
| Upload to Flash         Execute Code<br>after Upload           Compare Flash         Manual Reset | Erase End Sector: 14                                                                                                    |  |
| Device: LPC2212                                                                                   | Part ID: 67239698<br>Vice ID<br>Boot Loader ID: 1.64                                                                                                    |  |
| Read Part ID Successfully                                                                         |                                                                                                    |  |

FIGURE 7.1 – Paramètres de LPC2000 Flash utility

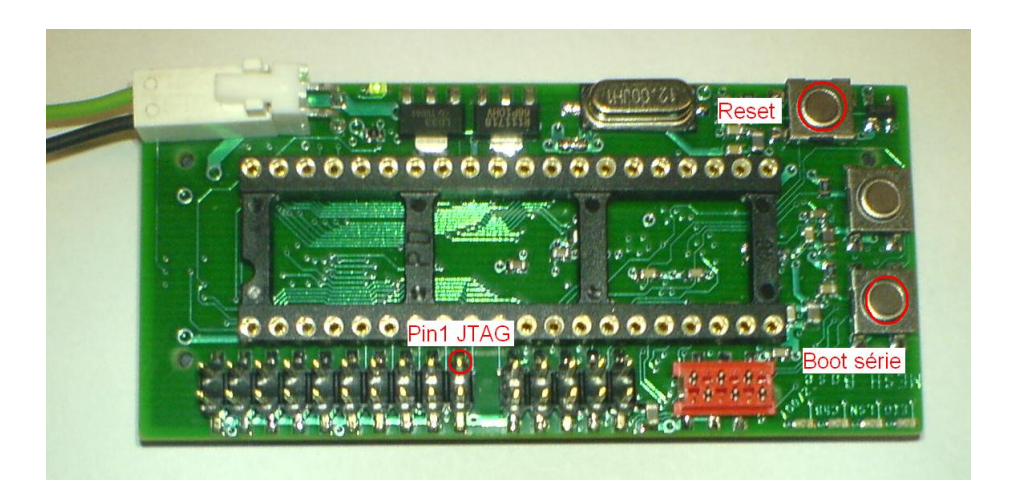

FIGURE 7.2 – Détail de la carte MESH

#### 7.3 Communication JTAG

#### OpenOCD

La communication avec la *carte MESH* à travers le port JTAG permet de contrôler totalement le processeur. Il est ainsi possible de programmer la mémoire statique et la mémoire flash de la *carte MESH* ainsi que d'effectuer du déverminage. Commencer par connecter l'adaptateur Amontec JTAGKey-tiny en faisant attention au sens, il n'y a pas de détrompeur (pin1 du connecteur sur pin1 de la carte (fig. 7.3 et 7.2).

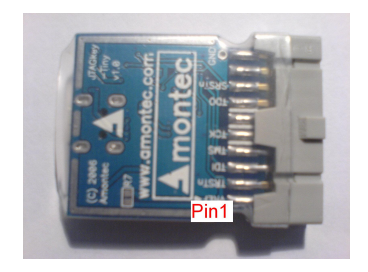

FIGURE 7.3 – Arrière de l'adaptateur JTAG

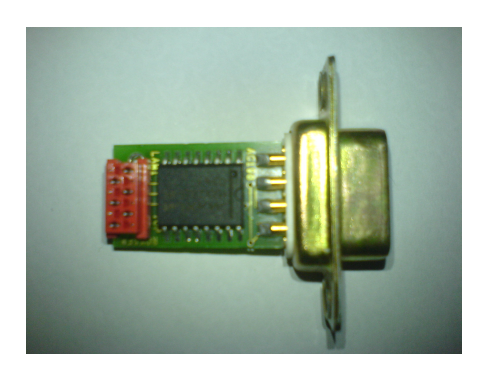

FIGURE 7.4 – Adaptateur port série

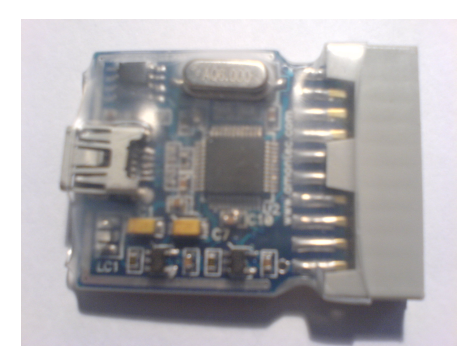

FIGURE 7.5 – Face avant de l'adaptateur JTAG

Une fois la connexion physique effectuée, exécuter OpenOCD en double cliquant sur l'icône du raccourci crée précédemment (fig. 3.8). Si la connexion est effective, la fenetre de OpenOCDdoit ressembler à celle de la figure 7.6.

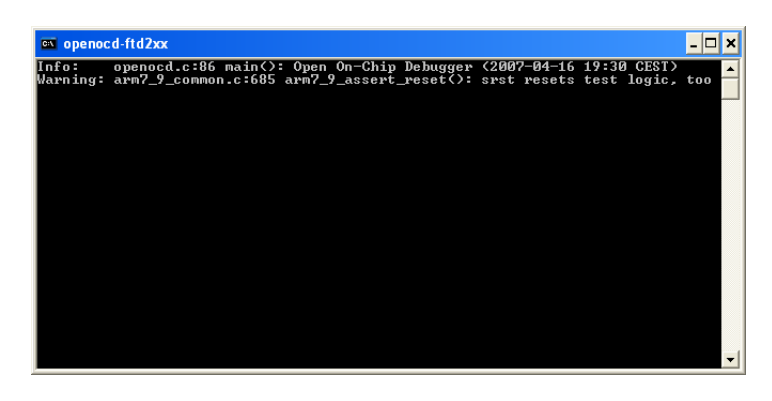

FIGURE 7.6 – Connexion avec OpenOCD

Le message de warning est normal et n'empèche pas le fonctionnement du système. Il signifie que les broches trst et srst sont activées en même temps, ce qui est normal pour une cible telle que la *carte MESH*. Cette limitation empêche d'arrêter la cible à l'adresse 0x0. Le déverminage est possible à partir de l'adresse main.

#### Interaction

Afin d'intéragir avec OpenOCD, il faut ouvrir une connection telnet sur le port 4444. Aller dans le menu démarer de *Microsoft Windows* et cliquer sur *Exécuter*. Saisir telnet et cliquer sur ok puis procéder comme illustré sur la figure 7.7. Saisir *help* pour connaître les commandes disponnibles.

| 👼 C:\WINDOWS\system32\telnet.exe          | - 🗆 🗙 |
|-------------------------------------------|-------|
| Bienvenue dans le client Telnet Microsoft | -     |
| Le caractère d'échappement est 'CTRL+"'   |       |
| Microsoft TelnetX open localhost 4444     |       |
|                                           |       |
|                                           |       |
|                                           |       |
|                                           |       |
|                                           |       |
|                                           |       |
|                                           |       |
|                                           |       |
|                                           |       |
|                                           | -     |

FIGURE 7.7 – Connexion telnet sur OpenOCD
# Module radio

### 8.1 Préambule

Il est prévu d'utiliser le module radio Y-Lynx TRM8053-025[12] dans le cadre du projet RAS-MAS/MESH. La carte MESH prévoit à cet effet un connecteur 40 pin pour y loger le module radio.

### 8.2 Communication avec la *carte MESH*

Le module Y-Lynx TRM8053-025 dispose de deux modes de communications avec l'environnement hôte (*carte MESH*). Il y a le mode SPI et le mode RS232. Dans le cadre du projet RASMAS/MESH le mode RS232 est sélectionné, car très simple de mise en oeuvre. Il est possible de transférer un maximum de 100 octets de payload par trame au module radio

### 8.3 Fonctionnement du module radio

Le module *Y-Lynx TRM8053-025* est un module radio fonctionnant sur la bande de fréquence comprise entre 868MHz et 870Mhz. Il dispose de 50 canaux de fréquences prédéfinis mais néanmoins paramétrables. Le canal zéro est un canal réservé à l'émission en broadcast d'un signal de synchronisation (*beacon*) entre les modules. La communication entre modules peut-être effectuée de trois manières différentes.

FHSS - Saut de fréquence (Frequency Hopping Spread Spectrum) Les transmissions dans ce mode sont réalisées en effectuant des sauts de fréquence afin d'obtenir une meilleure connectivité, dans le cas où une des fréquences de transmission serait parasitée. Dans ce mode, le module effectue par défaut 50 sauts de fréquences par seconde. Les fréquences utilisées sont programmables. Un des module radio doit être configuré en tant que serveur (émission de *beacon*) afin de les synchroniser entre eux et tout les modules doivent utiliser les mêmes paramètres.

TDMA - Multiplexage temporel (Time Division Multiple Access) Le mode opératoire est principalement le même que pour le mode de saut de fréquence, néanmoins, le *saut* de fréquence a lieu sur la même fréquence. Afin d'utiliser le mode TDMA, il faut configurer le module radio pour n'utiliser qu'une seule fréquence.

FDMA - Multiplexage fréquenciel (Frequency Division Multiple Access) Chaque client communique avec une fréquence définie et seul le module défini en tant que serveur (émission de *beacon*) effectue un saut fréquentiel. Ce mode est adapté à un réseau en étoile.

Le tableau 8.1 présente une comparaison des différents modes avec leurs paramètres.

| Mode | Nb canaux  | Durée canal     | Nb fréquence |
|------|------------|-----------------|--------------|
| FHSS | 50 (0x32)  | 2 (0x2)         | 50           |
| TDMA | Nb clients | Dépends vitesse | 1            |
| FDMA | Nb clients | Dépends vitesse | Nb clients   |

TABLE 8.1 – Résumé des différents modes de fonctionnement du module radio

### 8.4 Paramètres importants

#### 8.4.1 channel duration

Il faut s'assurer que le plus grand paquet que nous prévoyons d'envoyer puisse être transmis par le module radio dans un temps inférieur au paramètre channel duration. Ce dernier spécifie le temps passé par le module radio dans un canal. L'émission d'un beacon prend environ 20ms, il s'agit donc du temps minimal possible. Il est important de spécifier un temps les plus petit possible, car il n'est possible d'envoyer qu'un paquet par canal. Le chanel duration peut être estimé selon la formule 8.1

$$t_{init\_channel} + t_{listen\_time} + t_{ack} + t_{deasert} + overhead = t_{channel\_duration}$$
(8.1)

t\_init\_channel vaut environ 3.6ms t\_listen\_time peut être estimé pour un paquet de taille maximale (100 octets) transmis à un vitesse rf de 76.1 kbit/s selon la formule 8.2

$$t_{listen\_time} = \frac{100 * 8}{76.1 * 10^3} = 10.51ms \tag{8.2}$$

t\_deasert correspond au temps nécessaire au module radio pour transmettre les données reçues à l'hôte. Dans notre cas, cette liaison est effectuée en RS232 à 115'200 kbit/s. Il faut compter 10bit par octet transmis (bit de stop et de start). Ce temps peut être estimé pour un paquet de taille maximale (100 octets) selon la formule 8.3.

$$t_d easert = \frac{100 * 10}{115.2 * 10^3} = 8.69ms \tag{8.3}$$

La valeur de t\_channel\_duration peut donc être estimée selon la formle 8.4

$$t_{channel\_duration} = 22.8 + t_{ack} + overheadms \tag{8.4}$$

Il est nécessaire de tenir compte d'un overhead du notament au fait que les données transmises par le module radio sont encapsulées. Les valeurs de channel duration doivent être choisies par multiple de 10. Une valeur acceptable déterminée empiriquement pour le channel duration est de 40 ms. Il est possible de constater que le channel\_duration est trop petit si la pin "hop" du module radio reste à l'état haut pendant une durée plus importante que le channel duration sélectionné. La broche "hop" est monitoré par la carte mesh (timer 1 cap1.0) afin de déterminer si le temps de "hop" est trop important.

### 8.5 Configuration du module radio

Le module Y-Lynx est configurable de manière simple. Il suffit de mettre la broche configuration à l'état bas et d'envoyer la commande souhaitée (en l'occurrence par l'UART1 de la carte MESH). Cette dernière est composée de un octet qui spécifie la longueur de la commande ainsi que de un ou plusieurs octets représentant la commande et ses éventuels paramètres. Le module va répondre (acquittement) en renvoyant la taille de la réponse, le code de la commande ainsi qu'un éventuel paramètre. Si une erreur devait survenir, le module radio envoie la taille de la commande, le code 0x03 ainsi qu'un code numérique spécifiant l'erreur. Le tableau des erreures est disponible dans la documentation du module radio.

Exemple de dialogue entre la *carte MESH* et le module radio :

| direction   | $1^{\text{er}\text{octet}}a$ | $2^{\text{e}\text{octet }b}$ | $3^{\text{e}\text{octet}}$ | commentaire             |
|-------------|------------------------------|------------------------------|----------------------------|-------------------------|
| Host->Radio | 0x01                         | 0x55                         | -                          | Interrogation du        |
|             |                              |                              |                            | <i>mode beacon</i> du   |
|             |                              |                              |                            | module radio            |
| Radio->Host | 0x02                         | 0x55                         | 0x00                       | Réponse du mo-          |
|             |                              |                              |                            | dule radio, en l'oc-    |
|             |                              |                              |                            | currence le <i>mode</i> |
|             |                              |                              |                            | beacon est ici en       |
|             |                              |                              |                            | mode client             |

TABLE 8.2 – Bancs de mémoires

a. Taille de la commande sans compter cet octetb. Commandec. Paramètre éventuel

# **YottaOS**

### 9.1 Tâches

### 9.2 Piles de service et IRQ

YottaOS utilise deux piles : une pile de service et une pile destinée au traitement des interruptions. La taille de la pile de service est définie dans le fichier ld utilisé par l'assembleur (ld). Il est nécessaire de s'assurer d'avoir une pile de service d'une taille suffisante, faute de quoi un dépassement de pile se produira. La pile de service est initialisée avec un motif afin de détecter facilement sa taille minimale nécessaire. La pile réservée au traitement des interruptions est également initialisée avec un motif, mais sa taille ne doit pas être modifiée. En effet, le traitement d'une interruption utilise toujours la même taille de pile. L'examen du fichier exécutable au format .elf fournit l'adresse de la fin de la pile. Le code suivant montre la commande à exécuter ainsi que le résultat. Noter que la pile est descendante. L'examen de l'adresse \_stack\_svc\_start après l'exécution d'un programme permet de savoir si un dépassement de pile à eu lieu. Si aucun dépassement n'a eu lieu, cette adresse doit contenir le motif OxDEADBEEF.

| \$ ar | m-elf | f-objdump | .exe -> | <pre>   main. </pre> | elf   | grep    | _stack    |
|-------|-------|-----------|---------|----------------------|-------|---------|-----------|
| 8201  | 0f20  | g         | .bss    | 000000               | 00 _s | stack_s | svc_end   |
| 8200  | ef20  | g         | .bss    | 000000               | 00 _s | stack_s | svc_start |
| 8200  | ef00  | g         | .bss    | 000000               | 00 _s | stack_i | rq_start  |
| 8200  | ef20  | g         | .bss    | 000000               | 00 _s | stack_i | rq_end    |

## 9.3 Prise en charge des interruptions

YottaOS permet la prise en charge des interruptions de type IRQ uniquement. Les interruptions de type FIRQ ne sont pour l'instant pas utilisées. Lors de l'occurrence d'une interruption, la procédure de traitement des interruptions, *IRQHandler* définie dans le fichier yottaOS\_a.S. Lors de l'occurrence d'une interruption, son numéro unique est présent dans le registre *VICVectAddr*. *YottaOS* gêre les interruptions à travers une table (emphTabDevice) dont chaque entrée est un pointeur sur une structure devant contenir au minimum l'adresse du handler associé associé à l'interruption (ISR). Cette structure peut contenir optionellement des paramètres qui seront passés en paramètre au handler de l'interruption. Le listing suivant montre un exemple d'une telle structure. Cette dernière dispose d'un paramètre afin de définir pour quel interruption (EINTO à EINT3) elle est utilisée.

```
typedef struct EINT_DESCRIPTOR {
    void (*InterruptHandler)(struct EINT_DESCRIPTOR *);
    UINT8 eintnumber;
} EINT_DESCRIPTOR;
```

| Interruption | Numéro |
|--------------|--------|
| OS_IO_TIMERO | 0      |
| OS_IO_TIMER1 | 1      |
| OS_IO_UARTO  | 2      |
| OS_IO_UART1  | 3      |
| OS_IO_PWMO   | 4      |
| OS_IO_I2C    | 5      |
| OS_IO_SPIO   | 6      |
| OS_IO_SPI1   | 7      |
| OS_IO_PLL    | 8      |
| OS_IO_RTC    | 9      |
| OS_IO_EINTO  | 10     |
| OS_IO_EINT1  | 11     |
| OS_IO_EINT2  | 12     |
| OS_IO_EINT3  | 13     |
| OS_IO_ADC    | 14     |
| OS_IO_CAN1Tx | 15     |
| OS_IO_CAN2Tx | 16     |
| OS_IO_CAN1Rx | 17     |
| OS_IO_CAN2Rx | 18     |

TABLE 9.1 – Mappage des interruptions

```
Listing 9.1 – Initialisation d'une interruption externe
   void InitializeEINT(UINT8 port){
1
      EINT_DESCRIPTOR *ioDescriptor;
      ioDescriptor = malloc(sizeof(EINT_DESCRIPTOR)); // Allocate memory for the
          struct
      ioDescriptor->InterruptHandler = EintInterruptHandler; // Put the ISR addr. in
          the struct
      switch (port){
6
         case OS_IO_EINTO:
            ioDescriptor->eintnumber = 0;
            OSSetIODescriptor(OS_IO_EINTO, ioDescriptor); // Assign the struct to the
                 table of interrupt
                                                             // vectors This is a yottaos
                                                                  function.
            PINSEL1 \mid = 0 \times 1 \ll 0;
                                                     // Activate the pin P0.16 as EINTO
            VICVectAddr = 0x0;
                                             // Clear interrupts
11
            VICVectCntl9 = 0x20 | 14;
                                             // Enable interrupt with EINTO source
             VICVectAddr9 = OS_IO_EINTO;
                                             // Set return address to the EINTO
                 Tabdevice index
             setEINTMode(port, LEVEL, HIGH);
            EXTINT = 0x1 << 0;
16
            VICIntEnable |= 0x1 << 14;
                                             // Enable EINTO interrupts
            break;
         . . .
```

Le tableau 9.1 montre le mapping des interruptions entre une source d'interruption et son numéro tel qu'il est prévu par *YottaOS*. L'assignation est effectuée grâce à la procédure OSSetIODescriptor (list. 9.1).

### 9.4 Temps

YottaOS étant un OS temps réel, la notion de temps est importante.

| Vitesse [bps] | Temps pour 1 octet [ms] | Temps pour Payload max $^{a}$ [ms] |
|---------------|-------------------------|------------------------------------|
| 9'600         | 1.04                    | 104                                |
| 19'200        | 0.52                    | 52                                 |
| 38'400        | 0.26                    | 26                                 |
| 57'600        | 0.17                    | 17                                 |
| 115'200       | 0.086                   | 8.6                                |

TABLE 9.2 – Temps de transmission RS232

*a.* 100 octets

#### 9.4.1 Transfert série

L'envoie et la réception de caractères par le port série est très lente (en comparaison avec la fréquence de fonctionnement du processeur ARM). Chaque transmission d'un caractère nécessite 10 bits. En effet, une trame RS232 est composée dans notre cas de 1 bit de démarrage, 8 bits de données et 1 bit de d'arrêt. En sachant que le codage NRZ employé est bivalent, nous pouvons considérer que un baud équivaut à un bit. Le tableau 9.2 présente les temps physiques (électriques) nécessaires à la transmission de caractères sur le port RS232.

## 9.5 Modifications apportées à YottaOS

De nombreuses modifications ont été apportées en cours de route à YottaOS, soit en collaboration avec Bertrand Hurst, soit de notre propre initiative. Exemple : Ajout de fifos pour recevoir un paquet entier du module radio (premier caractère indique la taille) Modification des fifos afin de pouvoir transférer des paquets SLIP Prise en compte et configuration du memory accelerator (MAM) Prise en charge et configuration de la mémoire supplémentaire

# MESH serveur

# 10.1 Préambule

Le serveur MESH est l'implémentation logicielle de L'élément serveur 14.2.3. Le but du serveur est :

- $-\,$ gestion des noeuds du réseau mesh;
- récolte et stockage de données;
- être un point d'accès unique au réseau mesh pour les utilisateurs.

# **10.2** Interfaces principales

On peut diviser les interfaces du serveur en deux groupes principaux :

- côté paserelle :
  - un socket udp en écoute qui permet de recevoir des messages asynchrones de type alarme (sec. 14.3.1) et également permettre la découverte des nouveaux noeuds.
  - un socket tcp client pour interagir avec les noeuds du réseau mesh. Ce canal est utilisé pour effectuer des acquisitions de données et des changements de paramètres suite à la requête faite par des clients ou le serveur lui même.
- côté client :
  - un socket tcp en écoute en attente de connexion de client. Ce socket représente le seul point d'accès possible sur le réseau mesh. Un socket tcp dédié est attribué lors de la connexion de chaque client.
- stockage de données : Le serveur dispose d'un espace de stockage permettant de mémoriser des données en provenance de noeuds mesh. Ses données sont par la suite accessibles aux utilisateurs.

# 10.3 Structures de données

Le serveur emploie différentes structures de données dans le but de gérer les interfaces, les communications et les données. La structure **serverItem** contient un pointeur vers un processus qui va consommer les commandes déposées dans la **dataBufferList** par des processus tiers.

```
/* file : meshsvc2.0_server.h */
struct serverItem{
    struct process* process;
    struct dataBufferList* dataBufferList;
    char name[MAX_LEN_ENTITY_NAME+1];
7 }serverItem;
```

La structure udpComm contient les descripteurs des sockets UDP et les tampons utilisés par le thread qui gère la communication udp.

```
/* meshsvc2.0_udp.h */
   struct udpComm{
3
      struct process*
                                     process;
      uint8_t
                                     recvBuffer[MAX_LEN_BUFFER_UDP];
      uint16_t
                                     dumpBufferLen;
      uint8_t
                                     accuBuffer[MAX_LEN_INTERNAL_BUFFER_TCP];
                                     accuBufferLen;
8
      int16_t
      struct sockaddr_in
                                     socketFD;
      int
                                     socketID;
                                     sizeSocketFD;
      size_t
      struct sockaddr
                                     senderSocketFD;
      int
                                     senderSocketID;
13
      size_t
                                     sizeSenderSocketFD;
   }udpComm;
```

La structure **alarmSvc** contient la référence aux communications UDP ainsi que l'emplacement destiné à la réception des informations.

```
/* file : meshsvc2.0_alarmSvc.h */
struct alarmSvc{
    struct process* process;
    struct dataBufferList* outDataBufferList;
    struct udpComm* udp;
}alarmSvc;
```

5

4

La structure tcpComm contient les descripteurs des sockets nécessaires à la communication TCP ainsi que les tampons utilisés pour la réception et l'envoie de données. Cette structure est utilisée aussi bien du côté client que du côté passerelle.

```
/* file : meshsvc2.0_tcp.h */
   struct tcpComm{
3
      struct process*
                                    process;
                                    sendBuffer[MAX_LEN_INTERNAL_BUFFER_TCP];
      uint8_t
      uint16_t
                                    sendBufferLen;
                                    recvBuffer[MAX_LEN_INTERNAL_BUFFER_TCP];
      uint8 t
      uint8_t
                                    accuBuffer[2*MAX_LEN_INTERNAL_BUFFER_TCP];
8
      uint16_t
                                    accuBufferLen
      uint16 t
                                    dumpBufferLen:
      struct dataBufferList*
                                    dataBufferListToSend;
      uint8_t*
                                    dataBufferToSend;
      uint32_t
13
                                    dataBufferLenToSend:
      struct dataBufferList*
                                    dataBufferListToRecv;
      struct sockaddr_in
                                    socketFD;
      int
                                    socketID;
      size_t
                                    sizeSocketFD;
      struct sockaddr_in*
                                    socketAcceptedFD;
18
      int*
                                    socketAcceptedID;
                                    sizeSocketAcceptedFD;
      size_t*
   }tcpComm;
```

La structure **serviceItem** est utilisée pour la gestion d'un processus qui a la charge d'accepter les nouvelles connections en provenance des clients.

```
/* file : meshsvc2.0_service.h */
struct serviceItem{
    struct process* process;
    struct tcpComm* tcp;
}serviceItem;
```

La structure cardItem contient la description d'un noeud du réseau mesh. Soit le nom et la liste des applications disponibles.

La structure applicationItem contient la description d'une application présente sur un noeud, ainsi qu'un pointeur sur la structure tcpComm qui permet de communiquer entre le serveur et le noeud lui-même. L'accès exclusif à l'application est garanti par un mutex contenu dans la structure.

```
/* file : meshsvc2.0_application.h */
struct applicationItem{
    struct tcpComm* tcp;
    pthread_mutex_t mtx;
    char name[MAX_LEN_ENTITY_NAME+1];
}applicationItem;
```

4

La structure userInterfaceItem contient les informations nécessaires à la réception et à l'envoie des données suite à la requête envoyées par un client.

```
/* meshsvc2.0_userInterface.h */
3 struct userInterfaceItem{
    struct process* process;
    struct dataBufferList* inDataBufferList;
    struct dataBufferList* outDataBufferList;
    struct tcpComm* tcp;
8 pthread_mutex_t mtx;
struct process* processForwardData;
}userInterfaceItem:
```

La structure dataBufferList contient la liste des éléments des tampons utilisés dans le serveur, ainsi que le mutex permettant un accès exclusif aux données.

```
/* file : meshsvc2.0_dataBuffer.h */
   struct dataBufferListItem{
      uint8_t
                                    data[MAX_LEN_DATA_BUFFER];
      uint32 t
                                    len:
5
   } dataBufferListItem;
   struct dataBufferList{
      struct dataBufferListItem*
                                    dataBufferListItem[MAX_LEN_DATA_BUFFER_LIST];
      uint32_t
                                    dataBufferListIndexInsert;
10
      uint32_t
                                    dataBufferListIndexRead;
      uint8_t
                                    flagListEmpty;
      uint8_t
                                    flagListFull;
      pthread_mutex_t
                                    mtx;
   }dataBufferList;
15
```

La structure process est utilisée pour la gestion des threads qui l composent le serveur.

```
/* file : meshsvc2.0_process.h */
   struct process{
       pthread_t
                                      pthreadId;
5
        uint32_t
                                      nextState;
        pthread_mutex_t
                                      mtxNS;
        uint32_t
                                     currentState;
        pthread_mutex_t
                                     mtxCS;
        uint32_t
                                     flags:
        pthread_mutex_t
                                     mtxProc;
10
```

}process;

4

La structure timerScheduler met à disposition un timer contenant un date prochaine échéance, une valeur de recharge ainsi que son étât.

```
/* file meshsvc2.0_timer.h */
struct timerScheduler{
    uint16_t state;
    time_t nextShootTimerValue; //absolute 2008-11-05 12-30-30
    time_t rechargeTimerValue; //relative 0-0-0 0-30-0 :
        repeat in 30 minutes
    pthread_mutex_t mtx;
}timerScheduler;
```

La structure scheduledOperationItem contient les descripteurs des tampons et des fichiers qui seront contiennent les données à traiter ainsi que les données reçues lors d'une échance du timer.

```
/* file : meshsvc2.0_scheduledOperation.h */
2
   struct scheduledOperationItem{
                                  process;
      struct process*
       struct meshFile*
                                  inFile;
      struct meshFile*
                                  outFile:
      struct dataBufferList*
                                  inDataBufferList:
7
       struct dataBufferList*
                                  outDataBufferList;
      struct timerScheduler*
                                  timer;
      {\color{blue} {struct}} applicationItem*
                                  ap;
                                  processStore;
      struct process*
                                  name[MAX_LEN_ENTITY_NAME+1];
      char
12
   }scheduledOperationItem;
```

La structure meshFile permet l'accès mutuel à un fichier par l'utilisation de mutex.

```
/* meshsvc2.0_file.h */
struct meshFile{
    char filename[MAX_LEN_FILENAME+1];
    FILE* fp;
    pthread_mutex_t mtx;
7 }meshFile;
```

## 10.4 Threads

La figure 10.1 représente la division en thread du serveur mesh. chaque bulle représente un thread. L'existence des threads est dynamique, ceci suivant les événements et la nécessité des communications. Les processus crées statiquement sont les threads server, alarm/udp et service/tcp.

#### 10.4.1 Démarrage du serveur

Le processus principal créé les structures de données et réserve l'espace mémoire nécessaire à son fonctionnement. Lors de l'initialisation des structures de données, les threads statiques (server, alarm/udp et service/tcp) sont crées. Les processus udp et alarm gère la réception des messages d'alerte. Ces derniers sont mémorisés par le processus alarm. Le processus server lit les données reçues par le processus alarm et décode les instructions.

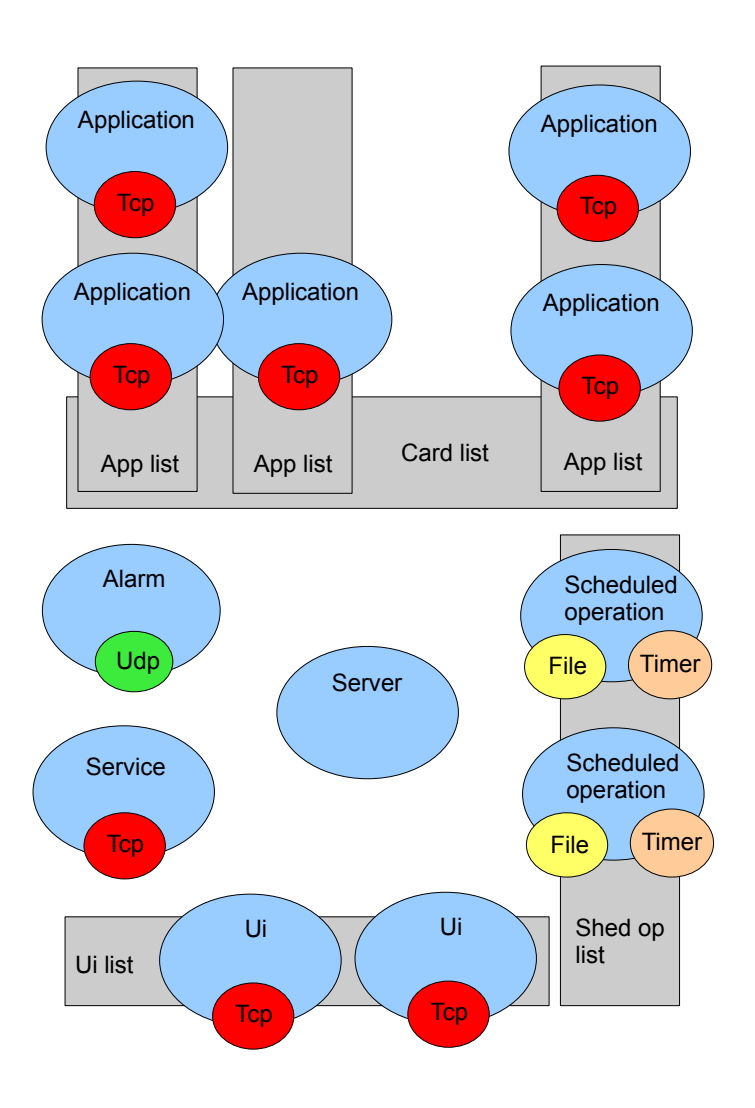

FIGURE 10.1 - Schema bloc des threads

#### 10.4.2 Nouveau noeud sur le réseau mesh

Lors de la mise sous tension d'une carte mesh, cette dernière doit s'annoncer auprès du serveur. Ce dernier indique à la carte qu'il l'a prise en compte en lui envoyant un message de keep-alive de manière périodique. La figure 10.2 détail les échanges de messages qui ont lieu dans ce cas. Se référer à la section 10.6 pour plus de détail sur le contenu de chaque message.

| Algorithm 1 Annonce d'un nouveau noeud                                                |
|---------------------------------------------------------------------------------------|
| loop                                                                                  |
| $\mathbf{if} nouveau_paquet_udp != NULL \mathbf{then}$                                |
| lecture par le processus alarm                                                        |
| enregistrement dans buffer                                                            |
| processus server décode donnéé présente dans buffer                                   |
| initialise un élément de card list                                                    |
| initialise la première application (contrôle) de app list relative à ce noeud         |
| exécute le processus de cette application                                             |
| end if                                                                                |
| end loop                                                                              |
| loop                                                                                  |
| application (contrôle) demande la liste des applications presentes sur la cart mesh   |
| application (contrôle) initialise les donnees relative à chaque nouvelle appplication |
| application (contrôle) envoie set timeout au noeud                                    |
| loop                                                                                  |
| attend PING du noeud                                                                  |
| application (contrôle) set timeout to card                                            |
| end loop                                                                              |

end loop

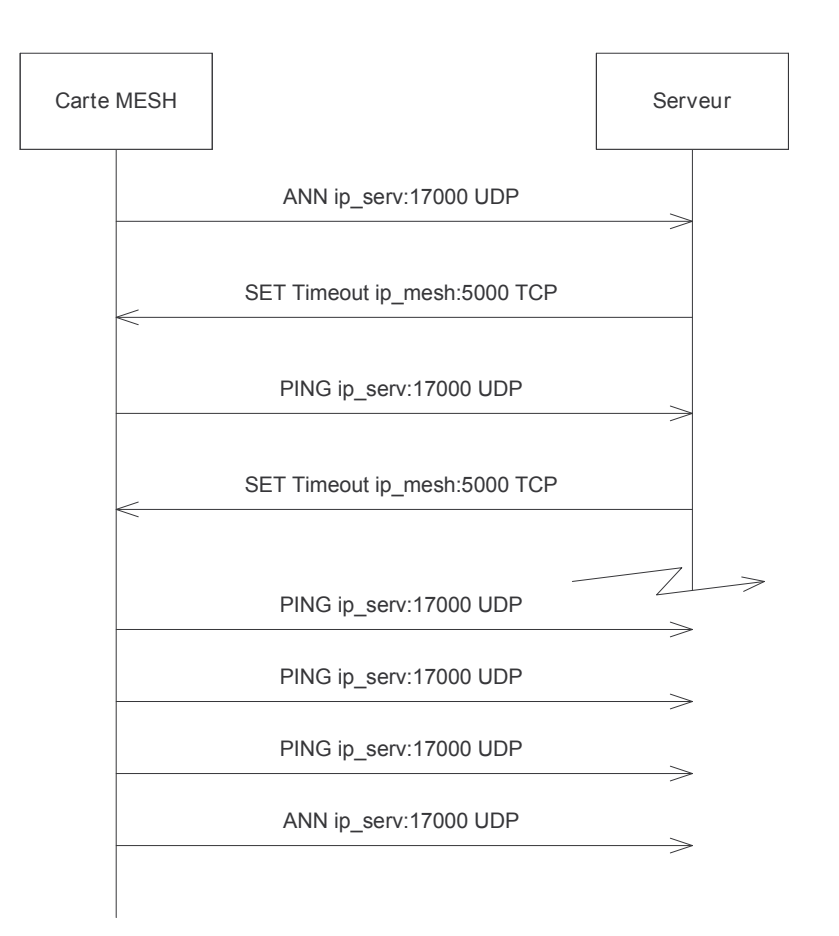

FIGURE 10.2 – Echange des messages initiaux lors de l'ajout d'une carte mesh

#### 10.4.3 Connexion d'un utilisateur

Le processus **service** gère le processus tcp qui est en attente d'une nouvelle connection. Lors d'une nouvelle connexion, un nouveau processus **ui** ainsi qu'un socket dédié à la connexion sont crées. L'utilisateur envoie une requête à destination d'une processus application. Ce dernier se charge de contacter la carte afin de lui transmettre la requête et se met en attente de la réponse. Les données reçues sont lues par le processus **ui** et transmises au client demandeur. Le processus **ui** et le processus **application** concernés sont terminés.

| Algorithm 2 Connexion d'un utilisateur                           |  |  |  |  |  |  |  |
|------------------------------------------------------------------|--|--|--|--|--|--|--|
| loop                                                             |  |  |  |  |  |  |  |
| $\mathbf{if} \text{ nouveau\_client\_tcp !=NULL } \mathbf{then}$ |  |  |  |  |  |  |  |
| creation d'un processus ui                                       |  |  |  |  |  |  |  |
| attente de la requete du client                                  |  |  |  |  |  |  |  |
| creation du processus application                                |  |  |  |  |  |  |  |
| requete lue par le processus application                         |  |  |  |  |  |  |  |

envoie de la requête au noeud sélectionné reception de la reponse par le processus application transmission de la reponse par le processus ui au client fin du processus ui et application crées précédemment end if end loop

#### 10.4.4 Operation planifiée

Le processus scheduled operation vérifie l'horloge et à l'échéance spécifié par le timer, crée un processus application. Le processus application envoie une requête à destination d'un noeud du réseau mesh. Le processus application attend la réponse et la transmet au processus scheduled operation lors de son arrivée. Ce dernier écrit les données reçues dans un espace de stockage. Le processus application concerné est terminé. La prochaine échéance est spécifiée dans le timer.

| Algorithm 3 Opération planifiée                                                 |
|---------------------------------------------------------------------------------|
| loop                                                                            |
| if timer echeance $\leq$ horloge then                                           |
| creation du processus application                                               |
| requete transmise au processus application par le processus scheduled_operation |
| envoie de la requête au noeud sélectionné                                       |
| reception de la reponse par le processus application                            |
| transmission de la reponse au processus scheduled_operation                     |
| ecriture de la reponse dans un espace de stockage                               |
| fin du processus application crée précédemment                                  |
| mise a jour du timer                                                            |
| end if                                                                          |
| end loop                                                                        |
|                                                                                 |

## 10.5 Application de test

Le serveur est livré avec des applications de test, qui permettent de simuler les différents protocols de communications. Ces applications servent à valider le protocole de communication soit entre le serveur et la carte mesh, soit entre le serveur et une application utilisateur.

### 10.6 Protocole de transmission

### 10.6.1 Préambule

Les définitions des noms symbolique des bits utilisés se trouvent dans le fichier d'entete meshsvc2.0.h et sont reproduits ci-dessous pour information.

```
#define VALUE_TIMEOUT (1 << 0)
#define VALUE_APPLICATION_LIST (1 << 1)
#define VALUE_LAST (1 << 0)</pre>
```

FIGURE 10.3 – Definition des valeurs pour l'application CTRL

#define BEG\_SYMBOL 0x2A //\*
#define END\_SYMBOL 0x23 //#

FIGURE 10.4 – Definition des balises de début et fin

#define VALUE\_SRV 0x01 // message a destination du processus serveur srvAddress // identifiant du serveur

FIGURE 10.5 – Definition de diverses valeurs du protocole MESH

```
#define VALUE_ANN (1 << 0)
#define VALUE_PNG (1 << 1)
#define VALUE_SET (1 << 2)
#define VALUE_GET (1 << 3)
#define VALUE_AAP (1 << 4)</pre>
```

FIGURE 10.6 – Definiton des valeurs de l'application ALARM

#define VALUE\_CMD (1 << 0)
#define VALUE\_RPL (1 << 1)
#define VALUE\_DAT (1 << 2)
#define VALUE\_END (1 << 2)
#define VALUE\_ACK (1 << 3)
#define VALUE\_ACK (1 << 4)
#define VALUE\_NACK (1 << 5)
#define VALUE\_ERR (1 << 6)
#define VALUE\_ALM (1 << 7)</pre>

FIGURE 10.7 – Definition des valeurs de l'application CMD

#define VALUE\_LAST (1 << 0)</pre>

FIGURE 10.8 – Definition des valeurs de l'application ACC

Les paquets transmis sur le réseau sont composés selon la figure 10.9

| 0          | 7 | 8 | $15 \ 16$ | 23 | 24 31      |
|------------|---|---|-----------|----|------------|
| BEG_SYMBOI | _ |   |           |    | END_SYMBOL |

FIGURE 10.9 – format de base d'un paquet sur le réseau mesh

| 0          | 7 | 8       | 15  | 16 5 | 23 24 | 31     |
|------------|---|---------|-----|------|-------|--------|
| BEG_SYMBOL |   | VALUE_0 | CMD |      | END_  | SYMBOL |

FIGURE 10.10 – format de base d'une commande sur le réseau mesh

La figure 10.11 représente une réponse type qui est composée de trois éléments : - un élément de début de réponse

- un ou plusieurs éléments contenant des données

– un élément de fin de réponse

| 0 7        | 8 15      | 16 23      | 24 31      |
|------------|-----------|------------|------------|
| BEG_SYMBOL | VALUE_RPL | END_SYMBOL |            |
| 0 7        | 8 15      | 16 23      | 24 31      |
| BEG_SYMBOL | VALUE_DAT |            | END_SYMBOL |
| 0 7        | 8 15      | 16 23      | 24 31      |
| BEG_SYMBOL | VALUE_END | END_SYMBOL |            |

FIGURE 10.11 – format de base d'une réponse en provenance d'une carte mesh

Lors d'une commande envoyée par le serveur à destination de la carte et ne nécessitant pas de données en retour, cette dernière acquitte simplement la commande par un paquet décrit par la figure 10.12 ou par la figure 10.13 dans le cas ou la commande ne peut pas être honorée.

| 0          | 7 | 8 | 15        | 16 23      |
|------------|---|---|-----------|------------|
| BEG_SYMBOL |   |   | VALUE_ACK | END_SYMBOL |

FIGURE 10.12 – Acquitement d'une commande par une carte mesh

| 0 7        | 8 | 3 15       | 16 23      |
|------------|---|------------|------------|
| BEG_SYMBOL |   | VALUE_NACK | END_SYMBOL |

FIGURE 10.13 – Non acquitement d'une commande par une carte mesh

### 10.6.2 Format des paquets détaillé pour les applications mesh

#### Mesh Alarm et Control

Le serveur attend un paquet d'annonce envoyé par une carte mesh nouvellement disponnible sur le réseau. Le paquet est composé selon la figure 10.14. L'annonce contient une adresse ip et un port tcp qui sont en fait le moyen de contacter l'application contrôle présents sur la carte.

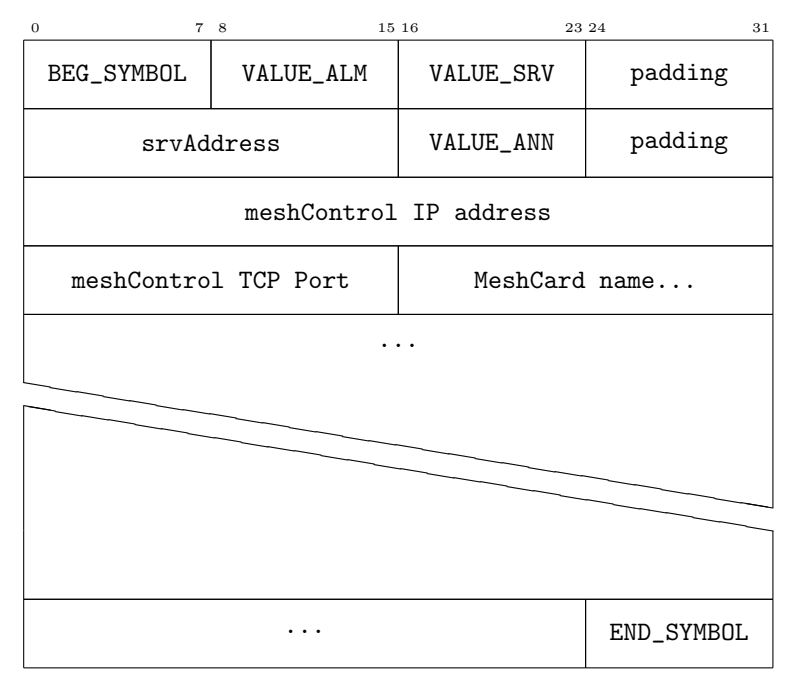

FIGURE 10.14 – Annonce d'une carte mesh non prise en charge par le serveur

La figure 10.15 représente le paquet que le serveur reçoit périodiquement de la carte mesh, une fois que cette dernière est connue du serveur. Le but de ce message est de notifier le serveur que la carte est fonctionnelle.

| 0 7                    | 8 15        | 16 23      | 24 31   |  |
|------------------------|-------------|------------|---------|--|
| BEG_SYMBOL             | VALUE_ALM   | VALUE_SRV  | padding |  |
| srvAddress             |             | VALUE_PNG  | padding |  |
| meshControl IP address |             |            |         |  |
| meshContro             | ol TCP Port | END_SYMBOL |         |  |

FIGURE 10.15 – Message ping d'une carte mesh à destination du serveur

Le paquet décrit par la figure 10.16 est envoyé par le serveur à chaque réception d'un message d'annonce ou de ping afin de quittancer la carte.

| 0 7        | 8 15          | 16 23         | 24 31      |  |
|------------|---------------|---------------|------------|--|
| BEG_SYMBOL | VALUE_CMD     | VALUE_SET     | padding    |  |
| TIMEOUT    | meshControl † | timeout value | END_SYMBOL |  |

FIGURE 10.16 – Envoie d'un message de timeout du serveur à une carte mesh

Une fois un nouveau noeud accepté par le serveur, ce dernier demande au noeud la liste des applications à dispostion. Le paquet 10.17 décrit cette requête.

| 0 7        | 8 15       | 16 23      | 24 31      |
|------------|------------|------------|------------|
| BEG_SYMBOL | VALUE_CMD  | VALUE_GET  | bufferLenH |
| bufferLenL | V_APP_LIST | END_SYMBOL |            |

FIGURE 10.17 – meshServer set timeout packet format

La réponse à la demande des applications 10.17 est effectuée par la carte d'après le format spécifié par la figure 10.18. Chaque paquet contient une application et ses paramètres de connexion.

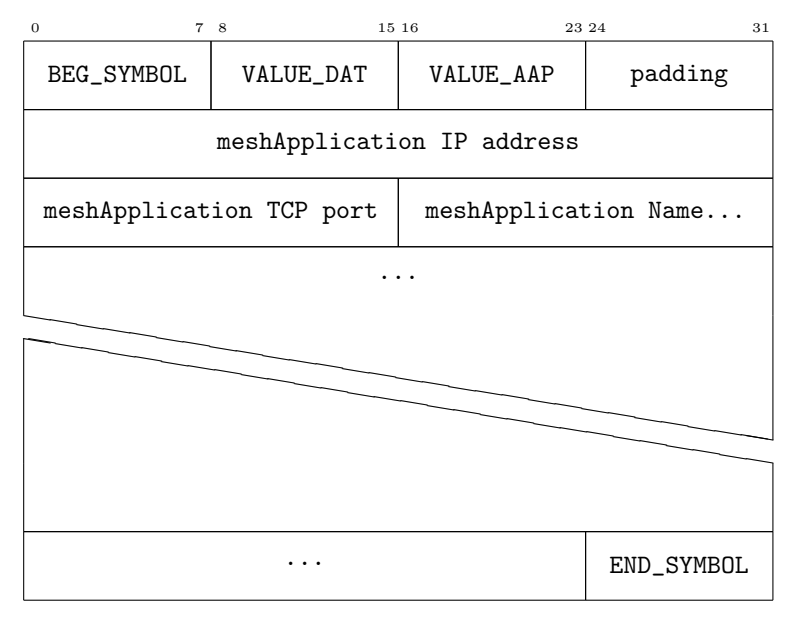

FIGURE 10.18 - meshControl-aap-packet-format

#### Exemple d'application (mesh acceléromètre)

Les figures 10.19 et 10.20 représentent le format utilisé par le serveur pour intérroger une application présente sur une carte mesh ainsi que les données renvoyées par cette dernière.

| 0 7          | 8 15       | 16 23     | 24 31        |
|--------------|------------|-----------|--------------|
| BEG_SYMBOL   | VALUE_CMD  | VALUE_GET | buffer dim H |
| buffer dim L | VALUE_LAST | num re    | ecords       |
| END_SYMBOL   |            |           |              |

FIGURE 10.19 – meshServer set timeout packet format

| 0 7                  | 8 15       | 16 23      | 24 31     |
|----------------------|------------|------------|-----------|
| BEG_SYMBOL VALUE_DAT |            | 2          | <b>KO</b> |
|                      | YO         | 2          | ZO        |
|                      | X1         | Y          | 71        |
|                      | Z1         | timeStam   | p value H |
| timeStan             | ıp value L | END_SYMBOL |           |

FIGURE 10.20 – meshServer set timeout packet format

# 10.7 Structure des fichiers

L'application serveur est structurée de la manière suivante :

```
meshServer2.0
|-- Makefile
                                           règles de compilation
|-- build
                                           repertoire temporaire utilisé lors de
la compilation
|-- data
                                           espace de stockage des données reçues
|-- etc
                                           configuration
|-- include
  |-- meshsvc2.0.h
                                           regroupement des fichiers d'include
   |-- meshsvc2.0_alarmSvc.h
                                           struct alarm
|-- meshsvc2.0_application.h
                                           struct application
|-- meshsvc2.0_card.h
                                           struct carte
T
   |-- meshsvc2.0_dataBuffer.h
                                           struct tampons
-- meshsvc2.0_file.h
                                           struct descripteurs de fichiers
   |-- meshsvc2.0_process.h
                                          struct gestion des processus
|-- meshsvc2.0_scheduledOperation.h
struct operations planifiée
   -- meshsvc2.0_server.h
                                          struct server
-- meshsvc2.0_service.h
                                           struct serveur tcp pour ui
   |-- meshsvc2.0_tcp.h
                                           struct tx rx pour tcp
|-- meshsvc2.0_timer.h
struct timer pour operation planifiée
   |-- meshsvc2.0_udp.h
struct tx rx pour udp
   '-- meshsvc2.0_userInterface.h
                                           struct interface utilisateur
|-- log
|-- src
   |-- meshsvc2.0.c
                                           initialisation
|-- meshsvc2.0_alarmSvc.c
                                           function et processus alarm
|-- meshsvc2.0_application.c
                                           function et processus application
|-- meshsvc2.0_card.c
T
   |-- meshsvc2.0_dataBuffer.c
   |-- meshsvc2.0_file.c
                                           function et processus file
|-- meshsvc2.0_process.c
|-- meshsvc2.0_scheduledOperation.c
                                           function et processus operations
planifiée
|-- meshsvc2.0_server.c
                                           function et processus server
   |-- meshsvc2.0_service.c
                                           function et processus serv tcp pour ui
|-- meshsvc2.0_tcp.c
                                           function et processus tx rx pour tcp
|-- meshsvc2.0_timer.c
1
   |-- meshsvc2.0_udp.c
                                           function et processus tx rx pour udp
   '-- meshsvc2.0_userInterface.c
                                           function et processus interface client
'-- target
    '-- meshServer
                    FIGURE 10.21 – Structure de fichier du serveur
```

Les applications de test sont structurés de la manière suivante :

| test | testMeshServer2.0                                                        |                                         |  |  |  |
|------|--------------------------------------------------------------------------|-----------------------------------------|--|--|--|
|      | compile_meshAccelerometer.sh                                             | aide a la compilation                   |  |  |  |
|      | compile_meshAlarm.sh                                                     | aide a la compilation                   |  |  |  |
|      | compile_meshControl.sh                                                   | aide a la compilation                   |  |  |  |
|      | compile_meshLievre.sh                                                    | aide a la compilation                   |  |  |  |
|      | compile_meshUi.sh                                                        | aide a la compilation                   |  |  |  |
|      | compile_meshUiRealACCED.sh                                               | aide a la compilation                   |  |  |  |
|      | meshAccelerometer.c                                                      | simule l'application ACCED sur mesh     |  |  |  |
|      | meshAlarm.c                                                              | simule l'application ALARMD sur mesh    |  |  |  |
|      | meshControl.c                                                            | simule l'application CONTROLD (1) sur   |  |  |  |
| 1    |                                                                          | carte mesh                              |  |  |  |
|      | meshLievre.c                                                             | simule l'application LIEVRED sur mesh   |  |  |  |
|      | meshPing.c                                                               | simule l'application CONTROLD (2) sur   |  |  |  |
|      |                                                                          | la carte mesh                           |  |  |  |
|      | meshUi.c                                                                 | simule une application utilisateur Ui   |  |  |  |
|      |                                                                          | sur un ordinateur distant               |  |  |  |
| '    | meshUiRealACCED.c                                                        | simule une application utilisateur      |  |  |  |
|      |                                                                          | pour interagir avec l'application ACCED |  |  |  |
|      |                                                                          | sur la carte mesh                       |  |  |  |
|      |                                                                          |                                         |  |  |  |
|      | FIGURE 10.22 – Structure de fichiers de l'application de test du serveur |                                         |  |  |  |

# Passerelle mesh $\langle = \rangle$ Ethernet

# 11.1 Préambule

Le réseau mesh doit pouvoir être capable de communiquer avec un réseau de type ethernet, ceci afin qu'il soit accessible depuis un poste de contrôle relié à internet par exemple. Les cartes mesh communiquent entre elles par ondes radio et si elles ont besoin de communiquer avec l'extérieur, doivent passer par un noeud du réseau mesh disposant d'une double interface : radio et sériel. En effet, les cartes mesh ne disposent pas d'interface réseau, il est donc nécessaire d'encapsuler le traffic TCP/IP en provenance des différents noeuds mesh à l'aide du protocole slip.

## 11.2 Préparation d'une passerelle

#### 11.2.1 NSLU2

Afin de disposer d'une passerelle mesh  $\langle = \rangle$  Ethernet facile à configurer, il est décidé d'utiliser un boitier NSLU2 de Linksys. Ce boitier n'est initialement pas destiné a cet usage, mais a plusieurs avantages : peu onéreux (env. 100 CHF) très petit dispose d'une interface ethernet et de deux ports usb Une distribution linux est instalable dessus, mettant à disposition tout les outils nécessaires pour effectuer le travail de passerelle.

#### 11.2.2 Installation de OpenWRT

#### Présentation

La distribution linux la plus complète disponible pour le boitier NSLU2 est OpenWRT, en version 8.09. Il s'agit d'une distribution linux basée sur un kernel 2.6.x et spécialement conçue pour du matériel embarqué. La distribution peut être adaptée aux besoins.

#### Téléchargement

Openwrt est fourni sous forme binaire ou sources. La version binaire ne dispose pas du support du protocole slip, il est donc nécessaire de télécharger les sources de la distribution. Le plus pratique est de les télécharger sur le serveur svn de openwrt.

#### svn co https://svn.openwrt.org/openwrt/branches/8.09

#### Prérequis

Le plus simple pour pouvoir compiler les sources est de disposer d'un pc utilisant linux. quelques outils sont nécessaires : bison, gawk, flex, build-essential, zlib1g-dev Une partie des fichiers sources nécessaires sera téléchargé durant la compilation par ftp, s'assurer d'avoir accès au protocol ftp depuis le pc (pc dans la classe 10.194.18x.xxx de l'eig entre autre). La chaine de compilation croisée sera crée lors de la compilation de openwrt, ce qui veut dire que la première compilation prend beaucoup de temps.

#### Personnalisation

Une fois le téléchargement et les prérequis satisfaits, exécuter l'interface de personnalisation de la configuration globale et ou du noyau. Taper sur la barre d'espace pour activer ou un un service. Si une étoile est présente à côté du nom, ce service sera inclus dans l'image binaire qui est crée lors de la compilation tandis que si un m est présent, ce service sera compilé en tant que package qu'il est possible d'installer par la suite.

#### Image et outils

L'interface de personnalisation se lance ainsi : make menuconfig

#### Noyau

Il peut être nécessaire de personnaliser le noyau pour ajouter divers éléments. L'interface de personnalisation s'exécute grâce à la commande suivante : make kernel\_menuconfig

#### Compilation

Une fois les étapes préalables effectuées, la compilation à proprement parler est effectuée grâce à la commande **make**. Si aucune erreur n'a lieu, l'image binaire résultant de la compilation est placée dans le répertoire **bin**, tandis que les différents packages pouvant être installés par la suite sont présents dans le répertoire **bin/packages** 

#### Flash

Un utilitaire, upslug2, est prévue pour flasher dans le nslu2 l'image binaire précédemment génerée. Son installation est effectuée ainsi sur ubuntu : sudo apt-get install upslug2 Il faut préférablement connecter le nslu2 directement au pc qui va flasher l'image, l'utilitaire utilisant la couche 2 osi pour effectuer le transfert. Ensuite, il est nécessaire de démarrer le nslu2 en mode upgrade http://www.nslu2-linux.org/wiki/HowTo/UseTheResetButtonToEnterUpgradeMode Le flash de l'image s'effectue ainsi : sudo upslug2 -d eth0 -i bin/openwrt-nslu2-squashfs.bin Si aucune erreur ne s'est produite, le nslu2 est redémarré en quelques minutes. Prendre garde au fait que la led status/ready ne s'allume pas, ce qui peut donner l'impression que le boîtier ne fonctionne pas.

#### 11.2.3 Utilisation de OpenWRT

#### Configuration du réseau

La configuration du réseau est définie dans le fichier /etc/config/network Configuration pour le réseau de l'école :

```
config interface lan

option ifname eth0

option proto static

option ipaddr '10.194.185.147'

option netmask '255.255.252.0'

option gateway '10.194.184.1'

option dns '129.194.4.6'

option hostname nslu2
```

Ajout d'une route statique

```
config route mesh
   option interface sl0
   option target 192.168.3.0
   option netmask 255.255.255.0
   option gateway 192.168.2.1
   Création de l'interface sl0
slattach -p slip -s 115200 ttyUSB0
   script : création d'un script de démarrage de l'interface sl0
#!/bin/sh /etc/rc.common
# Copyright (C) 2006 OpenWrt.org
START=50
start() {
        [ -d /dev/ttyUSB0 ] && slattach -p slip -s 115200 ttyUSB0
}
stop() {
killall slattach
}
Persmission
chmod a+x /etc/init.d/slip
Activation
/etc/init.d/slip enable
```

Activation de ip forwarding Afin que le boitier nslu2 serve de relais, il est nécessaire d'activer la fonctionnalité de ip forwarding.

echo "1" > /proc/sys/net/ipv4/ip\_forward

Il faut également soit configurer soit désactiver le firewall. Par manque de temps, le firewall est totalement désactivé :

/etc/init.d/firewall disable

# transmission de données

## 12.1 Pile IP

Afin de standardiser les transmissions de données et de faciliter l'intercommunication entre différentes plateformes (PC et carte MESH par exemple), les transmissions se font selon le protocole IP. Une pile ip a donc été choisie et adaptée afin de pouvoir fonctionner avec les autres couches de la carte mesh. La pile ip micro ip est utilisée. Cette dernière est disponible librement sous forme de code source sous réserve d'acceptation de la licence de Adam Dunkels, ce qui ne pose aucun problème pour notre usage. La pile ip supporte les couches de transport TCP et UDP.

#### 12.1.1 Serial Line IP

Afin de permettre la communication entre le réseau "internet" et le réseau mesh, une des cartes mesh sert de passerelle et dispose de deux moyens de communications. Le premier étant le module radio afin de communiquer avec le réseau mesh et le second étant un port série utilisant le protocole SLIP, qui permet l'encapsulation d'une trame IP sur un port série. Le protocole SLIP est un protocole très simple défini par une RFC. Aucun contrôle d'erreur n'est effectué, ce travail étant de la responsabilité de la couche supérieure (IP). De même, aucune notion d'adresse ip n'est présente. Il est donc nécessaire de configurer l'interface SLIP en lui spécifiant une adresse locale et une adresse distante. Il s'agit d'une interface "point à point".

La figure 12.1 montre un datagram SLIP.

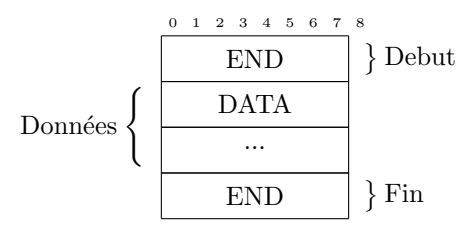

FIGURE 12.1 – Datagram SLIP

Si les données à transmettre contiennent le caractères END ou ESC, ce dernier est échappé par le caractère ESC et suivi soit du caractère ESC\_END soit du caractère ESC\_ESC.

La configuration de SLIP en utilisant l'environnement Linux est aisée car tout le nécessaire est déjà fourni. Il faut commencer par créer l'interface réseau virtuelle qui sera liée à un port série déterminé.

slattach -s 115200 -p slip /dev/ttyUSB1

Il reste ensuite à configurer la nouvelle interface réseau sl0 qui a est crée par la manipulation précédente. Cette configuration se fait par les même mécanismes que pour une interface réseau traditionnelle. Il reste encore à spécifier le MTU de la connexion. Ce dernier doit être d'une taille de 60 octet au minimum mais d'une taille de 255 octet au maximum.

ifconfig sl0 192.168.0.1 pointopoint 192.168.0.2 mtu 100

Afin qu'il soit possible de joindre une autre adresse ip du réseau mesh que celle de la passerelle, il est nécessaire d'ajouter une route

route add -net 192.168.0.0/24 sl0

#### 12.1.2 Analyse d'une trame

Puisque le protocole SLIP utilise le mécanisme standard de la couche ip, il est possible d'effectuer la capture de trames ip à l'aide d'un logiciel tel que wireshark.

```
▶ Frame 2167 (100 bytes on wire, 100 bytes captured)
Raw packet data
    Version: 4
    Header length: 20 bytes
  ▼ Differentiated Services Field: 0x00 (DSCP 0x00: Default; ECN: 0x00)
      0000 00.. = Differentiated Services Codepoint: Default (0x00)
      .... ..O. = ECN-Capable Transport (ECT): 0
      .... ...0 = ECN-CE: 0
    Total Length: 100
    Identification: 0x03f3 (1011)
  ▼ Flags: 0x00
      0... = Reserved bit: Not set
      .O.. = Don't fragment: Not set
      ..O. = More fragments: Not set
    Fragment offset: 0
    Time to live: 64
    Protocol: TCP (0x06)
  ▷ Header checksum: Oxf54d [correct]
    Source: 192.168.0.2 (192.168.0.2)
    Destination: 192.168.0.1 (192.168.0.1)
Transmission Control Protocol, Src Port: www (80), Dst Port: 59964 (59964), Seq: 60448, Ack: 110, Len: 60
Hypertext Transfer Protocol
                                                         E..d....@..M...
0000
      45 00 00 64 03 f3 00 00
                               40 06 f5 4d c0 a8 00 02
0010
      c0 a8 00 01 00 50 ea 3c
                              00 00 ec 21 f5 4c e6 5a
                                                         50 18 00 3c 3e 1f 00 00 02 a8 49 a6 36 75 bc aa
                                                         P..<>... ..I.6u..
0020
0030 f3 7a c9 bb d5 f4 89 f2 f9 8a 15 40 c3 91 7a d8
                                                         .z..... ...@...z.
Internet Protocol (ip), 20 bytes
                                                                               P: 2242 D: 2242 M: 0 Drops: 0
```

FIGURE 12.2 – Détail IP de la trame avec wireshark

| ▷ Frame 2167 (100 bytes on wire, 100 bytes captured)                            |                               |
|---------------------------------------------------------------------------------|-------------------------------|
| ▷ Raw packet data                                                               |                               |
| Internet Protocol, Src: 192.168.0.2 (192.168.0.2), Dst: 192.168.0.1 (192.168.   | .0.1)                         |
| 🔻 Transmission Control Protocol, Src Port: www (80), Dst Port: 59964 (59964), S | Seq: 60448, Ack: 110, Len: 60 |
| Source port: www (80)                                                           |                               |
| Destination port: 59964 (59964)                                                 |                               |
| Sequence number: 60448 (relative sequence number)                               |                               |
| [Next sequence number: 60508 (relative sequence number)]                        |                               |
| Acknowledgement number: 110 (relative ack number)                               |                               |
| Header length: 20 bytes                                                         |                               |
| ▼ Flags: 0x18 (PSH, ACK)                                                        |                               |
| 0 = Congestion Window Reduced (CWR): Not set                                    |                               |
| .0 = ECN-Echo: Not set                                                          |                               |
| O = Urgent: Not set                                                             |                               |
| 1 = Acknowledgment: Set                                                         |                               |
| 1 = Push: Set                                                                   |                               |
| 0 = Reset: Not set                                                              |                               |
| O. = Syn: Not set                                                               |                               |
| 0 = Fin: Not set                                                                |                               |
| Window size: 60                                                                 |                               |
| ▷ Checksum: Ox3elf [correct]                                                    |                               |
| ▷ [SEQ/ACK analysis]                                                            |                               |
| ▷ Hypertext Transfer Protocol                                                   |                               |
|                                                                                 |                               |
|                                                                                 |                               |
|                                                                                 |                               |
|                                                                                 |                               |
| 0010 c0 a8 00 01 00 50 ea 3c 00 00 ec 21 f5 4c e6 5aP. .L.Z</td <td></td>       |                               |
| 0030 f3 7a c9 bb d5 f4 89 f2 f9 8a 15 40 c3 91 7a d8 7                          |                               |
| 0040 d0 5d eb 05 9f 12 50 f7 d4 b8 f5 56 82 f6 5a f7 .]PVZ.                     |                               |
| Transmission Control Protocol (tcp), 20 bytes                                   | P: 2242 D: 2242 M: 0 Drops: 0 |

.....

FIGURE 12.3 – Détail TCP de la trame avec wireshark

|   | Þ   | rame 2167 (100 bytes on wire, 100 bytes captured)                                                                  |    |
|---|-----|----------------------------------------------------------------------------------------------------|----|
|   | Þ   | aw packet data                                                                                                    |    |
|   | Þ   | nternet Protocol, Src: 192.168.0.2 (192.168.0.2), Dst: 192.168.0.1 (192.168.0.1)                                   |    |
|   | Þ   | ransmission Control Protocol, Src Port: www (80), Dst Port: 59964 (59964), Seq: 60448, Ack: 110, Len: 6            | 50 |
|   | ~   | ypertext Transfer Protocol                                                                                         |    |
|   |     | Data (60 bytes)                                                                                                    |    |
|   |     |                                                                                                    |    |
|   |     |                                                                                                    |    |
|   |     |                                                                                                    |    |
|   |     |                                                                                                    |    |
|   |     |                                                                                                    |    |
|   |     |                                                                                                    |    |
|   |     |                                                                                                    |    |
|   |     |                                                                                                    |    |
|   |     |                                                                                                    |    |
|   |     |                                                                                                    |    |
|   |     |                                                                                                    |    |
|   |     |                                                                                                    |    |
|   |     |                                                                                                    |    |
|   |     |                                                                                                    |    |
|   |     |                                                                                                    |    |
|   |     |                                                                                                    |    |
|   |     |                                                                                                    |    |
|   |     |                                                                                                    |    |
|   |     |                                                                                                    |    |
|   |     |                                                                                                    |    |
| ł |     |                                                                                                    |    |
|   | 002 | ) 50 18 00 3c 3e 1f 00 00 02 a8 49 a6 36 75 bc aa P<                                                               |    |
|   | 003 | T3 /a C9 00 05 T4 89 T2 T9 8a 15 40 C3 91 /a 08 .z@z.<br>do 5d eb o5 of 12 50 f7 d4 b8 f5 56 82 f6 5₂ f7 l l p v 7 |    |
|   | 005 | 10 b9 4f 6e 93 c5 b9 cb 0e 05 d8 de 1e c4 bf 6c Onl                                                                |    |
| ĺ | Hyp | rtext Transfer Protocol (http), 60 bytes P: 2242 D: 2242 M: 0 Drops: 0                                             |    |
|   |     |                                                                                                    |    |

FIGURE 12.4 – detail payload de la trame avec wireshark

#### 12.1.3 Performance

Vitesse théorique maximale : 115'200 baud/seconde Comme nous utilisons un codage bivalent, nous pouvons affirmer que 115'200 baud/seconde équivaut à 115'200 bit/seconde. Le transfert d'un caractère nécessite 8bit pour le caractère lui même plus 1 bit de start et 1 bit de stop. Ce qui fait qu'un vitesse de 11'520 octet/seconde est possible. Le transfert de donnée en utilisant un mtu de 100 et le protocole TCP permet un transfert effectif de maximum 60 octet par trame. En effet, la couche ip fait 20 octet, de même que la couche tcp.  $\frac{11520*60}{100} = 6912octets/s$ 

En pratique, cette vitesse n'est pas atteinte, elle se situe aux alentours de 1,5kbit/s. La principale raison est qu'il est nécessaire d'attendre la réception d'une trame de quitancement de la part de l'ordinateur client. De par la construction de la pile ip, seule un paquet est traité entre chaque réception d'un paquet de quitancement. La plus part des piles ip modernes envoient un paquet de quitancement de manière retardée, ceci jusqu'à 200ms.

Les pages servies par le serveur web sont stockées dans le répertoire

apps/webserver/httpd-fs

L'execution de l'application

#### makefsdata

se charge de convertir les fichiers devant être servis par le serveur web en fichier en un fichier nommé

httpd-fsdata.c

qui est linké à l'exécutable uip.

#### 12.1.4 Adapation

#### clock-arch.h

copier le fichier clock-arch.h dans le projet et adapter la valeur CLOCK\_CONF\_SECOND. Il s'agit de la granularité du timer. Nombre de tick du timer nécessaire pour faire 1 seconde.

#### uip-conf.h

Configuration spécifique à un projet.

```
typedef UINT8 u8_t;
typedef UINT16 u16_t;
#define UIP_CONF_BUFFER_SIZE 100
```

#### uipopt.h

Configuration de uip (dépendamment des valeurs fournies dans uip-conf.h). Nous n'utilisons pas de couche ethernet, il est donc possible d'indiquer à uip que la longueur du champ nécessaire à ethernet est de 0.

```
#define UIP_LLH_LEN 0
```

#define UIP\_HTTPD\_PORT 80

#### clock-arch.c

```
clock_time_t
clock_time(void)
{
   return getTime();
}
```

# 12.2 Ajout d'une application uip

dans config.h ajouter une constante contenant le numéro de port de l'application et spécifier si l'application doit être activée :

```
#define UIP_HTTPD 1
Ou
#undef UIP_HTTPD
#ifdef UIP_HTTPD
if(is_app_enabled(&global_application_uip_enabled, "HTTPD")) {
httpd_init();
if (uip_app_register(httpd_appcall, REG_TCP, HTONS(UIP_HTTPD_PORT), REG_PASSIVE, "HTTPD", TRUE))
while (1)
;
}
#endif
```

# Taches YottaOS nécessaires

# 13.1 Préambule

Plusieurs tâches sont nécessaires au bon fonctionnement de base des noeuds mesh. L'interdépendance des tâches et leur utilité sont expliqués dans ce chapitre.

### 13.2 Transmission série

Les tâches nécessaires à un noeud de type passerelle sont :

```
Algorithm 4 Receive_Slip_Data
```

```
loop
if freeItem fifo uip_input_paquet then
    if paquet = osGetUart then
        enqueue paquet \Rightarrow freeItem
    end if
    libère espace libre
    end if
end loop
```

| A | lgorithm | <b>5</b> | Send. | _Data_ | _Slip | 100 | 100 |
|---|----------|----------|-------|--------|-------|-----|-----|
|---|----------|----------|-------|--------|-------|-----|-----|

```
loop
if paquet en cours == null then
    prend nouveau paquet slip_fifo_paquet
end if
if paquet en cours != null then
    envoie paquet[index] sur uart
    if tout envoyé then
        libère slip_fifo_paquet
        reset index
    end if
end if
end loop
```

# 13.3 Transmission radio

Les tâches nécessaires à un noeud de type radio sont.

```
Algorithm 6 Send_Data_RF 100 100
```

```
loop
  if synchonized then
    if rf not busy then
       if rf not ack then
         {\bf if} pas de paquet precedent {\bf then}
            paquet \Leftarrow \text{dequeue rf\_fifo\_paquet}
            if not paquet then
              return return
            end if
            if rndWait < getTime then
              rndWait \leftarrow (RF_{C}HANNEL_{C}OUNT * RF_{C}HANNEL_{D}URATION * RND) +
              getTime
              envoie paquet uart rf
            end if
         end if
       else
         if paquet != null then
            release paquet rf_fifo_paquet
         end if
         \mathbf{if} \ paquet \leftarrow dequeuerf\_fifo\_paquet \ \mathbf{then}
            envoie paquet uart rf
         end if
       end if
    end if
  else
    if noeud n'est pas la passerelle then
       print desynchronisé
    end if
  end if
end loop
```

# 13.4 Les tâches nécessaire aux deux type de noeuds

Algorithm 7 Receive\_Rf\_Data 100 100

```
to\_be\_refurbed \Leftarrow TRUE
loop
  if fifo_paquet = getNodeFifo uip_input_paquet == NULL then
    fifo plein..
    return return
  end if
  if tmp_paquet = getUart rf then
    if tmp_paquet.data == 0x03 then
      \mathbf{print} decodeError
    else if tmp_paquet.data == 0xD2 then
      print ackRF
    else if tmp_paquet.data == 0xD3 then
      print donnee
      fifo_paquet \leftarrow tmp_paquet
      enqueue fifo_paquet
    end if
  else
    refurb fifo_paquet uip_input_paquet
  end if
end loop
```

```
Algorithm 8 Synchronized 1000 1000firstlow \leftarrow FALSEloopif not RFSyncPin() thenif firstlow thendesynchronized \leftarrow TRUEend iffirstlow \leftarrow TRUEelsedesynchronized \leftarrow FALSEfirstlow \leftarrow FALSEend ifend iffirstlow \leftarrow FALSEend ifend ifend ifend ifend loop
```

#### Algorithm 9 Receive\_Data

#### loop

```
 {\bf if} \ paquet \ {\rm fifo} \ {\rm uip\_input\_paquet} \ {\bf then} \\
    buffer\_uip \Leftarrow paquet
    libère paquet fifo uip_input_paquet
    if paquet ne doit pas etre forwardé then
       res \Leftarrow traitementPaquet
       if res > 0 then
         traitement reponse
       end if
    else
       forward paquet
    end if
  else if doit effectuer traitement periodique then
    traitement periodique tcp
    if UDP activé then
       traitement periodique udp
    end if
  end if
end loop
```

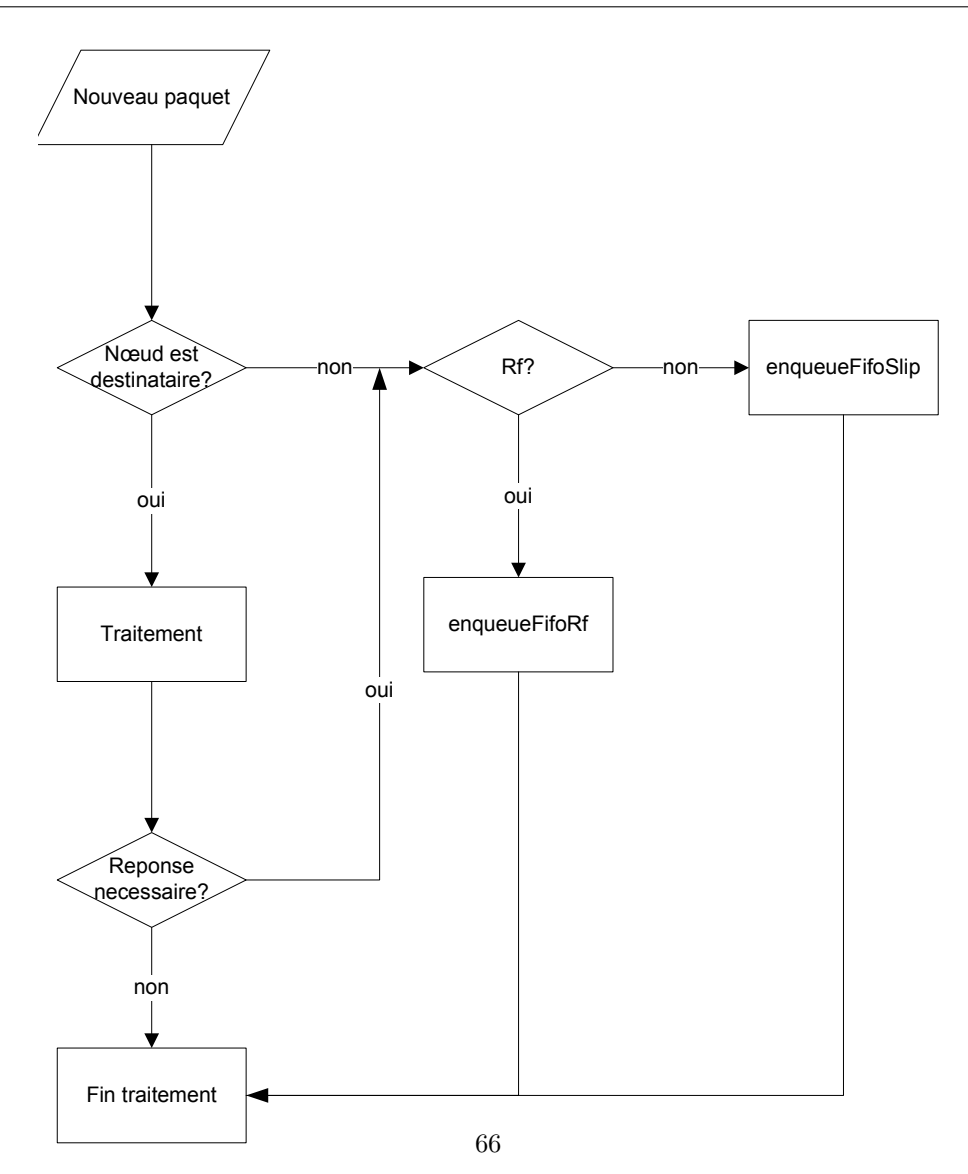

FIGURE 13.1 – Diagramme de flux de reception et traitement d'un paque ip

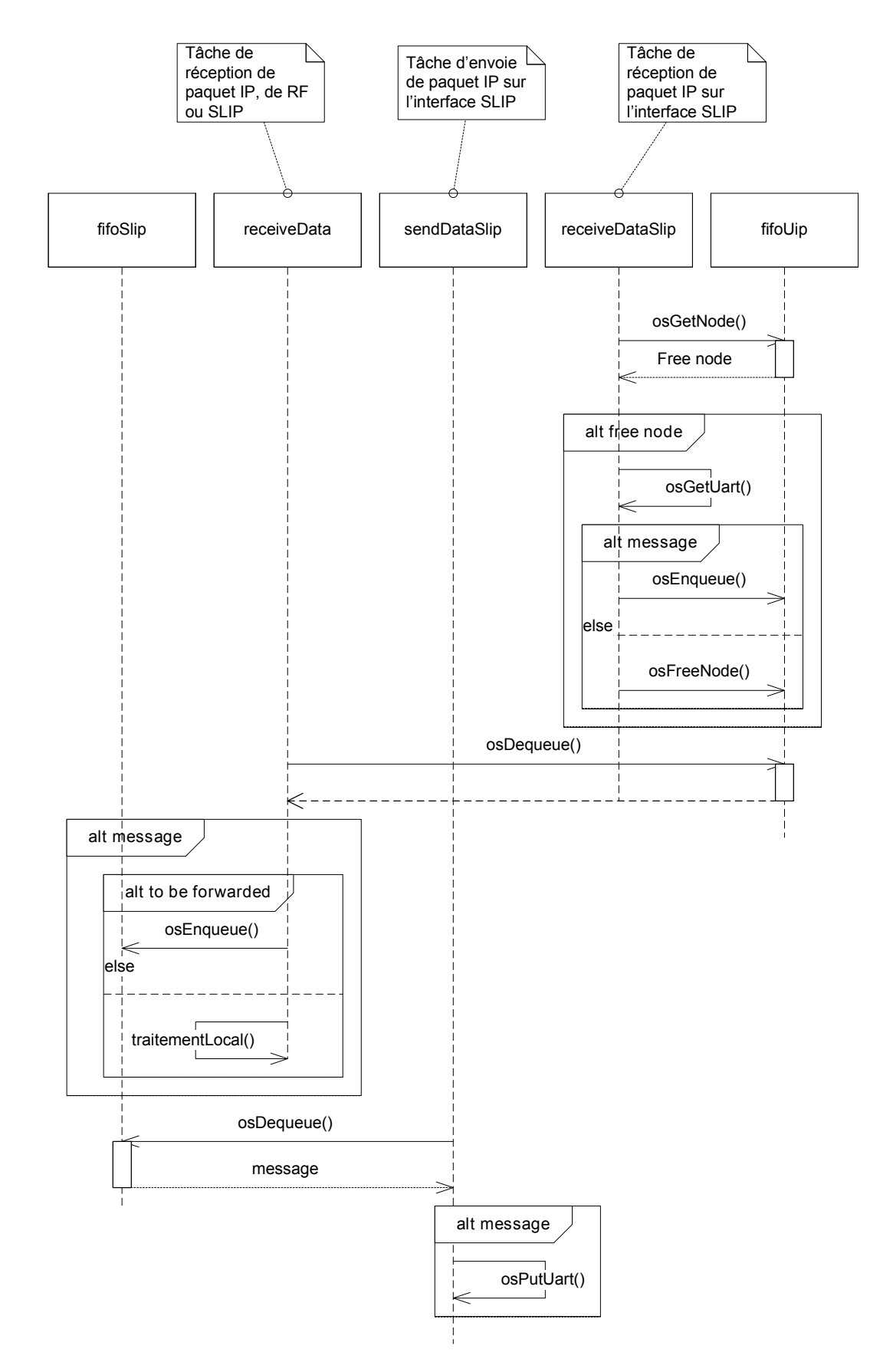

FIGURE 13.2 – Diagrame de séquence de reception et traitement d'un paque ip sur interface SLIP

- 13.5 Tâches d'acquisitions
- 13.6 Tâches diverses

# Reseau mesh

# 14.1 Préambule

Les applications utilisées par le réseau mesh peuvent être classifiées en trois catégories : Alarme/Transmission de données périodiques Transmission de données à la demande et contrôle. La figure 14.1 représente une vue d'ensemble du système d'acquisition de données.

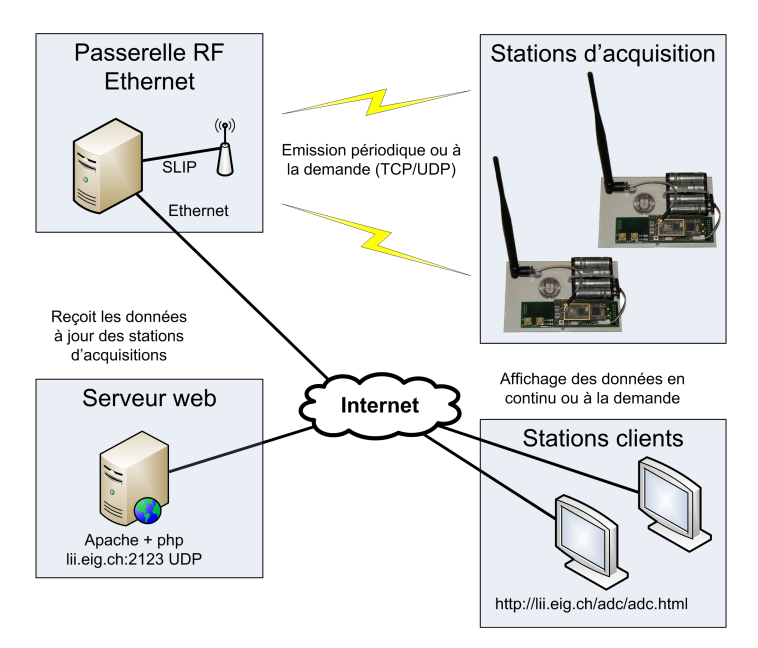

FIGURE 14.1 – Schema bloc general

La figure 14.2 explique plus en détail la topologie du réseau mesh, y compris les connections entre les différents éléments.

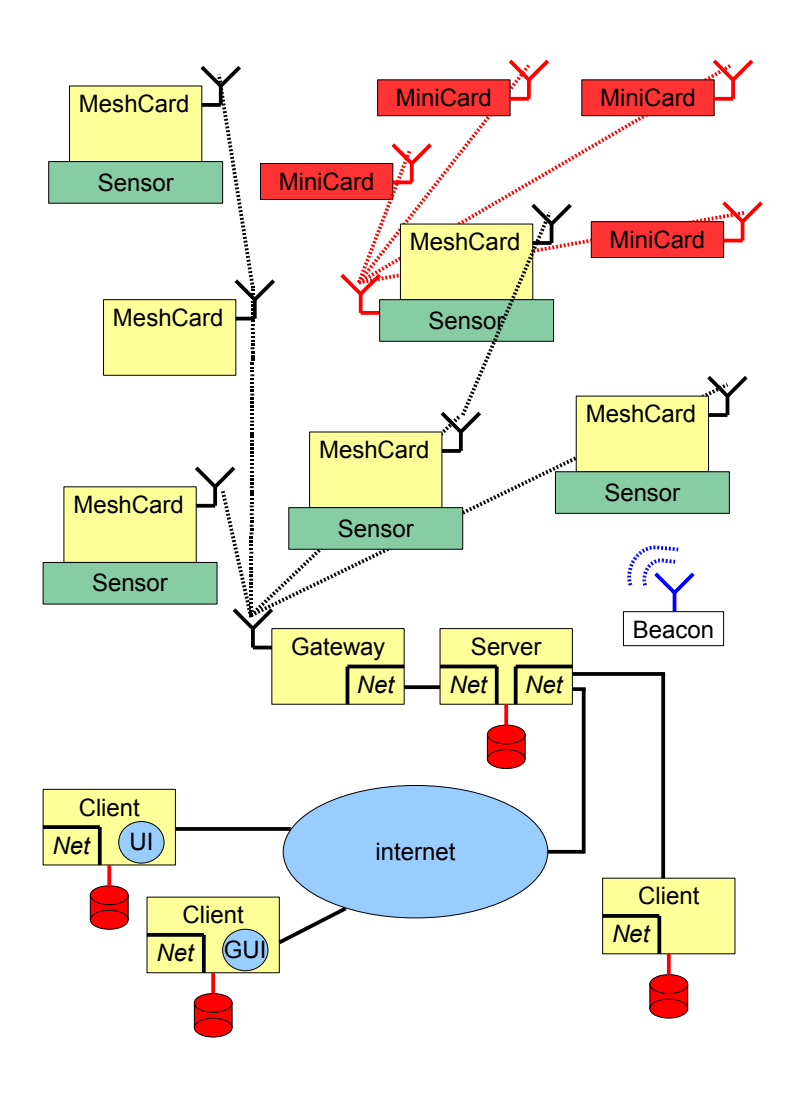

FIGURE 14.2 – Schema bloc general détaillé

# 14.2 Eléments à disposition

#### 14.2.1 Carte mesh

La figure 14.3 montre les différentes configurations utilisées dans le système mesh. Trois cartes sont présentées : une carte de base communiquante sans fil, une carte de même type incluant un capteur ou un actuateur et une cart comportant également un deuxième module radio permettant de communiquer entre différents types de réseau.

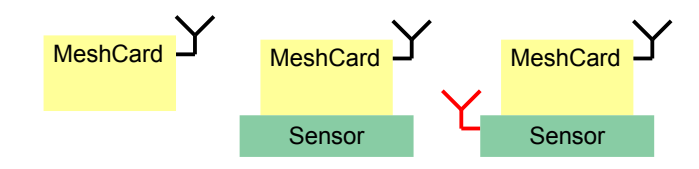

FIGURE 14.3 – Element mesh card
#### 14.2.2 Carte passerelle

La figure 14.4 permet d'interfacer les noeuds sans fil avec le réseau filaire. La carte passerelle effectue un routage entre deux classes d'adresses : la classe spécifique au réseau filaire et le réseau sans fil.

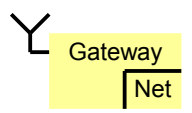

FIGURE 14.4 – Element mesh passerelle

#### 14.2.3 Element serveur

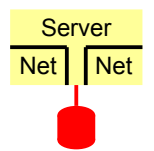

FIGURE 14.5 – Element mesh serveur

L'élément représenté par la figure 14.5 est constitué d'un ensemble matériel et logiciel qui interagit avec les noeuds, par échange de message. Il permet également aux différents clients de communiquer avec les noeuds du réseau mesh par son intermédiaire. Le serveur est capable de récupérer des données de manière autonome et de les stocker pour un traitement ultérieur. Plus de détails dans le chapitre 10.

subsectionElement mesh interface utilisateur

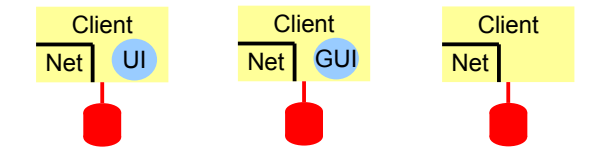

FIGURE 14.6 – Element mesh interface utilisateur

La structure modulaire des éléments mesh permettent de disposer de plusieurs types d'interface utilisateur (UI) selon les besoins propres à chaque application. Exemples d'interfaces utilisateur :

- ligne de commande;
- interface web dynamique;
- logiciel applicatif sur différentes plateforme.

#### 14.3 Emission de données sans requête

Lors de la mise sous tension, chaque noeud du réseau mesh va émettre périodiquement un message UDP à destination d'un éventuel serveur 14.7. Ce type de communication peut être utilisé par une application qui nécessite de transmettre de manière automatique des données traitées une application récepteur.

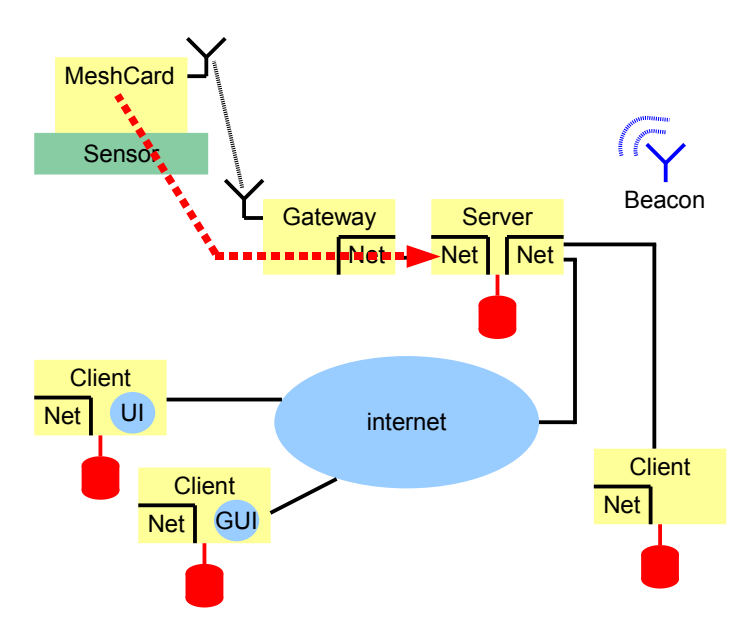

FIGURE 14.7 – Application mesh alarm

#### 14.3.1 Alarme

Ce message contient l'adresse ip du noeud émetteur et le numéro de port de son application de contrôle. Dès qu'un serveur reçoit ce message, il va tenter d'établir une connexion TCP sur son application de contrôle.

#### 14.3.2 Mise à jour de vu metres

Utilisation des adc comme source de données. Création d'une application qt pour faire passerelle entre messages udp et multiples clients tcp Création d'une application web pour mettre à jour les vumetres suivant les données recues par l'application qt.

### 14.4 Transmission de données à la demande

Ce type d'application met à disposition un socket TCP de type serveur qui attend les requêtes en provenance des clients, ceci par l'intermédiaire de l'élément serveur 14.2.3. Ce type d'application peut être couplé avec une tâche YottaOS 9.1 qui se charge de préparer les données à transmettre.

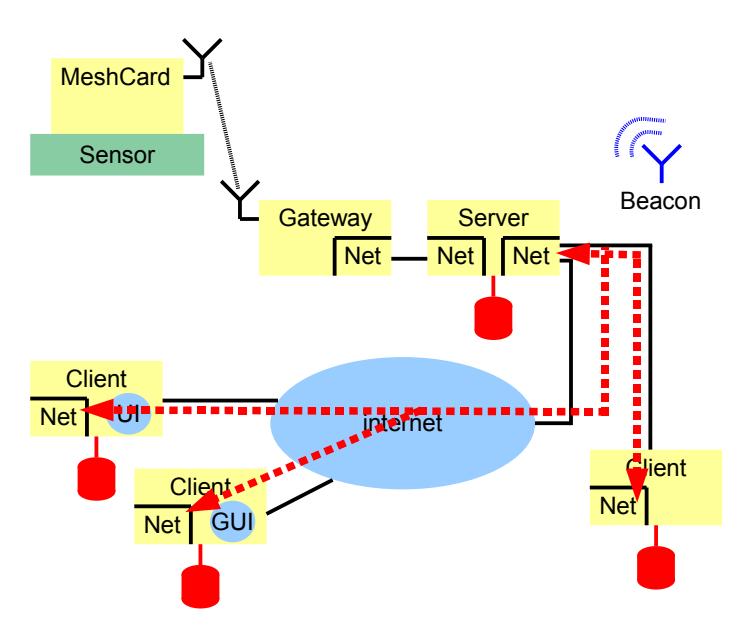

FIGURE 14.8 – Application mesh à la demande

#### 14.4.1 Application de contrôle

Un exemple d'application utilisant ce type de communication est l'application de contrôle qui permet d'interroger la carte afin de connaître ses caractéristiques et de contrôler son fonctionnement. Une fois que le serveur à réussi à se connecter à l'application de contrôle, c'est à lui d'envoyer périodiquement un message au noeud afin que ce dernier n'envoie plus de messages d'alarme. Le serveur connecté à l'application de contrôle peut interroger le noeud afin de connaître les applications et leurs ports à disposition.

# **Applications MESH**

### 15.1 Liste

| T / 11 1F 1 P        | 1 1.001            | 1            | · 1/ //      | 1/ .              |
|----------------------|--------------------|--------------|--------------|-------------------|
| Le tableau 15 1 list | te les differentes | applications | implementees | et a implementer  |
| Le tableau 10.1 m    | to its amonguous   | applications | mpionition   | ce a implementer. |

| Nom              | Numéro | Affichage graphique     | Alarme |            |
|------------------|--------|-------------------------|--------|------------|
| ECG              | 1      | Osqoop                  | Oui    |            |
| Velo             | 2      | Osqoop                  |        |            |
| Accéléromètre    | 3      |                         |        | Rapide     |
| Chatière         | 4      |                         |        |            |
| EMG              | 5      | Osqoop                  | Oui    | Temps réel |
| Température      | 6      | Osqoop                  |        |            |
| GPS              | 7      | Google map              |        |            |
| Table de routage | 8      | QRoutingTableTreeWidget |        |            |

TABLE 15.1 – Liste des applications

### 15.2 Liaison entre UI et carte

Les commandes servant à échanger des données entre l'application GUI et les applications de la carte MESH sont définies à la sous-section B.3.2.

#### 15.3 ECG

L'application ECG récupère les signaux d'un électrocardiogramme. Ces signaux passent à travers un convertisseur analogique-numérique avant d'être récupérés par la tâche d'acquisition. Les mesures ont une taille de 10 bit. Pour éviter de perdre trop de place en mémorisant chaque mesure sur 16 bit, trois mesures sont compressées ensemble afin d'avoir une donnée faisant 30 bit. Ainsi, lorsque cette donnée est écrite en flash, il n'y a que 2 bit de "perte"; mais ces 2 bit pourraient être utilisés pour stocker d'autres informations.

#### 15.4 Velo

L'application vélo utilise une carte additionnelle permettant de récupérer les informations de quatre vélos simultanément. Ces informations sont simplement un signal "1-0" suivant si le détecteur fixé au cadre du vélo a détecté un passage de roue. L'application vélo compte le nombre de passage de roue pour chaque vélo et incrémente un compteur, par vélo, de 32 bit.

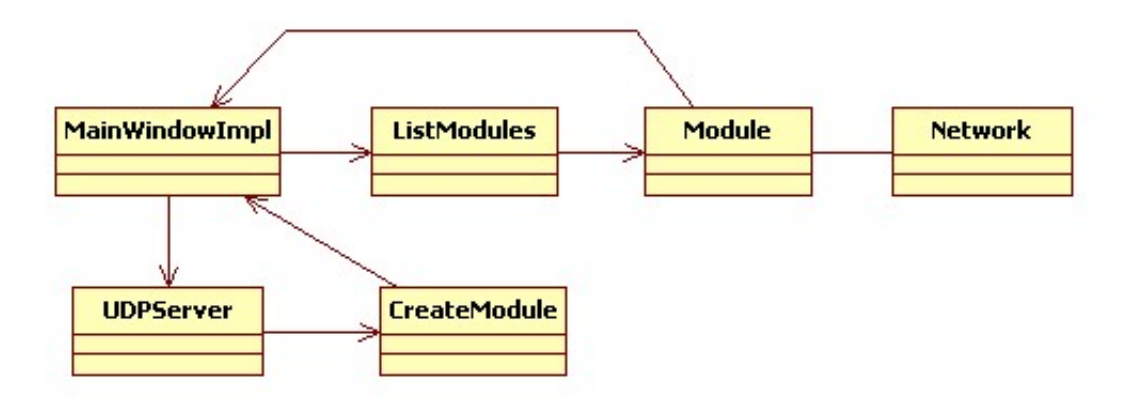

FIGURE 15.1 – Graph UML des interconnexions des classes

Une tâche écrivant dans la flash stocke l'état de l'horloge système ainsi que la valeur actuelle du vélo. Il ainsi possible de connaître l'interval de temps entre deux enregistrements. Ces enregistrements peuvent ensuite être lus et envoyés au GUI pour traitement.

Le GUI permet également de modifier la valeur du frein électromagnétique des vélos.

### 15.5 GUI

L'application Qt pour le projet se trouve sur un ordinateur (Windows, GNU/Linux, MacOS). Cette application permet de gérer les modules et récupérer les données se trouvant sur ces modules.

- L'application est composée de plusieurs classes dont voici la liste :
- MainWindowImpl : gère la fenêtre principale;
- ListModules : liste et gère les modules ;
- Module : contient toutes les informations d'un module physique;
- Network : gère le réseau d'un module;
- UDPServer : serveur UDP;

- CreateModule : créé un objet module d'après les informations de UDPServer.

La figure 15.1 présente les interconnexions entre les classes.

La classe MainWindowImpl gère la fenêtre principale en proposant des fonctions d'altération de cette fenêtre. Les classes souhaitant modifier l'affichage doivent passer par la classe MainWindowImpl; c'est pourquoi la classe Module a un lien sur MainWindowImpl. Cette dernière contient également la liste des modules, gérée par la classe ListModules. Cette liste ne peut être accédée que depuis MainWindowImpl c'est pourquoi la classe CreateModule a également un lien sur MainWindowImpl.

La liste des modules est gérée par ListModules qui contient les fonctions permettant d'interagir avec les modules, telle que l'envoi de message. Pour envoyer accéder à un module, il est obligatoire de passer par ListModules et lui indiquant l'identifiant du module désiré. Cette dernière se charge ensuite de rediriger la demande vers le module désiré (géré par la classe Module).

La classe Module contient toutes les informations d'un module physique. La partie réseau d'un module est gérée par la classe Network. Cette dernière gère l'envoi des messages ainsi que la réception des messages entrant. Les informations devant être affichées sont envoyées à la classe MainWindowImpl.

La classe UDPServer gère un serveur UDP. Ce dernier est utilisé pour permettre aux modules de s'identifier auprès du GUI. Le serveur UDP créé un thread CreateModule qui créera un objet de la classe Module et l'ajoutera à la liste (en passant par MainWindowImpl). Lors de la création de l'objet module, la connexion TCP est initialisée.

Une possibilité d'amélioration serait d'ajouter une classe par application permettant de gérer les messages reçus dans la classe Network.

## 15.6 uIP-MESH

L'application MESH pour uIP sert d'interface de communication entre les tâches de *YottaOS* et le GUI. Cette application reçoit les données du GUI et les envoie aux différentes tâches puis reçoit les données des tâches et les envoie au GUI.

Des FIFOs sont utilisés pour communiquer entre l'application de uIP et les tâches. Ces FIFOs supportent les problèmes d'accès concurrents des tâches.

# Adressage et applications

## 16.1 Preambule

Les noeuds du réseau mesh doivent être accessible par une adresse ip individuel.

### 16.2 Id mesh

Les cartes sont flashées avec le même code binaire, ceci pour raison de simplicité. Ceci implique qu'il faille pouvoir différencier à l'exécution chaque carte mesh. Le block xxx de la mémoire flash externe est réservé et contient un identificateur propre à chaque carte mesh. La lecture de cet identificateur permet de différencier le code exécuté sur chaque carte.

#### 16.3 configuration

Voila un exemple complet de configuration d'une carte mesh (réseau et application)

Détail : La ligne suivante configure l'adresse ip associée au module radio y-lynx

```
uip_ipaddr(&rf_ip, 192, 168, 3, 6);
```

La ligne suivante configure l'adresse ip associée au module radio y-lynx

uip\_ipaddr(&slip\_ip, 192, 168, 2, 6);

La ligne suivante configure spécifie le nom de la carte mesh ainsi que son type (SERVER ou CLIENT) utilisé lors de la configuration du module radio. Le dernier champ boolén spécifie si la carte mesh est une passerelle slip (TRUE) ou non (FALSE).

set\_ip\_config(&global\_config\_ip, "CARTE5", rf\_ip, slip\_ip, 5, CLIENT, TRUE);

Il faut s'assurer qu'il n'y ait un qu'un seul noeud mesh qui soit défini en tant que SERVER dans le réseau.

## 16.4 Réseau RF

Les adresses rf des cartes mesh sont compris entre 192.168.3.1 et 192.168.3.254

## 16.5 Réseau

## 16.6 Applications

#### 16.6.1 Activation application

Les applications uip et mesh doivent être activées globalement dans le fichier config. <br/>h $\mbox{Desactivation httpd}$ 

#undef UIP\_HTTPD

Activation httpd

#define UIP\_HTTPD 1

Les applications micro ip (préfixées par UIP) doivent être activées ou non, ceci de façon individuel dans le fichier mesh\_fuction\_ip\_config.c

add\_app(&global\_application\_uip\_enabled, "ADC\_UDPC", 2125);

# synchronisation temporelle

## 17.1 Préambule

Il est nécessaire dans un réseau de type mesh de disposer d'une base de temps commune, afin de pouvoir dater correctement les données capturées. Il n'est actuellement pas possible de transmettre d'information temporelle dans le signal de synchronisation du signal radio des modules y-lynx, il faut donc procéder autrement.

## 17.2 Real time clock (RTC)

Les cartes mesh disposent d'un RTC par l'intermédiaire du processeur arm. Ce dernier a une précision d'une seconde, ce qui est suffisant pour une base de temps commune. Une fois le rtc mis à jour, il est possible d'utiliser un timer 32 bit du processeur arm, configuré avec une granularité de 1ms.

#### 17.3 Network time protocol

La mise à jour du RTC est effectuée par le protocole NTP.

# Optimisations

#### 18.1 Accès à la mémoire flash interne

La famille des processeurs LPC2xxx dispose d'un contrôleur de mémoire flash amélioré qui peut être activé ou non. La configuration de ce contrôleur est ajoutée dans le fichier yottaOS\_a.S. Le fonctionnement de ce contrôleur n'a d'effet que pour l'accès à la mémoire flash interne. En effet, cette mémoire est spéciale dans le sens où elle est partagée en deux parties égales, chacune accessible en concurrence. Le contrôleur est ainsi capable de charger des données un peu à la manière d'un système en pipeline. Il faut garder à l'esprit qu'il ne s'agit pas d'une acceleration constante et que dans certain cas, aucune accélération ne sera obtenue. Pour la mesure du pire temps d'exécution d'un tâche, il ne faut pas oublier de désactiver le contrôleur. Il peut être réactivé par la suite à fin d'économie de temps de calcul et donc d'énergie.

### 18.2 Taille de la pile de service

La pile de service de YottaOS est partagée entre toutes les tâches. Il faut s'assurer qu'elle soit de taille suffisante sous peine de corrompre les données adjacentes. La pile est initialisée avec un motif particulier (0xDEADBEEF) au démarrage de YottaOS. Après avoir exécuté le programme, il est ainsi possible de *voir* jusqu'où la pile a été utilisée en analysant l'espace mémoire de la pile.

# Problèmes

#### 19.1 Eclipse

#### 19.1.1 Chemin Cygwin $\langle = \rangle$ Microsoft Windows

dans le cas ou cygwin est installé, il faut ajouter un mapping du chemin windows vers linux. Window->Preferences->C/C++->Debug->Common Source Lookup Pathand add a mapping from C : to /cygdrive/c . (fig. 19.1).

| 🖨 Path Mappings          | X           |
|--------------------------|-------------|
| Modify the path mappings | 111         |
| Name: c                  |             |
| 📴 (cygdrive)(c - C:)     | <u>A</u> dd |
|                          | Remove      |
| 0                        | OK Cancel   |

FIGURE 19.1 – Ajout d'un mapping Cygwin <=> Windows

#### 19.1.2 Suspend and Resume

La version actuelle de CDT ne supporte pas le fait de faire un suspend et un resume dans une session de debuggage. Cette fonctionalité sera supportée dans la version 4.0 de CDT.

### 19.2 Esterel

*Esterel* a besoin de l'exécutable *link.exe* afin de créer un exécutable nécessaire à la simulation. Un conflit potentiel existe avec les binaires fournis par la chaîne de compilation. En effet le programme *link.exe* fourni par ce bias est prévu pour effectuer un raccourcis windows et *Esterel* tente de l'utiliser à la place de celui fourni avec *Visual Studio*. Etant donné que le programme *link.exe* fourni par la chaîne de compilation n'est pas utilisé, le fait de le renommer ou de l'effacer règle le problème.

#### 19.3 Désactivation JTAG

Lors de l'exécution d'un programme comportant des tâches sous *YottaOS*, il n'est plus possible de communiquer avec la cible à travers le port JTAG. La cause de ce comportement est que lorsque aucune tâche n'est en activité, seule la tâche oisive est en activité. Cette dernière met le processeur en mode économie d'énergie, ce qui a pour effet de désactiver le port JTAG. Seul une interruption peut réveiller le processeur, en l'occurrence l'horloge. YottaOS permet désormais de désactiver l'économie d'énergie. Il faut mettre la directive \_DEBUG\_ comme paramètre à GCC afin de désactiver la gestion de l'énergie.

## 19.4 Module radio

### 19.5 Problèmes

La documentation du module Y-Lynx TRM8053-025 comporte plusieurs erreurs ou imprécisions qui empêchent le bon fonctionnement du module avec la carte MESH.

- La documentation fournie correspond au module Y-LYNX TRM8053-500. La bonne version est en fait disponible sur demande.
- Les broches RX et TX sont inversés dans la documentation. Nous avons donc modifié la carte MESH en conséquence.
- La vitesse par défaut du module en mode RS-232 est de 57'600bps dans la documentation. Il faut en fait communiquer avec la carte à 9'600bps. Il est possible d'augmenter cette vitesse jusqu'à 115'200bps par programmation.
- La communication en mode RS-232 est désactivée. Il faut mettre la broche CS (chip select) du bus SPI au niveau 1 en tout temps, ceci dès la mise sous tension du module, faute de quoi le module passe en mode SPI et ne peut plus revenir en mode RS-232. Une résistance de pull-up est ajoutée à la carte MESH.
- Lors de l'envoie d'une donnée à l'aide de la commande send\_data et dans le cas d'une erreur, le module répond avec un code d'erreur de quatre bytes (non spécifié dans la documentation). Le quatrième octet indique en fait qu'une erreur est commise dans data\_mode\_tx et ou data\_mode\_rx. La valeur du quatrième octet spécifie de quel champ il s'agit, grâce à la position du bit d'erreur. Exemple : 0x04 signifie erreur sur l'adresse de destination.
- Utilisation de la carte en mode TDMA. Le fait de limiter le nombre de canaux de fréquences empêche de sélectionner un canal dont l'indice est plus grand que le nombre de canal utilisés. Exemple : en cas d'utilisation d'un seul canal, seul le canal 1 peut être utilisé. Le canal 0 sert à envoyer le *beacon* et donc aucune autre donnée ne peut y être envoyée. Il faut donc au minimum utiliser deux canaux.
- Nous devons toujours déterminer si nous pourrons utiliser le beacon dans notre application. Initialement, il était convenu que non. D'après la documentation, il ne semble pas possible de se passer de beacon. En effet, il est précisé qu'un module client qui ne reçoit pas de beacon entre en mode veille. Néanmoins, si le beacon à une portée suffisante, il pourrait être envisageable de l'utiliser. Ainsi nous pourrions diminuer de façon importante le nombre de collisions en utilisant un canal de fréquence par module par exemple.
- Les modules ont été fournis sans antenne. Il semble obligatoire d'en mettre une faute de quoi le transistor de sortie peut-être endommagé. Nous tentons de souder un fil de 8cm sur le module. Malheureusement, un des deux modules nous a été livré endommagé et la piste où il faut souder l'antenne est arrachée. Nous devons donc ouvrir le module afin de souder l'antenne.
- La commande self-test n'existe plus. Le module effectue désormais un self-test à la mise sous tension et en cas d'erreur, envoie en boucle la valeur du code d'erreur sur l'UART.
- La communication est aléatoire (un octet reçu de temps en temps). Le fait de modifier le network\_id sur un client non synchronisé empêche toute émission future d'un message. Le workaround est de passer le module en mode server, de modifier le network\_id et de passer de

nouveau en mode client. Nous avons testé cette manipulation, elle ne semble pas suffisante. Nous n'avons pas modifié le  $network\_id$  et la communication est fonctionnelle.

- La vitesse maximale de transmission RF est de 76.1 kbit/s avec les versions de module que nous avons à disposition (0.33)
- La transmission de plusieurs octets consécutifs de la carte MESH au module radio peut être long (tab. 9.2). YottaOS est un système d'exploitation multitâche préemptif, ce qui signifie qu'une tâche peut être avortée durant son exécution et reprise par la suite. Si la tâche qui envoie une commande au module radio est interrompue, il se peut donc que le module radio considère l'envoie de la commande comme terminé et dans ce cas, incomplète. Il est possible de définir le temps maximum entre deux octets reçus par le module radio. Il faut néanmoins garder ce temps le plus petit possible sous peine d'avoir un grand temps d'attente entre l'envoie consécutif de deux commandes.

# Bibliographie

- [1] Drivers jtagkey-tiny. Internet. http://www.amontec.com/jtagkey.shtml#drivers. 10
- [2] Lsn. 5
- [3] Cypress. Cy62167dv30 cmos static ram. Internet, sep 2006. http://download.cypress. com.edgesuite.net/design\_resources/datasheets/contents/cy62167dv30\_8.pdf. 28
- [4] Claude Evéquoz and Bertrand Hurst. Yottaos : un noyau temps réel à basse consommation. Internet, 06 2007. 6
- [5] Michael Fischer. Intergrated development environment. Internet. http://www.yagarto.de/ download/yagarto/yagarto-ide-20061002-setup.exe. 15
- [6] Michael Fischer. Yagarto yet antother gnu arm toolchain. Internet. http://www.yagarto. de/. 12
- [7] Inria. Esterel: a synchronous reactive programming language. Internet. http://www-sop. inria.fr/esterel.org/. 23
- [8] ARM Ltd. Gnu arm toolchain for cygwin, linux and macos. internet, 08 2006. http: //www.gnuarm.com/. 15
- [9] NXP. Lpc 2000 flash utility v2.2.3. Internet, 05 2004. http://www.nxp.com/products/ microcontrollers/support/software\_download/lpc2000/index.html. 6, 10, 31
- [10] Olimex. Lpc2214 header prototype development board with external flash and sram. Internet, 12 2004. http://www.olimex.com/dev/lpc-h2214.html. 30
- [11] Dominic Rath. Open on-chip debugger. Internet. http://openocd.berlios.de/web/. 6, 12
- [12] Y-Lynx Sarl. Ylx-trm8053-025. Internet, April 2007. http://www.y-lynx.ch/socket\_ modems\_TRM8053-500.php. 35
- [13] SUN. Java 6.1. Internet. http://javadl.sun.com/webapps/download/AutoDL?BundleId= 11193. 15
- [14] Various. Make wikipedia. Internet, 2004. http://fr.wikipedia.org/wiki/Make. 95
- [15] Luigi Zaffalon. Programmation synchrone de systèmes réactifs avec Esterel et les SyncCharts. Presses Polytechniques et universitaires romandes, 2005. 23

# Table des figures

| $1.1 \\ 1.2$                                                                                               | Version LPC2212 de la carte MESH       5         Processus de communication PC-MESH       5                                                                                                    | 5<br>7                       |
|----------------------------------------------------------------------------------------------------|----------------------------------------------------------------------------------------------------|------------------------------|
| 3.1<br>3.2<br>3.3<br>3.4<br>3.5<br>3.6<br>3.7<br>3.8<br>3.9<br>3.10<br>3.11                                | Dos de la carte MESH9Face de la carte MESH9Adaptateur Amontec JTAGKey-tiny10Détection du périphérique11Emplacement du pilote11Validation du choix12Choix des pilotes de OpenOCD12Création d'un raccourci pour OpenOCD14Pare-feu de Microsoft Windows14Lancement de OpenOCD depuis Eclipse14Sélection des composants de YAGARTO GNU ARM toolchain15                 | 99011223445                  |
| $\begin{array}{c} 4.1 \\ 4.2 \\ 4.3 \\ 4.4 \\ 4.5 \\ 4.6 \\ 4.7 \\ 4.8 \\ 4.9 \\ 4.10 \\ 4.11 \end{array}$ | Sélection de l'espace de travail16Création d'un nouveau projet17Choix de l'emplacement et du nom du projet17Choix du compilateur18Changement de perspective18Changement de perspective18Choix dus fichiers19Choix des fichiers19Création d'un profile de débuggage20Choix du débugger20Commandes d'initialisation de la cible21Session de débuggage avec Eclipse22 | 3773390012                   |
| $5.1 \\ 5.2$                                                                                               | Ecran principal d'Esterel    24      Déclaration de l'interface    Esterel      24                                                                                                    | 4<br>4                       |
| $\begin{array}{c} 6.1 \\ 6.2 \end{array}$                                                                  | Organisation de la mémoire flash       29         Bus d'adresse entre la mémoire flash et le cpu       30                                                                                                    | 9<br>0                       |
| $7.1 \\ 7.2 \\ 7.3 \\ 7.4 \\ 7.5 \\ 7.6 \\ 7.7$                                                            | Paramètres de LPC2000 Flash utility       32         Détail de la carte MESH       33         Arrière de l'adaptateur JTAG       33         Adaptateur port série       33         Face avant de l'adaptateur JTAG       33         Connexion avec OpenOCD       34         Connexion telnet sur OpenOCD       34                                                  | $2 \\ 2 \\ 3 \\ 3 \\ 4 \\ 4$ |
| $10.1 \\ 10.2 \\ 10.3$                                                                                     | Schema bloc des threads       44         Echange des messages initiaux lors de l'ajout d'une carte mesh       44         Definition des valeurs pour l'application CTRL       44                                                                                                    | 5<br>6<br>8                  |

| 10.4 Definition des balises de début et fin                                                                                                    | 48  |
|----------------------------------------------------------------------------------------------------|-----|
| 10.5 Definition de diverses valeurs du protocole MESH                                                                                                    | 48  |
| 10.6 Definition des valeurs de l'application ALARM                                                                                                    | 48  |
| 10.7 Definition des valeurs de l'application CMD                                                                                                    | 48  |
| 10.8 Definition des valeurs de l'application ACC                                                                                                    | 48  |
| 10.9 format de base d'un paquet sur le réseau mesh                                                                                                    | 49  |
| 10.10 format de base d'une commande sur le réseau mesh                                                                                                    | 49  |
| 10.11<br>format de base d'une réponse en provenance d'une carte mes<br>h $\ldots$ $\ldots$ $\ldots$ $\ldots$                                                                                      | 49  |
| 10.12Acquitement d'une commande par une carte mesh                                                                                                    | 49  |
| 10.13<br>Non acquitement d'une commande par une carte mes<br>h $\ldots\ldots\ldots\ldots\ldots\ldots\ldots$                                                                                       | 49  |
| 10.14Annonce d'une carte mesh non prise en charge par le serveur                                                                                                    | 50  |
| 10.15Message ping d'une carte mesh à destination du serveur                                                                                                    | 50  |
| 10.16Envoie d'un message de timeout du serveur à une carte mesh                                                                                                    | 51  |
| 10.17meshServer set timeout packet format                                                                                                    | 51  |
| 10.18meshControl-aap-packet-format                                                                                                    | 51  |
| 10.19meshServer set timeout packet format                                                                                                    | 52  |
| 10.20meshServer set timeout packet format                                                                                                    | 52  |
| 10.21 Structure de fichier du serveur                                                                                                    | 53  |
| 10.22Structure de fichiers de l'application de test du serveur                                                                                                    | 54  |
| 12.1 Datagram SLIP                                                                                                    | 58  |
| 12.2 Détail IP de la trame avec wireshark                                                                                                    | 59  |
| 12.3 Détail TCP de la trame avec wireshark                                                                                                    | 60  |
| 12.4 detail payload de la trame avec wireshark                                                                                                    | 61  |
| 13.1 Diagramme de flux de reception et traitement d'un paque in                                                                                                    | 66  |
| 13.2 Diagrame de séquence de reception et traitement d'un paque ip sur interface SLIP                                                                                                    | 67  |
| 14.1. Scheme bloc general                                                                                                    | 60  |
| 14.2 Schema bloc general dátaillá                                                                                                    | 70  |
| 14.2 Schema bloc general detaille                                                                                                    | 70  |
| 14.4 Element mesh passaralla                                                                                                    | 70  |
| 14.5 Element mesh serveur                                                                                                    | 71  |
| 14.6 Element mesh interface utilisateur                                                                                                    | 71  |
| 14.7 Application mesh alarm                                                                                                    | 72  |
| 14.8 Application mesh à la demande                                                                                                    | 73  |
|                                                                                                    |     |
| 15.1 Graph UML des interconnexions des classes                                                                                                    | (5  |
| 19.1 Ajout d'un mapping Cygwin $\langle = \rangle$ Windows $\ldots \ldots \ldots \ldots \ldots \ldots \ldots \ldots \ldots \ldots \ldots \ldots \ldots \ldots \ldots \ldots \ldots \ldots \ldots$ | 81  |
| A.1 Cibles du projet testcomm                                                                                                    | 95  |
| B.1 Interconnexions entre les différents appareils                                                                                                    | 104 |

## Annexe A

# Annexe

## A.1 Problèmes résolus

#### A.1.1 YottaOS

Le teste d'un programme un peu plus complexe que les exemples fournis à fait ressortir un problème. L'exécution du programme se terminait aléatoirement. Après une investigation des différentes possibilités de problème, il s'est avéré que la mémoire alloué à la pile est insuffisante. Afin de détecter plus aisément un dépassement de pile, cette dernière est remplie avec un pattern spécifique (DEADBEEF pour la pile de service et CAFEBABE pour la pile IRQ). Ceci est effectué par un code additionnel dans le fichier yottaOS\_a.S.

L'utilisation de la procédure *osResetUART* depuis un handler d'interruption n'est pas possible. En effet la procédure *osResetUART* afin d'effectuer une affectation atomique désactivait et réactivait les interruptions, ceci sans tester l'état initial des interruptions. Il a également été nécessaire d'ajouter un test pour voir si le buffer était vide. Si la procédure était appelée alors que le buffer était vide, un block était libéré alors qu'il n'y avait rien à libérer.

## A.2 OpenOCD

#### A.2.1 RAM

```
Listing A.1 – Fichier de configuration de OpenOCD en RAM
   #daemon configuration
   telnet_port 4444
   gdb_port 3333
3
   #interface
   interface ft2232
   ft2232_device_desc "Amontec JTAGkey A"
   ft2232_layout jtagkey
ft2232_vid_pid 0x0403 0xcff8
   jtag_speed 50 # vitesse = clock / jtag_speed + 1
   #use combined on interfaces or targets that can't set TRST/SRST separately
13
   reset_config trst_and_srst srst_pulls_trst
   #jtag scan chain
   #format L IRC IRCM IDCODE (Length, IR Capture, IR Capture Mask, IDCODE)
   jtag_device 4 0x1 0xf 0xe
18
   jtag_nsrst_delay 333
   jtag_ntrst_delay 333
```

```
#target configuration
23 daemon_startup reset
#target <type> <startup mode>
#target arm7tdmi <reset mode> <chainpos> <endianness> <variant>
target arm7tdmi little run_and_halt 0 arm7tdmi-s_r4
28 run_and_halt_time 0 30
```

working\_area 0 0x4000000 0x40000 nobackup

# For more information about the configuration files, take a look at: 33 # http://openfacts.berlios.de/index-en.phtml?title=Open+On-Chip+Debugger

#### A.2.2 FLASH

#### Principal

Listing A.2 – Fichier de configuration de OpenOCDen FLASH

```
#daemon configuration
2 telnet_port 4444
   gdb_port 3333
   #interface
   interface ft2232
   ft2232_device_desc "Amontec JTAGkey A"
   ft2232\_layout jtagkey
   ft2232\_vid\_pid 0x0403 0xcff8
   jtag_speed 10
12 #use combined on interfaces or targets that can't set TRST/SRST separately
   reset_config trst_and_srst srst_pulls_trst
   #jtag scan chain
   #format L IRC IRCM IDCODE (Length, IR Capture, IR Capture Mask, IDCODE)
17 jtag_device 4 0x1 0xf 0xe
   jtag_nsrst_delay 333
   jtag_ntrst_delay 333
   #target configuration
22 daemon_startup reset
   #target <type> <startup mode>
   #target arm7tdmi <reset mode> <chainpos> <endianness> <variant>
   #pour flasher une application
27 target arm7tdmi little run_and_init 0 arm7tdmi-s_r4
   run_and_halt_time 0 30
32 #flash configuration
   target_script 0 reset c:\temp\temp.ocd #fichier de configuration pour flasher la
       carte
   working_area 0 0x4000000 0x40000 nobackup
   # flash bank lpc2000 <base> <size> 0 0 <variant> <target#> <clock> ['calc_checksum
       , ]
  # mthomas: LPC2138 @ 12MHz 0x7D000 from 500*1024 (not 512!)
   # ysagon : LPC2212 @ 12MHz 0x1F400 from 125*1025
   # <variant>, which may be 'lpc2000_v1' (all but 213x and 214x)
   flash bank lpc2000 0x0 0x20000 0 0 lpc2000_v1 0 12000 calc_checksum
   Programmation de la flash
```

Listing A.3 – Script de configuration pour flasher la *carte MESH* 

```
shutdown
```

3

### A.3 Linker

#### A.3.1 Exécution en FLASH

#### Listing A.4 – Fichier de configuration pour le linker LD version flash

- /\* Copyright (c) 2006 MIS Institute of the HEIG affiliated to the University of Applied  $% \left( {\left( {{{\mathbf{r}}_{{\mathbf{r}}}} \right)} \right)$
- \*\* Sciences of Western Switzerland. All rights reserved.
- \*\* IN NO EVENT SHALL THE MIS INSTITUTE NOR THE HEIG NOR THE UNIVERSITY OF APPLIED \*\* SCIENCES OF WESTERN SWITZERLAND BE LIABLE TO ANY PARTY FOR DIRECT, INDIRECT, SPECIAL.
- \*\* INCIDENTAL, OR CONSEQUENTIAL DAMAGES ARISING OUT OF THE USE OF THIS SOFTWARE AND ITS
- \*\* DOCUMENTATION, EVEN IF THE MIS INSTITUTE OR THE HEIG OR THE UNIVERSITY OF APPLIED
- \*\* SCIENCES OF WESTERN SWITZERLAND HAS BEEN ADVISED OF THE POSSIBILITY OF SUCH DAMAGE.
- 8 \*\* THE MIS INSTITUTE, THE HEIG AND THE UNIVERSITY OF APPLIED SCIENCES OF WESTERN SWIT-
  - \*\* ZERLAND SPECIFICALLY DISCLAIMS ANY WARRANTIES, INCLUDING, BUT NOT LIMITED TO, THE
  - \*\* IMPLIED WARRANTIES OF MERCHANTABILITY AND FITNESS FOR A PARTICULAR PURPOSE. THE SOFT-
  - \*\* WARE PROVIDED HEREUNDER IS ON AN "AS IS" BASIS, AND THE MIS INSTITUTE NOR THE HEIG \*\* AND NOR THE UNIVERSITY OF APPLIED SCIENCES OF WESTERN SWITZERLAND HAVE NO
  - \*\* AND NUR THE UNIVERSITY OF APPLIED SCIENCES OF WESTERN SWITZERLAND HAVE NU OBLIGATION
- 13 \*\* TO PROVIDE MAINTENANCE, SUPPORT, UPDATES, ENHANCEMENTS, OR MODIFICATIONS. \*/

```
ENTRY (ResetHandler)
   SEARCH_DIR(.)
18
   SVC_STACK_SIZE_H = 0 \times 1000;
   SVC_STACK_SIZE_L = 0x1000;
   IRQ_STACK_SIZE = Oxc;
^{23}
   MEMORY
   ſ
     flash : org = 0x00000000, len = 256K
     ram_ext : org = 0x82000000, len = 2M
  }
^{28}
   SECTIONS
   {
      .init :
33
      Ł
        *(.vectors);
        = ALIGN(4);
```

```
} > flash
     .code :
38
     {
       *(.text);
        = ALIGN(4);
       *(.rodata);
       = ALIGN(4);
43
       *(.rodata*);
         = ALIGN(4);
       *(.glue_7t);
        = ALIGN(4);
       *(.glue_7);
48
       = ALIGN(4);
        _etext = .;
     } > flash
      .data :
53
     {
        _data = .;
       *(.data)
       = ALIGN(4);
58
        _edata = .;
     } > ram_ext AT >flash
      .bss :
     {
63
       _bss_start = .;
       *(.bss)
       *(COMMON)
        = ALIGN(4);
       _bss_end = .;
       _stack_svc_start = .;
68
       . += SVC_STACK_SIZE_H;
        = ALIGN(4);
       _stack_svc_middle = .;
       . += SVC_STACK_SIZE_L;
       = ALIGN(4);
73
        _stack_svc_end = .;
       _stack_irq_start = .;
        . += IRQ_STACK_SIZE;
        = ALIGN(4);
       _stack_irq_end = .;
78
       end = .;
       heap = .;
     } > ram_ext
     _eheap = ORIGIN(ram_ext) + LENGTH(ram_ext) - 4;
83
  }
```

#### Listing A.5 – Fichier de configuration pour le linker LD version flash

/\* Copyright (c) 2006 MIS Institute of the HEIG affiliated to the University of Applied

2

- \*\* Sciences of Western Switzerland. All rights reserved. \*\* IN NO EVENT SHALL THE MIS INSTITUTE NOR THE HEIG NOR THE UNIVERSITY OF APPLIED \*\* SCIENCES OF WESTERN SWITZERLAND BE LIABLE TO ANY PARTY FOR DIRECT, INDIRECT, SPECIAL,
- \*\* INCIDENTAL, OR CONSEQUENTIAL DAMAGES ARISING OUT OF THE USE OF THIS SOFTWARE AND ITS
- \*\* DOCUMENTATION, EVEN IF THE MIS INSTITUTE OR THE HEIG OR THE UNIVERSITY OF APPLIED
- 7 \*\* SCIENCES OF WESTERN SWITZERLAND HAS BEEN ADVISED OF THE POSSIBILITY OF SUCH DAMAGE.
  - \*\* THE MIS INSTITUTE, THE HEIG AND THE UNIVERSITY OF APPLIED SCIENCES OF WESTERN SWIT-
  - \*\* ZERLAND SPECIFICALLY DISCLAIMS ANY WARRANTIES, INCLUDING, BUT NOT LIMITED TO, THE

```
** IMPLIED WARRANTIES OF MERCHANTABILITY AND FITNESS FOR A PARTICULAR PURPOSE. THE
       SOFT-
   ** WARE PROVIDED HEREUNDER IS ON AN "AS IS" BASIS, AND THE MIS INSTITUTE NOR THE
       HEIG
  ** AND NOR THE UNIVERSITY OF APPLIED SCIENCES OF WESTERN SWITZERLAND HAVE NO
^{12}
       OBLIGATION
   ** TO PROVIDE MAINTENANCE, SUPPORT, UPDATES, ENHANCEMENTS, OR MODIFICATIONS.
   */
   ENTRY(ResetHandler)
   SEARCH_DIR(.)
17
   SVC_STACK_SIZE_H = 0x1000;
   SVC_STACK_SIZE_L = 0x1000;
   IRQ_STACK_SIZE = 0xc;
22
   MEMORY
   {
     flash : org = 0x00000000, len = 256K
ram : org = 0x40000000, len = 16k
27
   }
   SECTIONS
   {
      .init :
32
     {
       *(.vectors);
     . = ALIGN(4);
} > flash
     .code :
37
     {
       *(.text);
         = ALIGN(4);
       *(.rodata);
        = ALIGN(4);
^{42}
        *(.rodata*);
        = ALIGN(4);
       *(.glue_7t);
        = ALIGN(4);
       *(.glue_7);
47
        = ALIGN(4);
        _{etext} = .;
     } > flash
     .data :
52
     {
       _data = .;
       *(.data)
       = ALIGN(4);
        _edata = .;
57
     } > ram AT >flash
     .bss :
     ſ
       _bss_start = .;
62
       *(.bss)
       *(COMMON)
        = ALIGN(4);
       _bss_end = .;
        _stack_svc_start = .;
67
        . += SVC_STACK_SIZE_H;
        . = ALIGN(4);
        _stack_svc_middle = .;
        . += SVC_STACK_SIZE_L;
        = ALIGN(4);
72
        _stack_svc_end = .;
```

```
_stack_irq_start = .;
. += IRQ_STACK_SIZE;
. = ALIGN(4);
77 _stack_irq_end = .;
end = .;
_heap = .;
} > ram
_eheap = ORIGIN(ram) + LENGTH(ram) - 4;
82 }
```

#### A.3.2 Exécution en RAM

3

23

Listing A.6 – Fichier de configuration pour le linker LD version ram externe

- \*\* Sciences of Western Switzerland. All rights reserved.
- \*\* IN NO EVENT SHALL THE MIS INSTITUTE NOR THE HEIG NOR THE UNIVERSITY OF APPLIED \*\* SCIENCES OF WESTERN SWITZERLAND BE LIABLE TO ANY PARTY FOR DIRECT, INDIRECT, SPECIAL.
- \*\* INCIDENTAL, OR CONSEQUENTIAL DAMAGES ARISING OUT OF THE USE OF THIS SOFTWARE AND ITS
- \*\* DOCUMENTATION, EVEN IF THE MIS INSTITUTE OR THE HEIG OR THE UNIVERSITY OF APPLIED
- \*\* SCIENCES OF WESTERN SWITZERLAND HAS BEEN ADVISED OF THE POSSIBILITY OF SUCH DAMAGE.
- \*\* THE MIS INSTITUTE, THE HEIG AND THE UNIVERSITY OF APPLIED SCIENCES OF WESTERN SWIT-
- \*\* ZERLAND SPECIFICALLY DISCLAIMS ANY WARRANTIES, INCLUDING, BUT NOT LIMITED TO, THE \*\* IMPLIED WARRANTIES OF MERCHANTABILITY AND FITNESS FOR A PARTICULAR PURPOSE. THE
- SOFT-\*\* WARE PROVIDED HEREUNDER IS ON AN "AS IS" BASIS, AND THE MIS INSTITUTE NOR THE
- HEIG
- \*\* AND NOR THE UNIVERSITY OF APPLIED SCIENCES OF WESTERN SWITZERLAND HAVE NO OBLIGATION
- 13 \*\* TO PROVIDE MAINTENANCE, SUPPORT, UPDATES, ENHANCEMENTS, OR MODIFICATIONS. \*/

# ENTRY(ResetHandler) SEARCH\_DIR(.)

```
18
SVC_STACK_SIZE_H = 0x1000;
SVC_STACK_SIZE_L = 0x1000;
IRQ_STACK_SIZE = 0xc;
```

```
MEMORY
   ſ
     ram : org = 0x40000000, len = 16k
     ram_ext : org = 0x82000000, len = 2M
   }
^{28}
   SECTIONS
   Ł
      .init :
33
     ſ
        *(.vectors);
        = ALIGN(4);
     } > ram
      .code :
38
     {
        *(.text);
        = ALIGN(4);
        *(.rodata);
43
```

```
. = ALIGN(4);
*(.rodata*);
```

```
= ALIGN(4);
        *(.glue_7t);
        = ALIGN(4);
^{48}
        *(.glue_7);
        = ALIGN(4);
        _etext = .;
     } > ram_ext
53
     .data :
     {
        _data = .;
       *(.data)
       = ALIGN(4);
     _edata = .;
} > ram_ext
58
      .bss :
     {
63
        _bss_start = .;
        *(.bss)
        *(COMMON)
        = ALIGN(4);
        bss_end = .;
       _stack_svc_start = .;
68
        . += SVC_STACK_SIZE_H;
        = ALIGN(4);
        _stack_svc_middle = .;
        . += SVC_STACK_SIZE_L;
73
        = ALIGN(4);
        _stack_svc_end = .;
        _stack_irq_start = .;
        . += IRQ_STACK_SIZE;
        = ALIGN(4);
       _stack_irq_end = .;
78
       end = .;
        heap = .;
     } > ram_ext
     _eheap = ORIGIN(ram_ext) + LENGTH(ram_ext) - 4;
83 }
```

#### Listing A.7 – Fichier de configuration pour le linker LD version ram interne

- /\* Copyright (c) 2006 MIS Institute of the HEIG affiliated to the University of Applied
- 2 \*\* Sciences of Western Switzerland. All rights reserved.
  - \*\* IN NO EVENT SHALL THE MIS INSTITUTE NOR THE HEIG NOR THE UNIVERSITY OF APPLIED
    \*\* SCIENCES OF WESTERN SWITZERLAND BE LIABLE TO ANY PARTY FOR DIRECT, INDIRECT,
    SPECIAL,
  - \*\* INCIDENTAL, OR CONSEQUENTIAL DAMAGES ARISING OUT OF THE USE OF THIS SOFTWARE AND ITS
  - \*\* DOCUMENTATION, EVEN IF THE MIS INSTITUTE OR THE HEIG OR THE UNIVERSITY OF APPLIED
- 7 \*\* SCIENCES OF WESTERN SWITZERLAND HAS BEEN ADVISED OF THE POSSIBILITY OF SUCH DAMAGE.
  - \*\* THE MIS INSTITUTE, THE HEIG AND THE UNIVERSITY OF APPLIED SCIENCES OF WESTERN SWIT-
  - \*\* ZERLAND SPECIFICALLY DISCLAIMS ANY WARRANTIES, INCLUDING, BUT NOT LIMITED TO, THE
  - \*\* IMPLIED WARRANTIES OF MERCHANTABILITY AND FITNESS FOR A PARTICULAR PURPOSE. THE SOFT-
  - $\ast\ast$  ware provided hereunder is on an "As is" basis, and the Mis institute nor the heig
- 12 \*\* AND NOR THE UNIVERSITY OF APPLIED SCIENCES OF WESTERN SWITZERLAND HAVE NO OBLIGATION

```
** TO PROVIDE MAINTENANCE, SUPPORT, UPDATES, ENHANCEMENTS, OR MODIFICATIONS. */
```

#### ENTRY (ResetHandler)

```
17 SEARCH_DIR(.)
   SVC_STACK_SIZE_H = 0x1000;
   SVC_STACK_SIZE_L = 0x1000;
   IRQ_STACK_SIZE = 0xc;
22
   MEMORY
   {
     ram : org = 0x40000000, len = 16k
  }
27
   SECTIONS
   {
     .init :
     {
32
       *(.vectors);
        . = ALIGN(4);
     } > ram
     .code :
37
     {
       *(.text);
        = ALIGN(4);
       *(.rodata);
42
        = ALIGN(4);
       *(.rodata*);
        . = ALIGN(4);
       *(.glue_7t);
        = ALIGN(4);
47
       *(.glue_7);
       = ALIGN(4);
     _etext = .;
} > ram
52
      .data :
      {
       _data = .;
*(.data)
       . = ALIGN(4);
     _edata = .;
} > ram
57
      .bss :
     {
        _bss_start = .;
62
       *(.bss)
       *(COMMON)
        . = ALIGN(4);
       _bss_end = .;
        _stack_svc_start = .;
67
        . += SVC_STACK_SIZE_H;
        = ALIGN(4);
        _stack_svc_middle = .;
        . += SVC_STACK_SIZE_L;
       = ALIGN(4);
72
        _stack_svc_end = .;
_stack_irq_start = .;
        . += IRQ_STACK_SIZE;
        . = ALIGN(4);
        _stack_irq_end = .;
77
       end = .;
       heap = .;
     } > ram
     _eheap = ORIGIN(ram) + LENGTH(ram) - 4;
82 }
```

#### A.4 Makefile

Afin de simplifer les différentes opérations de compilation, édition de liens, programmation etc, l'utilitaire make ([14]) est utilisé, conjointement avec un fichier de script nommé Makefile. Ce document n'a pas pour but d'expliquer en détail la syntaxe de Makefile mais d'en indiquer les principaux composants afin que l'utilisateur puisse adapter le fichier Makefile à ses besoins. Un fichier Makefile est constitué de plusieurs types d'instructions : commentaire : # Source directory variable : SRCDIR = C :/workspace/ cible : all : begin gccversion sizebefore build sizeafter finished end règles :

```
{# Compile: create object files from C source files. ARM/Thumb
$(COBJ) : %.o : %.c
@echo
@echo $(MSG_COMPILING) $<
$(CC) -c $(THUMB) $(ALL_CFLAGS) $(CONLYFLAGS) $< -o $@</pre>
```

Les cibles sont les paramètres passés à l'utilitaire make. Eclipse permet de définir les cibles souhaitées. Toutes les cibles ne sont pas utilisées. En effet, beaucoup de cibles sont des cibles internes et ne doivent pas être appelées directement.

FIGURE A.1 – Cibles du projet testcomm

Listing A.8 – Makefile pour un projet utilisant YottaOS

```
# Hey Emacs, this is a -*- makefile -*-
   #
   # WinARM template makefile
3
   # by Martin Thomas, Kaiserslautern, Germany
   # <eversmith@heizung-thomas.de>
   # Modified by Yann Sagon, Switzerland
   # <yann.sagon@hesge.ch>
8
   # based on the WinAVR makefile written by Eric B. Weddington, Jörg Wunsch, et al.
   # Released to the Public Domain
   #
     Please read the make user manual!
13
   #
   # On command line:
   # make all = Make software.
18
   #
   # make clean = Clean out built project files.
   # make program = Download the hex file to the device, using lpc21isp
     (TODO: make filename.s = Just compile filename.c into the assembler code only)
   #
23
   #
   # To rebuild project do "make clean" then "make all".
   #
   # Changelog:
    - 17. Feb. 2005
   #
                      - added thumb-interwork support (mth)
28
   # - 28. Apr. 2005
                      - added C++ support (mth)
   # - 29. Arp. 2005 - changed handling for lst-Filename (mth)
   #
     - 08. Jun. 2007
                      - adapted for the MESH/RASMAS programm by ysagon
   #
33
```

```
# MCU name and submodel
```

MCU = arm7tdmi-s  $SUBMDL = lpc_2xxx$ #THUMB = -mthumb 38 THUMB = #THUMB\_IW = -mthumb-interwork THUMB\_IW = # Yotta place 43 YOTTA = ../YottaOS/ # Esterel project place ESTEREL = /cygdrive/c/esterel/modem/Default/Code/ 48 ## Create ROM-Image (final) #RUN\_MODE=ROM\_RUN ## Create RAM-Image (debugging) RUN\_MODE = ROM\_RUN 53# Output format. (can be srec, ihex, binary) FORMAT = binary58 # Target file name (without extension). TARGET = main # List C source files here. (C dependencies are automatically generated.)
63 # use file-extension c for "c-only"-files SRC = modem\_data.c functions.c \$(YOTTA)YottaOS.c \$(YOTTA)common.c \$(TARGET).c \ \$(ESTEREL)modem.c # List C source files here which must be compiled in ARM-Mode. 68 # use file-extension c for "c-only"-files SRCARM = # List C++ source files here. # use file-extension cpp for C++-files (use extension .cpp) 73 CPPSRC = # List C++ source files here which must be compiled in ARM-Mode. # use file-extension cpp for C++-files (use extension .cpp) #CPPSRCARM = \$(TARGET).cpp 78 CPPSRCARM = # List Assembler source files here. # Make them always end in a capital .S. Files ending in a lowercase .s # will not be considered source files but generated files (assembler # output from the compiler), and will be deleted upon "make clean"! 83 # Even though the DOS/Win\* filesystem matches both .s and .S the same, # it will preserve the spelling of the filenames, and gcc itself does # care about how the name is spelled on its command-line. ASRC = 88 # List Assembler source files here which must be assembled in ARM-Mode.. ASRCARM = \$(YOTTA)YottaOS\_a.S # Optimization level, can be [0, 1, 2, 3, s]. 93 # 0 = turn off optimization. s = optimize for size. # (Note: 3 is not always the best optimization level. See avr-libc FAQ.) OPT = 0#OPT = 0 98 # Debugging format. # Native formats for AVR-GCC's -g are stabs [default], or dwarf-2. # AVR (extended) COFF requires stabs, plus an avr-objcopy run. #DEBUG = stabs

```
DEBUG = dwarf - 2
103
    # List any extra directories to look for include files here.
    # Each directory must be seperated by a space.
    #EXTRAINCDIRS = ./include
    EXTRAINCDIRS = $(YOTTA) $(ESTEREL) ./
108
    # Compiler flag to set the C Standard level.
           - "ANSI" C
    # c89
    # gnu89 - c89 plus GCC extensions
    # c99 - ISO C99 standard (not yet fully implemented)
113 # gnu99 - c99 plus GCC extensions
    CSTANDARD = -std=gnu99
    # Place -D or -U options for C here
    CDEFS = -D$(RUN_MODE) -DUART_IO
118
    # Place -I options here
    CINCS =
    # Place -D or -U options for ASM here
123 ADEFS = -D$(RUN_MODE) -D_GNU_ASSEMBLER_
    # Compiler flags.
    # -g*:
                     generate debugging information
128
    # -0*:
                     optimization level
                     tuning, see GCC manual and avr-libc documentation
    # -f...:
       -Wall...:
    #
                     warning level
                   Warning level
tell GCC to pass this to the assembler.
    #
     -Wa,...:
    #
         -adhlns...: create assembler listing
   #
133
    # Flags for C and C++ (arm-elf-gcc/arm-elf-g++)
    \mathbf{CFLAGS} = -g\$(\mathsf{DEBUG})
    CFLAGS += $(CDEFS) $(CINCS)
    CFLAGS += -0$(OPT)
138 CFLAGS += -Wall -Wcast-align -Wcast-qual -Wimplicit
    CFLAGS += -Wpointer-arith -Wswitch
    CFLAGS += -Wredundant-decls -Wreturn-type -Wshadow -Wunused
    CFLAGS += -Wa,-adhlns=$(subst $(suffix $<),.lst,$<)
    CFLAGS += $(patsubst %,-I%,$(EXTRAINCDIRS))
143
    # flags only for C
    CONLYFLAGS = -Wstrict-prototypes -Wmissing-declarations
CONLYFLAGS += -Wmissing-prototypes -Wnested-externs
    CONLYFLAGS += $(CSTANDARD)
148
    # flags only for C++ (arm-elf-g++)
    # CPPFLAGS = -fno-rtti -fno-exceptions
   CPPFLAGS =
153 # Assembler flags.
    # -Wa,...: tell GCC to pass this to the assembler.
    #
      -ahlms:
                  create listing
                  have the assembler create line number information; note that
    #
      -gstabs:
                  for use in COFF files, additional information about filenames
    #
                  and function names needs to be present in the assembler source
158
    #
                  files -- see avr-libc docs [FIXME: not yet described there]
    #
    ##ASFLAGS = -Wa,-adhlns=$(<:.S=.lst),-gstabs</pre>
    ASFLAGS = $(ADEFS) -Wa,-adhlns=$(<:.S=.lst),-g$(DEBUG)
163 #Additional libraries.
    #Support for newlibc-lpc (file: libnewlibc-lpc.a)
    #NEWLIBLPC = -lnewlib-lpc
```

```
168 MATH_LIB = -lm
```

```
CPLUSPLUS_LIB = -lstdc++
   # Linker flags.
173 # -Wl,...: tell GCC to pass this to linker.
                 create map file
add cross reference to map file
        -Map:
   #
   #
        --cref:
   LDFLAGS = -nostartfiles -Wl,-Map=$(TARGET).map,--cref
   LDFLAGS += -lc
178 LDFLAGS += $(NEWLIBLPC) $(MATH_LIB)
   LDFLAGS += -lc -lgcc
   LDFLAGS += $(CPLUSPLUS_LIB)
    # Set Linker-Script Depending On Selected Memory
183 ifeq ($(RUN_MODE), RAM_RUN)
   LDFLAGS +=-T$(YOTTA)$(SUBMDL)_ram.ld
   else
   LDFLAGS +=-T$(YOTTA)$(SUBMDL)_flash.ld
   endif
188
    # _____
                              _____
   # Define directories, if needed.
193 ## DIRARM = c:/WinARM/
   ## DIRARMBIN = $(DIRAVR)/bin/
   ## DIRAVRUTILS = $(DIRAVR)/utils/bin/
   # Define programs and commands.
198 SHELL = sh
   CC = arm-elf-gcc
   CPP = arm-elf-g++
   OBJCOPY = arm-elf-objcopy
   OBJDUMP = arm-elf-objdump
203 SIZE = arm-elf-size
   NM = arm-elf-nm
   REMOVE = rm - f
   COPY = cp
   # specify OpenOCD executable (pp is for the wiggler, ftd2xx is for the USB debugger
       )
208 #OPENOCD = openocd-pp.exe
   OPENOCD = openocd-ftd2xx.exe
   # Define Messages
   # English
213 MSG_ERRORS_NONE = Errors: none
   MSG_BEGIN = ----- begin -----
   MSG_END = ----- end -----
   MSG_SIZE_BEFORE = Size before:
   MSG_SIZE_AFTER = Size after:
218 MSG_FLASH = Creating load file for Flash:
   MSG_EXTENDED_LISTING = Creating Extended Listing:
   MSG_SYMBOL_TABLE = Creating Symbol Table:
   MSG_LINKING = Linking:
   MSG_COMPILING = Compiling C:
223 MSG_COMPILING_ARM = "Compiling C (ARM-only):"
    MSG_COMPILINGCPP = Compiling C++:
   MSG_COMPILINGCPP_ARM = "Compiling C++ (ARM-only):"
   MSG_ASSEMBLING = Assembling:
   MSG_ASSEMBLING_ARM = "Assembling (ARM-only):"
228 MSG_CLEANING = Cleaning project:
   # Define all object files.
   COBJ = $(SRC:.c=.o)
             = $(ASRC:.S=.o)
233 AOBJ
    COBJARM = $(SRCARM:.c=.o)
```

```
AOBJARM = $(ASRCARM:.S=.o)
    CPPOBJ
              = $(CPPSRC:.cpp=.o)
    CPPOBJARM = $(CPPSRCARM:.cpp=.o)
238
    # Define all listing files.
    LST = $(ASRC:.S=.lst) $(ASRCARM:.S=.lst) $(SRC:.c=.lst) $(SRCARM:.c=.lst)
    LST += $(CPPSRC:.cpp=.lst) $(CPPSRCARM:.cpp=.lst)
243 # Compiler flags to generate dependency files.
### GENDEPFLAGS = -Wp,-M,-MP,-MT,$(*F).o,-MF,.dep/$(@F).d
    GENDEPFLAGS = -MD - MP - MF .dep/$(@F).d
    # Combine all necessary flags and optional flags.
248 # Add target processor to flags.
    ALL_CFLAGS = -mcpu=$(MCU) $(THUMB_IW) -I. $(CFLAGS) $(GENDEPFLAGS)
    ALL_ASFLAGS = -mcpu=$(MCU) $(THUMB_IW) -I. -x assembler-with-cpp $(ASFLAGS)
253 # Default target.
    all: begin gccversion sizebefore build sizeafter finished end
    build: elf hex lss svm
258 elf: $(TARGET).elf
    bin: $(TARGET).bin
    hex: $(TARGET).hex
    lss: $(TARGET).lss
    sym: $(TARGET).sym
263
    # Eye candy.
    begin:
             @echo
            @echo $(MSG_BEGIN)
268
    finished:
             @echo $(MSG_ERRORS_NONE)
    end:
            @echo $(MSG_END)
273
             @echo
    # Display size of file.
    HEXSIZE = $(SIZE) --target=$(FORMAT) $(TARGET).hex
ELFSIZE = $(SIZE) -A $(TARGET).elf
278
    sizebefore:
            @if [ -f $(TARGET).elf ]; then echo; echo $(MSG_SIZE_BEFORE); $(ELFSIZE);
                 echo; fi
283 sizeafter:
             @if [ -f $(TARGET).elf ]; then echo; echo $(MSG_SIZE_AFTER); $(ELFSIZE);
                 echo: fi
    # Display compiler version information.
288
    gccversion :
            @$(CC) --version
    # Program the device.
293
    # specify OpenOCD configuration file (pick the one for your device)
    OPENOCD_CFG = 'C:\config_openocd\openocd_flash.cfg'
    OPENOCD_CFG = 'C:\carte_mesh\dev\config_openocd\openocd_flash.cfg'
298 program: $(TARGET).bin
            @echo "Flash Programming with OpenOCD..."
```

```
$(OPENOCD) -f $(OPENOCD_CFG)
            @echo "Flash Programming Finished."
303
    # Create final output files (.hex, .eep) from ELF output file.
    # TODO: handling the .eeprom-section should be redundant
    %.hex: %.elf
            @echo
            @echo $(MSG_FLASH) $@
308
            $(OBJCOPY) -0 $(FORMAT) $< $@
    # Create final output files (.hex, .eep) from ELF output file.
   # TODO: handling the .eeprom-section should be redundant
313
    %.bin: %.elf
            @echo
            @echo $(MSG_FLASH) $@
            $(OBJCOPY) -0 $(FORMAT) $< $@
318
    # Create extended listing file from ELF output file.
    # testing: option -C
    %.lss: %.elf
            @echo
323
            @echo $(MSG_EXTENDED_LISTING) $@
            $(OBJDUMP) -h -S -C $< > $@
328
   # Create a symbol table from ELF output file.
    %.svm: %.elf
            @echo
            @echo $(MSG_SYMBOL_TABLE) $@
            $(NM) -n $< > $@
333
    # Link: create ELF output file from object files.
    .SECONDARY : $(TARGET).elf
    .PRECIOUS : $(AOBJARM) $(AOBJ) $(COBJARM) $(COBJ) $(CPPOBJ) $(CPPOBJARM)
338 %.elf: $(AOBJARM) $(AOBJ) $(COBJARM) $(COBJ) $(CPPOBJ) $(CPPOBJARM)
            @echo
            @echo $(MSG_LINKING) $@
            $(OC) $(THUMB) $(ALL_CFLAGS) $(AOBJARM) $(AOBJ) $(COBJARM) $(COBJ) $(CPPOBJ
                ) $(CPPOBJARM) --output $@ $(LDFLAGS)
            $(CPP) $(THUMB) $(ALL_CFLAGS) $(AOBJARM) $(AOBJ) $(COBJARM) $(COBJ) $(
    #
        CPPOBJ) $(CPPOBJARM) -- output $@ $(LDFLAGS)
343
    # Compile: create object files from C source files. ARM/Thumb
    $(COBJ) : %.o : %.c
            @echo
            @echo $(MSG_COMPILING) $<</pre>
            $(CC) -c $(THUMB) $(ALL_CFLAGS) $(CONLYFLAGS) $< -o $@
348
    # Compile: create object files from C source files. ARM-only
    $(COBJARM) : %.o : %.c
            @echo
            @echo $(MSG_COMPILING_ARM) $<</pre>
353
            $(CC) -c $(ALL_CFLAGS) $(CONLYFLAGS) $< -o $@
    # Compile: create object files from C++ source files. ARM/Thumb
    $(CPPOBJ) : %.o : %.cpp
            @echo
358
            @echo $(MSG_COMPILINGCPP) $<</pre>
            $(CPP) -c $(THUMB) $(ALL_CFLAGS) $(CPPFLAGS) $< -o $@
    # Compile: create object files from C++ source files. ARM-only
363 $(CPPOBJARM) : %.o : %.cpp
            @echo
```

```
@echo $(MSG_COMPILINGCPP_ARM) $<</pre>
            $(CPP) -c $(ALL_CFLAGS) $(CPPFLAGS) $< -o $@
368
    # Compile: create assembler files from C source files. ARM/Thumb
    ## does not work - TODO - hints welcome
##$(COBJ) : %.s : %.c
            $(CC) $(THUMB) -S $(ALL_CFLAGS) $< -o $@
    ##
373
    # Assemble: create object files from assembler source files. ARM/Thumb
    $(AOBJ) : %.o : %.S
            @echo
            @echo $(MSG_ASSEMBLING) $<</pre>
378
            $(OC) -c $(THUMB) $(ALL_ASFLAGS) $< -o $@
    # Assemble: create object files from assembler source files. ARM-only
    $(AOBJARM) : %.o : %.S
383
            @echo
            @echo $(MSG_ASSEMBLING_ARM) $<</pre>
            $(CC) -c $(ALL_ASFLAGS) $< -o $@
388
    # Target: clean project.
    clean: begin clean_list finished end
393
   clean_list :
            @echo
            @echo $(MSG_CLEANING)
            $(REMOVE) $(TARGET).hex
            $(REMOVE) $(TARGET).bin
            $(REMOVE) $(TARGET).obj
398
            $(REMOVE) $(TARGET).elf
            $(REMOVE) $(TARGET).map
            $(REMOVE) $(TARGET).obj
            $(REMOVE) $(TARGET).a90
            $(REMOVE) $(TARGET).sym
403
            $(REMOVE) $(TARGET).lnk
            $(REMOVE) $(TARGET).lss
            $(REMOVE) $(COBJ)
            $(REMOVE) $(CPPOBJ)
408
            $(REMOVE) $(AOBJ)
            $(REMOVE) $(COBJARM)
            $(REMOVE) $(CPPOBJARM)
            $(REMOVE) $(AOBJARM)
            $(REMOVE) $(LST)
            $(REMOVE) $(SRC:.c=.s)
413
            $(REMOVE) $(SRC:.c=.d)
            $(REMOVE) $(SRCARM:.c=.s)
            $(REMOVE) $(SRCARM:.c=.d)
            $(REMOVE) $(CPPSRC:.cpp=.s)
            $(REMOVE) $(CPPSRC:.cpp=.d)
418
            $(REMOVE) $(CPPSRCARM:.cpp=.s)
            $(REMOVE) $(CPPSRCARM:.cpp=.d)
            $(REMOVE) .dep/*
423
    # Include the dependency files.
    -include $(shell mkdir .dep 2>/dev/null) $(wildcard .dep/*)
428 # Listing of phony targets.
    .PHONY : all begin finish end sizebefore sizeafter gccversion \
    build elf hex lss sym clean clean_list program
```

## A.5 GDB

```
Listing A.9 – Fichier d'initialisation lpc21xx pour GDB
```

```
#
   # Project:
                    RASMAS/MESH
   # File:
                    init.gdb
   # Date:
                    10 mar. 2007
   # Author:
                   Yann Sagon <yann.sagon@hesge.ch>
   # Description:
                   Fichier d'initialiation de la cible MESH pour GDB
   # Usage:
                   depuis GDB: source init.gdb
   # Modifications: 11 jul. 2007 Ajout des commentaires
9
  #
   # connection a openocd
   target remote localhost:3333
14 # reset de la cible
   monitor reset
   # attente de une seconde
   monitor sleep 1000
19
   # attente active jusqu'a ce que la cible soit prete
   monitor poll
   # soft reset de la cible puis halt
24 monitor soft_reset_halt
   # activation des breakpoints soft
   monitor arm7_9 sw_bkpts enable
   monitor sleep 1000
29
   # Activation de la memoire externe (LPC22xx uniquement)
   # Registre BCFG0 (flash)
   monitor mww 0xFFE00000 0x10001463 # 0x8000 0000
   # pire cas: 0x1000FBEF
34 # Registre BCFG2 (ram ext 16bit)
   monitor mww 0xFFE00008 0x10001463 # 0x8200 0000
   # Registre PINSEL2
   monitor mww 0xE002C014 0x0F814114
39 # ecriture dans le registre MEMMAP afin mapper les vecteurs d'interuptions
   # 0x1 - Vecteurs mappes en flash interne (0x0)
   # 0x2 - Vecteurs mappes en ram interne
                                            (0 \times 4000000)
   # 0x3 - Vecteurs mappes en ram externe
                                           (0x8200000)
   monitor mww 0xE01FC040 0x2
44 # deuxieme ecriture, meme valeur, pour etre sur ok
   monitor mww 0xE01FC040 0x2
   monitor sleep 1000
   # lecture de MEMMAP pour verifications (doit retourner la valeur specifiee ci-
       dessus)
   monitor mdw 0xE01FC040
49 monitor mdw 0xFFE00000
   monitor mdw 0xFFE00008
```

## Annexe B

# **Elements obsolets**

#### B.1 Préambule

Les éléments ci-dessous sont laissés dans la documentation à titre de référence même si ils ne sont plus tous d'actualité.

#### **B.2** Interconnexions entre différents appareils

La figure B.1 indique comment interconnecter les différents appareils. Légende de l'image :

- GUI : application Qt permettant de communiquer avec les cartes MESH ;
- PC XP : un ordinateur fonctionnant avec Windows XP ;
- PC Linux : un ordinateur fonctionnant avec Kubuntu 7.10;
- G MESH : gateway MESH;
- C MESH : carte MESH;
- Tunnel SSH : tunnel SSH entre les deux ordinateurs;
- SLIP : connexion par protocole SLIP;
- RF : connexion par fréquence radio.

Le tunnel SSH est un tunnel ouvert entre PC XP et PC Linux pour permettre de dialoguer avec les cartes MESH sans installer le procotole SLIP sur les différents ordinateurs fonctionnant avec Windows XP.

#### **B.3** Protocoles de transmissions

#### B.3.1 Paquet TCP/IP

Le MTU d'un paquet IP est fixé à 100 octets à cause du module YLinx. De ces 100 octets, il faut enlever 20 octets pour l'overhead du protocole IP et 20 octets pour l'overhead du protocole TCP. Il ne reste donc plus que 60 octets à disposition pour transmettre des données.

Le protocole comprend, dans l'ordre :

- id-app : 1 octet : numéro de l'application destinataire/émettrice ;
- length : 1 octet : longueur du champ data;
- fragmentation : 2 octets : numéro de fragmentation du paquet ;
- timestamp : 4 octets : temps auquel a été envoyé le paquet ;
- data : 52 octets : données.

Le champ length ne contient que la longueur du champ data, car l'overhead est fixe (8 octets). Il n'y a donc pas besoin de le compter à chaque fois. Le champ fragmentation permet d'indiquer si le paquet est un paquet fragmenté (>= 1) ou non (0). Ce champ a été ajouté pour éviter de passer par la fragmentation qu'effectue le protocole IP. Il est de cette manière plus simple de savoir si un paquet a été fractionné et de le traiter. Il faut savoir avant d'envoyer le premier paquet si

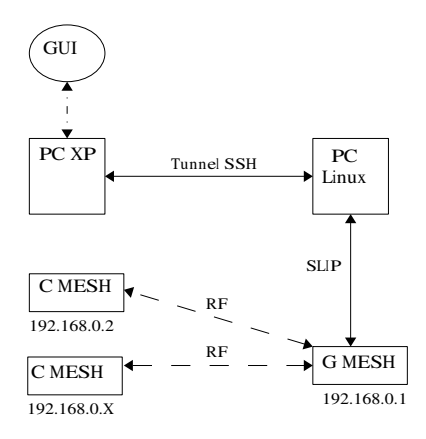

FIGURE B.1 – Interconnexions entre les différents appareils

les données seront fractionnées. En cas de fractionnement, le premier paquet devra contenir la valeur 1 dans le champ fragmentation. Cette valeur sera ensuite incrémentée pour chaque nouveau paquet fragmenté. Si les données ne seront pas fractionnées, la valeur du champ fragmentation doit contenir la valeur 0. Le champ id-app contient le numéro de l'application destinataire si le paquet est envoyé de l'application de l'ordinateur ou le numéro de l'application émettrice si le paquet est envoyé de l'application du module. Ce champ permet de savoir si un paquet a été fractionné et de le traiter. Il faut savoir avant d'envoyer le premier paquet si les données seront fractionnées. En cas de fractionnement, le premier paquet devra contenir la valeur 1 dans le champ fragmentation. Cette valeur sera ensuite incrémentée pour chaque nouveau paquet fragmenté. Si les données ne seront pas fractionnées, la valeur du champ fragmentation doit contenir la valeur 0. Le champ id-app contient le numéro de l'application destinataire si le paquet est envoyé de l'application de l'ordinateur ou le numéro de l'application émetrice si le paquet est envoyé de l'application du module. Le champ timestamp contient le temps du module (d'après la fonction getTime() se trouvant dans common/functions.h) ou un nombre incrémente à chaque envoi si le paquet est émis de l'application sur l'ordinateur. Le champ data contient les données efficace émises. Sa taille de 52 octets peut paramètre petite, mais en tenant compte du champ fragmentation la taille des données contenues dans un "paquet" (au sens large) devient largement suffisante.

La structure du protocole est définie comme ci-dessous en C.

```
struct mesh_msg
{
     UINT8 id_app;
     UINT8 length;
     UINT16 fragmentation;
     UINT32 timestamp;
     UINT8 data[MESH_PROTOCOL_FIELD_DATA];
};
```

Plusieurs constantes existent pour définir la taille des différents champs. Ces constantes se trouvent dans le fichier uip/apps/mesh/meshdeftype.h.

#### B.3.2 Commandes

#### Avant propos

Les commandes envoyées de l'application de l'ordinateur vers l'application du module suivent également un protocole.

#### ECG

4

Deux commandes sont disponibles :

- TEST : commande de test;

- SEND : demande d'envoi des enregistrements mémorisés ;

La commande "TEST" renvoie le texte "REPONSE ECG TEST" si la tâche est capable de répondre. La commande "SENDNOOO" renvoie les enregistrements mémorisés. Le champ N (entier non signé sur 8 bit) est utilisé pour préciser le nombre d'enregistrements à envoyer. Le champ OOO (entier non signé sur 24 bit) est utilisé pour préciser un offset. L'entier du champ N ne permet de demander que les 256 derniers enregistrements. L'offset est utilisé si d'autres enregistrements sont nécessaire.

#### Vélo

Trois commandes sont disponibles :

- TEST : commande de test ;
- SEND : demande d'envoi des enregistrements mémorisés ;
- CMDB : pilote le frein électromagnétique.

La commande "TEST" renvoie le texte "REPONSE VELO TEST" si la tâche est capable de répondre.

La commande "SENDNOOO" renvoie les enregistrements mémorisés. Le champ N (entier non signé sur 8 bit) est utilisé pour préciser le nombre d'enregistrements à envoyer. Le champ OOO (entier non signé sur 24 bit) est utilisé pour préciser un offset. L'entier du champ N ne permet de demander que les 256 derniers enregistrements. L'offset est utilisé si d'autres enregistrements sont nécessaire.

La commande "CMDBPMN" pilote le frein électromagnétique du vélo. Le champ P (entier non signé de 8 bit) indique le pourcentage de freinage; sa valeur doit être dans l'interval 0x00 et 0x64. Le champ M (entier non signé de 8 bit) indique la tension maximale du frein; sa valeur doit être dans l'interval 0x00 et 0x0A. Le champ N indique le numéro du vélo; sa valeur doit être dans l'interval 0x00 et 0x0A.